しんきん WEBバンキングサービス 操作説明書 (スマートフォン編)

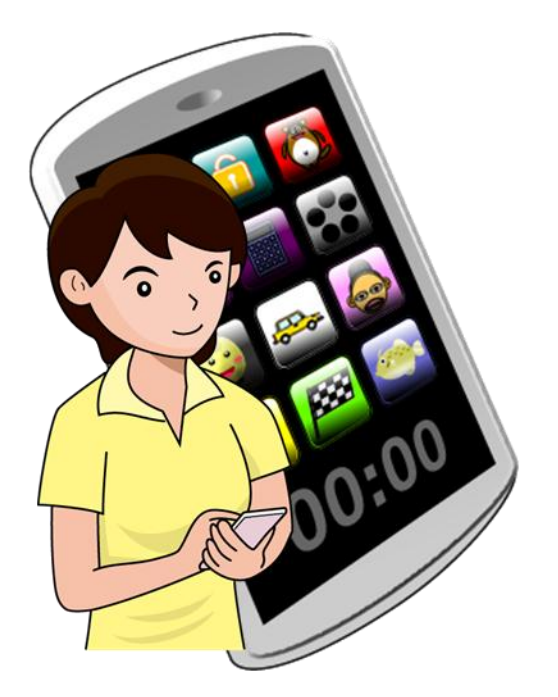

いちい信用金庫

はじめに

この度はいちい信用金庫WEBバンキングサービス(以下「本サービス」といいます)を ご利用いただきまして、まことにありがとうございます。

本サービスのご利用に際しては、本マニュアルに記載されている操作方法、注意事項をよ くお読みいただき、正しい操作によってご利用されるようお願いいたします。

(なお、この操作マニュアルの画面例は。実際の画面と一部相違するところがあります。)

# 目 次

| 第1編                                                                                                    | 操作説明(スマートフォン編)                                                                                                    |                                                                                                    |
|----------------------------------------------------------------------------------------------------|----------------------------------------------------------------------------------------------------|----------------------------------------------------------------------------------------------------|
| 1章                                                                                                    | 操作説明の記述について                                                                                                    |                                                                                                    |
| 2章                                                                                                    | 基本的な操作                                                                                                    | 1 <b>-</b> 3                                                                                                    |
| 2.1                                                                                                    | 主な禁止操作                                                                                                    | 1 <b>-</b> 3                                                                                                    |
| 2.2                                                                                                    | 振込取引で取り扱い可能な文字                                                                                                    | 1 <b>-</b> 4                                                                                                    |
| 2.3                                                                                                    | 機種依存文字                                                                                                    | 1-5                                                                                                    |
| 2.4                                                                                                    | エラー                                                                                                    | 1-5                                                                                                    |
| 2.5                                                                                                    | タイムアウト                                                                                                    | 1-6                                                                                                    |
| 2.6                                                                                                    | 二重ログイン規制                                                                                                    | 1-6                                                                                                    |
| 2.7                                                                                                    | ご利用ガイド                                                                                                    | 1-7                                                                                                    |
| 2.8                                                                                                    | 資金移動用パスワードの入力                                                                                                    | 1-9                                                                                                    |
| 第2編                                                                                                    | ログイン/ログアウト                                                                                                    | 2-1                                                                                                    |
| 1章                                                                                                    | ログイン                                                                                                    |                                                                                                    |
| 2章                                                                                                    | ログアウト                                                                                                    |                                                                                                    |
| 第3編                                                                                                    | 残高照会                                                                                                    |                                                                                                    |
| 第4編                                                                                                    | 入出金明細照会                                                                                                    |                                                                                                    |
| 第5編                                                                                                    | 振込                                                                                                    |                                                                                                    |
| 1章                                                                                                    | 振込機能の選択                                                                                                    | 5-1                                                                                                    |
|                                                                                                    |                                                                                                    | ~ .                                                                                                    |
| 2 早                                                                                                    | 振込                                                                                                    |                                                                                                    |
| 2 卓<br>2.1                                                                                                    | 振込<br>振込先口座指定方式を選択する                                                                                                    |                                                                                                    |
| 2 軍<br>2.1<br>2.2                                                                                                    | 振込.<br>振込先口座指定方式を選択する<br>登録済口座への振込を行う                                                                                                    |                                                                                                    |
| 2 車<br>2.1<br>2.2<br>2.3                                                                                                    | 振込<br>振込先口座指定方式を選択する<br>登録済口座への振込を行う<br>登録口座以外(当金庫宛)への振込を行う                                                                                                    |                                                                                                    |
| 2 車<br>2.1<br>2.2<br>2.3<br>2.4                                                                                                    | <ul> <li>振込</li> <li>振込先口座指定方式を選択する</li> <li>登録済口座への振込を行う</li> <li>登録口座以外(当金庫宛)への振込を行う</li> <li>登録口座以外(他金融機関宛)への振込を行う</li> </ul>                                                                                                    |                                                                                                    |
| 2 = 2.1<br>2.2<br>2.3<br>2.4<br>2.5                                                                                                    | 振込.<br>振込先口座指定方式を選択する<br>登録済口座への振込を行う<br>登録口座以外(当金庫宛)への振込を行う<br>登録口座以外(他金融機関宛)への振込を行う<br>振込金額等を入力する                                                                                                    |                                                                                                    |
| 2 車<br>2.1<br>2.2<br>2.3<br>2.4<br>2.5<br>3 章                                                                                                    | 振込<br>振込先口座指定方式を選択する<br>登録済口座への振込を行う<br>登録口座以外(当金庫宛)への振込を行う<br>登録口座以外(他金融機関宛)への振込を行う<br>振込金額等を入力する<br>振込結果照会                                                                                                    |                                                                                                    |
| 2 車<br>2.1<br>2.2<br>2.3<br>2.4<br>2.5<br>3 章<br>4 章                                                                                                    | 振込<br>振込先口座指定方式を選択する<br>登録済口座への振込を行う<br>登録口座以外(当金庫宛)への振込を行う<br>登録口座以外(他金融機関宛)への振込を行う<br>振込金額等を入力する<br>振込結果照会<br>振込予約照会                                                                                                    |                                                                                                    |
| 2 早<br>2.1<br>2.2<br>2.3<br>2.4<br>2.5<br>3 章<br>4 章<br>5 章                                                                                                    | 振込<br>振込先口座指定方式を選択する<br>登録済口座への振込を行う<br>登録口座以外(当金庫宛)への振込を行う<br>登録口座以外(他金融機関宛)への振込を行う<br>振込金額等を入力する<br>振込金額等を入力する<br>振込結果照会<br>振込予約照会<br>振込予約取消                                                                                                    | 5-4<br>5-4<br>5-10<br>5-15<br>5-15<br>5-18<br>5-23<br>5-23<br>5-30<br>5-34<br>5-38                                                                                                    |
| 2 早<br>2.1<br>2.2<br>2.3<br>2.4<br>2.5<br>3 章<br>4 章<br>5 章<br>6 章                                                                                                    | 振込.<br>振込先口座指定方式を選択する<br>登録済口座への振込を行う<br>登録口座以外(当金庫宛)への振込を行う<br>登録口座以外(他金融機関宛)への振込を行う<br>振込金額等を入力する<br>振込結果照会<br>振込予約照会<br>振込予約取消<br>振込先メンテナンス                                                                                                    | $5^{-4}$<br>$5^{-10}$<br>$5^{-15}$<br>$5^{-15}$<br>$5^{-18}$<br>$5^{-23}$<br>$5^{-30}$<br>$5^{-34}$<br>$5^{-38}$<br>$5^{-38}$                                                                                                    |
| 2 卓<br>2.1<br>2.2<br>2.3<br>2.4<br>2.5<br>3 章<br>4 章<br>5 章<br>6 章<br>6.1                                                                                                    | 振込.<br>振込先口座指定方式を選択する<br>登録済口座への振込を行う<br>登録口座以外(当金庫宛)への振込を行う<br>登録口座以外(他金融機関宛)への振込を行う<br>振込金額等を入力する<br>振込結果照会<br>振込予約照会<br>振込予約取消<br>振込先メンテナンス<br>振込先口座を追加する                                                                                                    | $5^{-4}$<br>$5^{-10}$<br>$5^{-15}$<br>$5^{-15}$<br>$5^{-18}$<br>$5^{-23}$<br>$5^{-30}$<br>$5^{-34}$<br>$5^{-38}$<br>$5^{-38}$<br>$5^{-45}$                                                                                                    |
| 2 卓<br>2.1<br>2.2<br>2.3<br>2.4<br>2.5<br>3 章<br>4 章<br>5 章<br>6 章<br>6.1<br>6.2                                                                                                    | 振込先口座指定方式を選択する<br>登録済口座への振込を行う<br>登録口座以外(当金庫宛)への振込を行う<br>登録口座以外(他金融機関宛)への振込を行う<br>援込金額等を入力する<br>振込金額等を入力する<br>振込結果照会<br>振込予約照会<br>振込予約取消<br>振込先メンテナンス<br>振込先口座を追加する<br>振込先を修正する                                                                                                    | 5-4<br>5-10<br>5-15<br>5-15<br>5-18<br>5-23<br>5-23<br>5-30<br>5-34<br>5-38<br>5-38<br>5-45<br>5-45<br>5-55                                                                                                    |
| 2 車<br>2.1<br>2.2<br>2.3<br>2.4<br>2.5<br>3 章<br>4 章<br>5 章<br>6 章<br>6.1<br>6.2<br>6.3                                                                                                    | 振込<br>振込先口座指定方式を選択する<br>登録済口座への振込を行う<br>登録口座以外(当金庫宛)への振込を行う<br>登録口座以外(他金融機関宛)への振込を行う<br>振込金額等を入力する<br>振込金額等を入力する<br>振込結果照会<br>振込予約取消<br>振込予約取消<br>振込先メンテナンス<br>振込先ロ座を追加する<br>振込先を修正する<br>振込先を削除する                                                                                                    | 5-4<br>5-10<br>5-15<br>5-15<br>5-23<br>5-23<br>5-23<br>5-30<br>5-34<br>5-34<br>5-38<br>5-45<br>5-45<br>5-55<br>5-61                                                                                                    |
| 2<br>2<br>2<br>2.1<br>2.2<br>2.3<br>2.4<br>2.5<br>3<br>章<br>4<br>章<br>5<br>章<br>6<br>章<br>6.1<br>6.2<br>6.3<br><b>第 6 編</b>                                                                                                    | <ul> <li>振込</li> <li>振込先口座指定方式を選択する</li> <li>登録済口座への振込を行う</li> <li>登録口座以外(当金庫宛)への振込を行う</li> <li>登録口座以外(他金融機関宛)への振込を行う</li> <li>登録口座以外(他金融機関宛)への振込を行う</li> <li>振込金額等を入力する</li> <li>振込希期保会</li> <li>振込予約照会</li> <li>振込予約取消</li> <li>振込先メンテナンス</li> <li>振込先口座を追加する</li> <li>振込先を修正する</li> <li>振込先を削除する</li> <li>契約者情報変更</li> </ul> | $5^{-4}$<br>$5^{-10}$<br>$5^{-15}$<br>$5^{-15}$<br>$5^{-18}$<br>$5^{-23}$<br>$5^{-23}$<br>$5^{-30}$<br>$5^{-30}$<br>$5^{-34}$<br>$5^{-38}$<br>$5^{-45}$<br>$5^{-45}$<br>$5^{-55}$<br>$5^{-61}$                                                                                      |
| 2 早<br>2.1<br>2.2<br>2.3<br>2.4<br>2.5<br>3 章<br>4 章<br>5 章<br>6 章<br>6.1<br>6.2<br>6.3<br><b>第 6 編</b><br>1 章                                                                                                    | <ul> <li>振込</li> <li>振込先口座指定方式を選択する</li> <li>登録百座への振込を行う</li> <li>登録口座以外(当金庫宛)への振込を行う</li> <li>登録口座以外(他金融機関宛)への振込を行う</li> <li>振込金額等を入力する</li> <li>振込希果照会</li> <li>振込希果照会</li> <li>振込予約取消</li> <li>振込予約取消</li> <li>振込先メンテナンス</li> <li>振込先口座を追加する</li> <li>振込先を修正する</li> <li>振込先を削除する</li> <li>契約者情報変更機能の選択</li> </ul>            | 5-4<br>5-10<br>5-15<br>5-15<br>5-18<br>5-23<br>5-23<br>5-30<br>5-34<br>5-34<br>5-38<br>5-45<br>5-45<br>5-55<br>5-61<br>6-1                                                                                                    |
| 2<br>2<br>2<br>2<br>2<br>2<br>2<br>3<br>2<br>2<br>4<br>2<br>2<br>3<br>章<br>4<br>章<br>5<br>章<br>6<br>2<br>6<br>2<br>1<br>6<br>2<br>6<br>3<br>章<br>6<br>6<br>7<br>6<br>7<br>6<br>7<br>6<br>7<br>6<br>7<br>6<br>7<br>7<br>7<br>7<br>7<br>7<br>7<br>7<br>7<br>7<br>7<br>7<br>7                                                                                      | <ul> <li>振込.</li> <li>振込先口座指定方式を選択する</li></ul>                                                                                                    | 5-4<br>5-10<br>5-15<br>5-15<br>5-18<br>5-23<br>5-23<br>5-30<br>5-34<br>5-34<br>5-38<br>5-45<br>5-45<br>5-45<br>5-55<br>5-61<br>6-1<br>6-6                                                                                                    |
| 2 <sup>平</sup><br>2.1<br>2.2<br>2.3<br>2.4<br>2.5<br>3 章<br>4 章<br>5 章<br>6 章<br>6.1<br>6.2<br>6.3<br><b>第 6 編</b><br>1 章<br>2 章<br>3 章                                                                                                    | <ul> <li>振込先口座指定方式を選択する</li> <li>登録済口座への振込を行う</li> <li>登録口座以外(当金庫宛)への振込を行う</li> <li>登録口座以外(他金融機関宛)への振込を行う</li> <li>登録口座以外(他金融機関宛)への振込を行う</li> <li>振込金額等を入力する</li></ul>                                                                                                    | 5-4<br>5-10<br>5-15<br>5-15<br>5-18<br>5-23<br>5-23<br>5-30<br>5-34<br>5-34<br>5-38<br>5-45<br>5-45<br>5-55<br>5-61<br>6-1<br>6-6<br>6-9                                                                                                    |
| 2<br>2<br>2<br>2<br>2<br>3<br>2<br>2<br>2<br>2<br>2<br>3<br>2<br>2<br>2<br>2<br>3<br>2<br>2<br>4<br>2<br>5<br>3<br>章<br>章<br>6<br>2<br>4<br>章<br>章<br>6<br>6<br>1<br>6<br>2<br>6<br>3<br>章<br>6<br>6<br>1<br>6<br>6<br>1<br>6<br>2<br>6<br>5<br>6<br>6<br>1<br>6<br>7<br>6<br>7<br>6<br>7<br>6<br>7<br>7<br>7<br>7<br>7<br>7<br>7<br>7<br>7<br>7<br>7<br>7<br>7 | <ul> <li>振込先口座指定方式を選択する</li> <li>登録済口座への振込を行う</li> <li>登録口座以外(当金庫宛)への振込を行う</li> <li>登録口座以外(他金融機関宛)への振込を行う</li> <li>登録口座以外(他金融機関宛)への振込を行う</li> <li>振込金額等を入力する</li></ul>                                                                                                    | $\begin{array}{c} 5^{-4} \\ 5^{-4} \\ 5^{-10} \\ 5^{-10} \\ 5^{-15} \\ 5^{-15} \\ 5^{-18} \\ 5^{-23} \\ 5^{-23} \\ 5^{-23} \\ 5^{-30} \\ 5^{-30} \\ 5^{-34} \\ 5^{-38} \\ 5^{-38} \\ 5^{-45} \\ 5^{-45} \\ 5^{-55} \\ 5^{-61} \\ 6^{-1} \\ 6^{-1} \\ 6^{-9} \\ 6^{-12} \end{array}$ |

| 6章  | Eメール設定       |  |
|-----|--------------|--|
| 6.1 | 基本設定を行う      |  |
| 6.2 | 支払元口座毎に設定を行う |  |
| 第7編 | 取引履歷照会       |  |
| 第8編 | その他          |  |
| 1章  | FAQ集         |  |
| 2章  | お問い合わせ先      |  |

# 第1編 操作説明(スマートフォン編)

本編では、各機能をスマートフォンで操作する際の手順について説明します。

## 1章 操作説明の記述について

本説明書では、操作説明を次のように記述します。

#### (1) 画面遷移

画面遷移において表記される図は次のとおりです。

| No | 項目  | 表記          | 説明         |
|----|-----|-------------|------------|
| 1  | 画面名 | 例)<br>メイン画面 | 画面名を表します。  |
| 2  | 流れ  | 例)          | 画面遷移を表します。 |

#### (2) 操作説明

操作説明において表記される図は次のとおりです。

| No | 項目   | 表記                                              | 説明                                                                                                    |
|----|------|-------------------------------------------------|----------------------------------------------------------------------------------------------------|
| 1  | 選択   | 例)                                              | 選択する項目を表します。                                                                                                    |
| 2  | 手順   | 例)                                              | 画面内の操作手順を表します。                                                                                                    |
| 3  | 説明   | 例)       手順     項目     操作内容/       項目説明       ① | <ul> <li>手順</li> <li>手順</li> <li>項目</li> <li>操作する項目名を表します。</li> <li>操作内容/項目説明</li> <li>操作内容や留意事項を表します。</li> </ul> |
| 4  | 吹き出し |                                                 | 画面上の表示/入力等に関する注意事項<br>を表します。                                                                                      |

### (3) その他記号

| No | 項目       | 表記         | 説明                                                  |
|----|----------|------------|-----------------------------------------------------|
| 1  | 注意       | Nor<br>Nor | 操作を行う際にご注意いただきたい項目<br>を表します。                        |
| 2  | お願い/お知らせ |            | I Bサービスを利用するにあたってのお<br>願いや、知っておいていただきたい事項<br>を表します。 |

## 2章 基本的な操作

各機能の基本的な操作等について説明します。

#### 2.1 主な禁止操作

IBサービスでは、画面間でのデータや認証情報の整合性を保つため、ブラウザ標準機能の使用は 禁止しております。そのため、次の禁止操作を実行された場合は、エラー画面が表示されます。

【主な禁止操作】

■ログイン後の画面にてブラウザ機能の「履歴」を使用した画面遷移

■ブラウザ機能(「進む」、「戻る」、「中止」、「更新」)による画面遷移

■URLの直接入力による画面遷移

【参考:「メイン」画面】

| メイン                                                            |                                                                                       |      |
|----------------------------------------------------------------|---------------------------------------------------------------------------------------|------|
| インターネットバ<br>ございます。<br>前回ログイン日時<br>す。                           | ンキングをご利用いただきありがとう<br>は2013年10月07日 09時22分10秒で                                          |      |
| 代表口座                                                           |                                                                                       |      |
| 代表口座の残高<br>照会」ボタンを<br>代表口座の入出<br>は、「入出金明<br>代表口座から振<br>してください。 | をお知りになりたい場合は、「残高<br>押してください。<br>金の明細をお知りになりたい場合<br>細」ボタンを押してください。<br>込する場合は、「振込」ボタンを押 |      |
| お取引店                                                           | 本店                                                                                    |      |
| 科目                                                             | 普通                                                                                    |      |
| 口座番号                                                           | 0002147                                                                               |      |
| 残高照会                                                           | 入出金明細振込                                                                               | 禁止操作 |
|                                                                |                                                                                       |      |

### 2.2 振込取引で取り扱い可能な文字

振込取引を行う際の「支払名義人」「口座名義人」の入力可能文字について説明します。

(1)入力可能文字について

| No | 分類        | 使用文字                       |
|----|-----------|----------------------------|
| 1  | 数字        | 0123456789                 |
| 0  | カナ文字(大文字) | アイウエオカキクケコサシスセソタチツテトナニヌ    |
| Ζ  |           | ネノハヒフヘホマミムメモヤユヨラリルレロワヲン    |
| 3  | カナ(小文字)   | アイウエオヤユヨツ                  |
| 4  | アルファベット   | ABCDEFGHIJKLMNOPQRSTUVWXYZ |
| 4  | (大文字)     |                            |
| F  | アルファベット   | abcdefghijklmnopqrstuvwxyz |
| Э  | (小文字)     |                            |
| 6  | 濁点、半濁点    | ۰ o                        |
| 7  | 記号        | ¥,.「」()-/                  |
| 8  | スペース      |                            |

※内国為替使用可能文字(振込取引の名義人名で使用できる文字)

(2)変換処理について

入力文字を次のとおり変換します。

- 全角文字で入力したものを、半角文字に変換します。
- アルファベットの小文字を大文字に変換します。(a, b, c→A, B, C)
- カナ小文字をカナ大文字に変換します。(ッ、ャ、ユ→ツ、ヤ、ユ)
- 全角スペースを半角スペースに変換します。
- 濁音は、濁点と文字に変換します。(ダ→ダ)
- 長音「一」は自動的にマイナス記号「-」に変換します。

### 2.3 機種依存文字

IBサービスでは、全角文字(ご住所やお名前など)を入力する際、文字化けしたり、ご使用のス マートフォン以外では表示されないなどの現象が起きる文字があり、それらを機種依存文字と言いま す。

これらの種類の文字は入力するとエラーとなりますのでご注意ください。

#### 2.4 エラー

IBサービスにおけるエラー種類は、次のとおりです。

| 【エラー種類 | i ] |
|--------|-----|
|--------|-----|

| 名称       | 説明                           |
|----------|------------------------------|
| ローーングェラー | 業務画面から遷移せずメッセージを表示し、ユーザの再入力を |
| 9        | 促します。                        |
| ビジネスエラー  | 処理を中止し、画面にエラーメッセージを表示します。    |
| カノノマウレーニ | 処理を中止し、ログアウト処理を行った後、画面にエラーメッ |
|          | セージを表示します。                   |

### 2.5 タイムアウト

ー定時間以上何も操作を行っていない場合、タイムアウトします。 タイムアウトした場合は、再度ログインから操作を行ってください。

【無操作タイムアウト時間】

15分 【エラーメッセージ】

| エラー                                                                                             |
|-------------------------------------------------------------------------------------------------|
| 大変申し訳ありませんが、入力がない状態<br>が一定時間経過したためログアウトさせて<br>いただきました。<br>お取引を続けるには、再度ログインしなお<br>してください。(70119) |
| 閉じる                                                                                             |

### 2.6 二重ログイン規制

IBサービスは二重ログイン規制を行います。規制方法については、後からログインした人、それ までログインしていた人、共に強制的にログアウトとなります。

IBサービスを再開する場合は、再度ログインから操作を行ってください。

【例:強制ログアウト画面】

| 強制ログアウト                                                                                    |
|--------------------------------------------------------------------------------------------|
| 前回の操作で正しくログアウトされていな<br>いか、別ウインドウでログイン中である可<br>能性があります。<br>一旦ログアウトしてから、再度ログインし<br>なおしてください。 |
| 閉じる <b>ログアウト</b>                                                                           |

## 2.7 ご利用ガイド

IBサービスでは、操作画面右上に「ヘルプ」ボタンが表示されています。

操作が不明な場合、「ヘルプ」ボタンを押すと、操作方法を別画面にて表示しますのでご参照くだ さい。

例) 振込先メンテナンス画面

|                                              | ム先メンテナンス ?                                                       |         |  |
|----------------------------------------------|------------------------------------------------------------------|---------|--|
|                                              | 84.1、2 正確100月10年、2 正成10月18日、2 又占石<br>2 > □座情報入力 > 振込先口座登録 > 振込先口 |         |  |
| ■振込先口图                                       | <u>ل</u>                                                         |         |  |
| 金融機関                                         | 東京A信用金庫                                                          |         |  |
| 支店                                           | 本店                                                               |         |  |
|                                              |                                                                  | -<br>中略 |  |
| <ul> <li>記号につ</li> </ul>                     | いては、以下の文字のみご使用ください。                                              |         |  |
| <ul> <li></li></ul>                          | は、半角文字に変換されます。                                                   |         |  |
| • カタカナ                                       | (ツャュヨ)、英字 (abcd) の小文字                                            |         |  |
| は自動的                                         | に大文字に変換されます。                                                     |         |  |
| <ul> <li>長音「一」は自動的にマイナス記号「-」に変換され</li> </ul> |                                                                  |         |  |
| ます。<br>(2011)                                |                                                                  |         |  |
| カンシン                                         | キンショウカイ                                                          |         |  |
| チュウガ                                         | ッコウ→ チュウガツコウ                                                     |         |  |
|                                              |                                                                  |         |  |

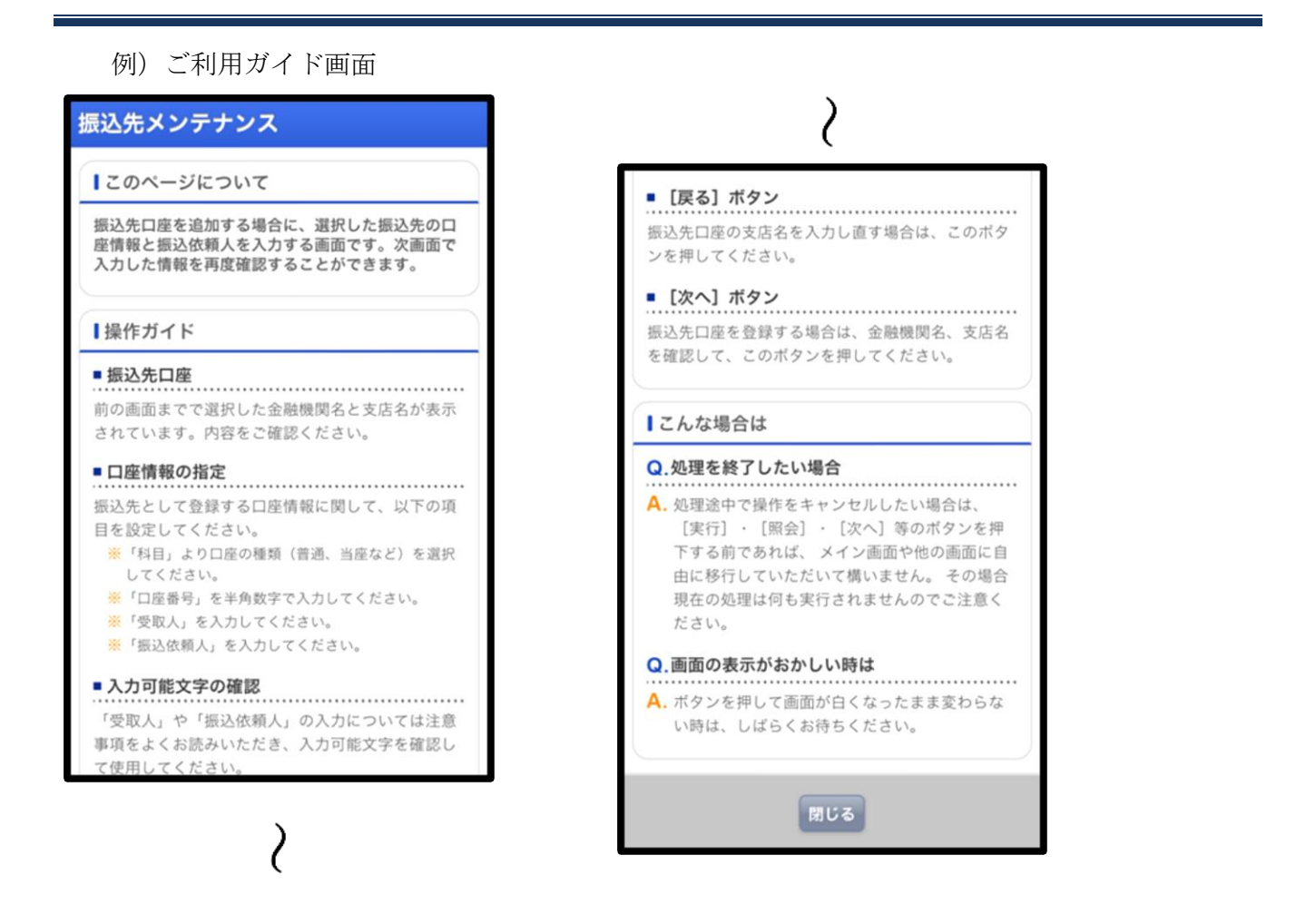

※ご利用ガイド画面については、画面デザインが変更になる場合があります。

## 2.8 資金移動用パスワードの入力

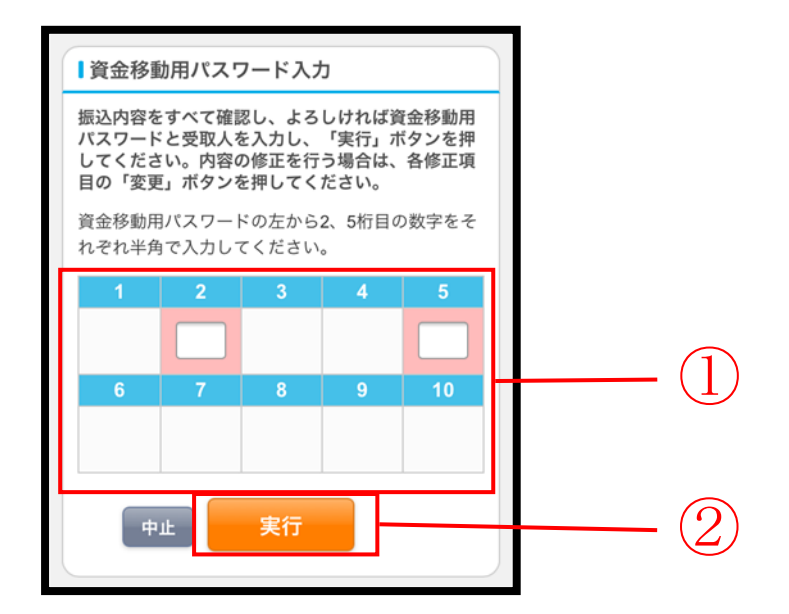

| 手順 | 項目         | 操作内容/項目説明                                                                  |
|----|------------|----------------------------------------------------------------------------|
| 1  | 資金移動用パスワード | 1~10に対応する数字を半角1桁で入力します。<br>※1~10の組み合わせは、都度変わります。(入力誤りによる再<br>入力の場合は変わりません) |
| 2  | 実行         | 入力内容を確認のうえ、よろしければ、「実行」ボタンを押します。                                            |

# 第2編 **ログイン/ログアウト**

本編では、ログイン/ログアウトの手順について説明します。

## 1章 ログイン

#### (1) 概要

取引開始時に、契約者 ID(利用者番号)とログインパスワードを使用してログインを行います。

#### (2) 操作説明

ログイン画面

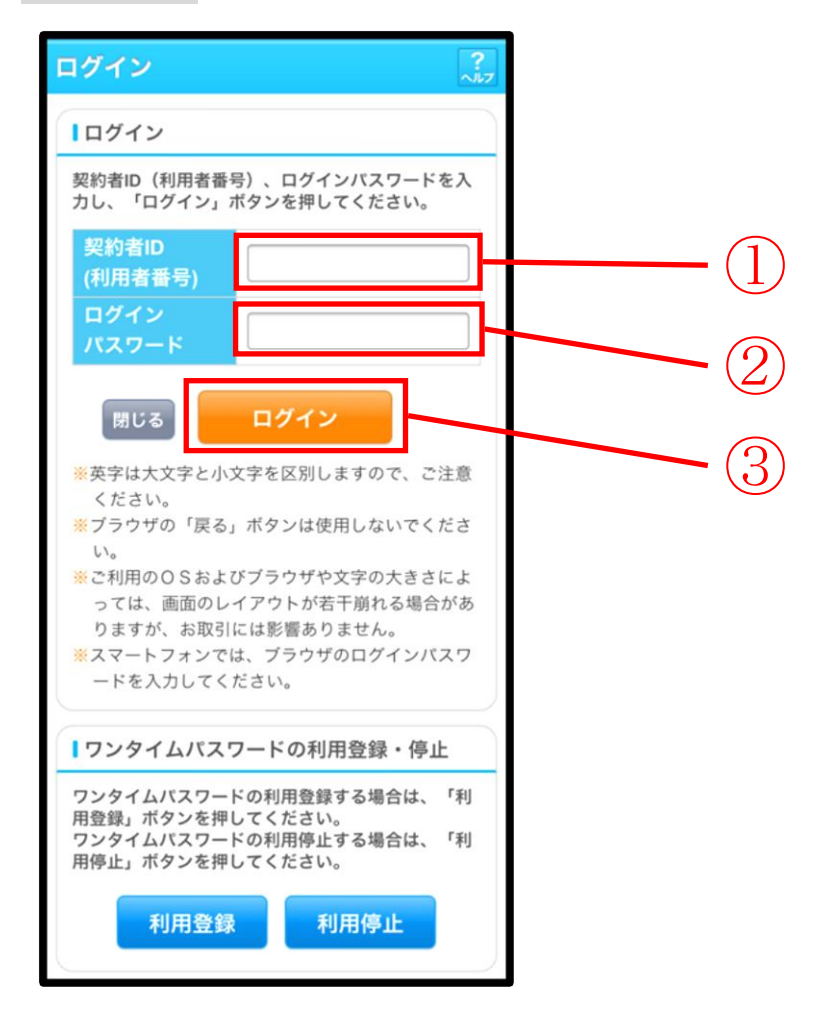

| 手順 | 項目                 | 操作内容/項目説明                                                                                                    |
|----|--------------------|----------------------------------------------------------------------------------------------------|
| 1  | 契約者 I D<br>(利用者番号) | 契約者 I D (利用者番号) を入力します。<br>【留意点】<br>・英字は大文字と小文字を区別<br>・お客様カードをお持ちでないお客様:半角英数字(6桁~12桁)<br>・お客様カードをお持ちのお客様:半角数字(11桁) |
| 2  | ログイン<br>パスワード      | ログインパスワードを入力します。【留意点】<br>・半角英数字(6桁~12桁)<br>・英字は大文字と小文字を区別                                                          |
| 3  | ログイン               | 「ログイン」ボタンを押します。<br>「メイン」画面に遷移します。                                                                                  |
| _  | 閉じる                | 画面を閉じる場合、「閉じる」ボタンを押します。                                                                                            |

## 2章 ログアウト

#### (1) 概要

I B サービスを終了させる場合、ログアウトを行います。

#### (2) 画面遷移

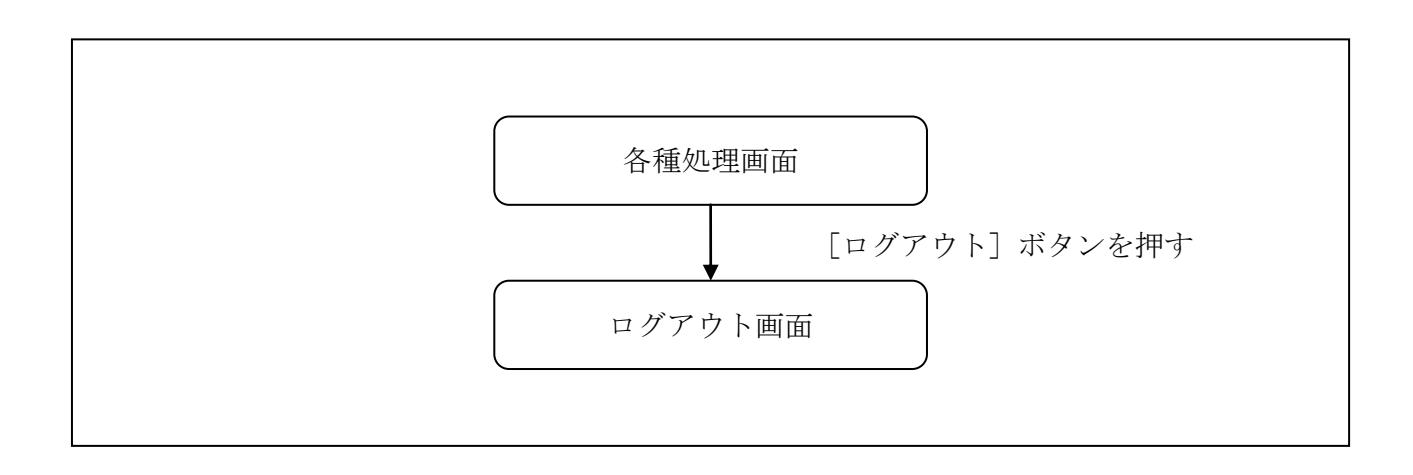

#### (3) 操作説明

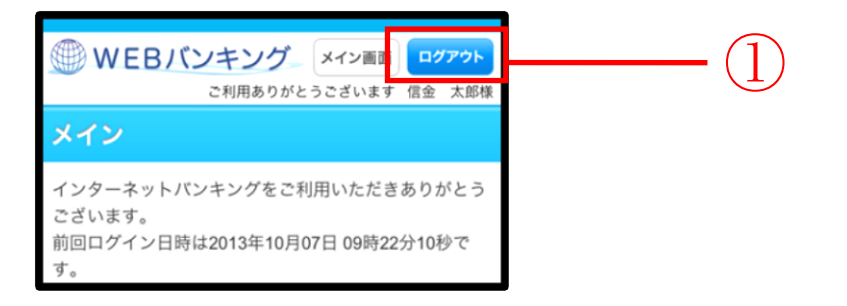

| 手順 | 項目    | 操作内容/項目説明             |
|----|-------|-----------------------|
| 1  | ログアウト | 画面右上の「ログアウト」ボタンを押します。 |
|    |       | 「ログアウト」画面に遷移します。      |

#### 「ログアウト」画面

| ログアウト                                | ?~~~~~~~~~~~~~~~~~~~~~~~~~~~~~~~~~~~~~~ |  |  |  |
|--------------------------------------|-----------------------------------------|--|--|--|
| インターネットバンキングをご利用いただきありがとう<br>ございました。 |                                         |  |  |  |
| ログアウト                                |                                         |  |  |  |
| お取引を続ける場合は<br>してください。                | <b>厚度「ログイン」ボタンを押</b>                    |  |  |  |
| 今回の<br>ログイン日時                        | 2013年10月07日<br>16時20分33秒                |  |  |  |
| 今回の<br>ログアウト日時                       | 2013年10月07日<br>16時33分33秒                |  |  |  |
| 閉じる                                  | ログイン                                    |  |  |  |

| 手順 | 項目名  | 操作内容/項目説明               |
|----|------|-------------------------|
| -  | ログイン | 「ログイン」画面に遷移します。         |
| -  | 閉じる  | 画面を閉じる場合、「閉じる」ボタンを押します。 |

# 第3編 残高照会

本編では、残高照会の機能について説明します。

#### (1) 概要

IBサービス契約口座の残高照会を行います。

なお、照会項目は次のとおり。

#### 【照会項目】

| No | o 項目名 |        | 内容             | 備考 |
|----|-------|--------|----------------|----|
| 1  |       | 取引店    | 照会された口座の取引店名   |    |
| 2  | 照会    | 科目     | 照会された口座の科目名    |    |
| 3  | 口座    | 口座番号   | 照会された口座の口座番号   |    |
| 4  |       | 口座名義人  | 照会された口座の口座名義人名 |    |
| 5  |       | 残高     | 照会された口座の残高     |    |
| 6  | 残高    | 支払可能残高 | 照会された口座の支払可能残高 |    |
| 7  | 情報    | 前日残高   | 照会された口座の前日残高   |    |
| 8  |       | 前月末残高  | 照会された口座の前月末残高  |    |

#### (2) 画面遷移

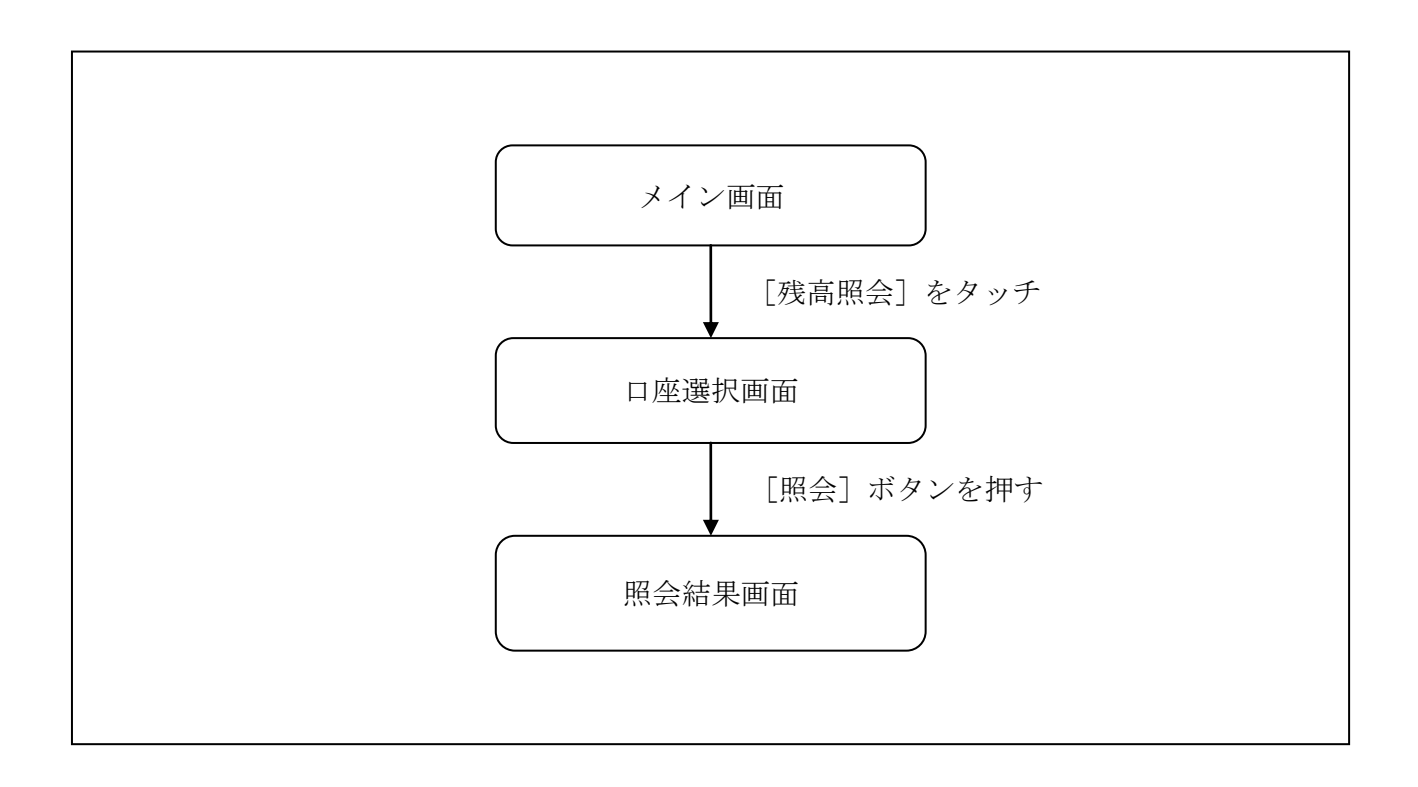

#### (3) 操作説明

「メイン」画面

| ſ | メイン                                                                 |                                                                                  |    |                      |
|---|---------------------------------------------------------------------|----------------------------------------------------------------------------------|----|----------------------|
|   | インターネットバン<br>ございます。<br>前回ログイン日時は<br>す。                              | キングをご利用いただきありがとう<br>2013年10月07日 09時22分10秒で                                       |    |                      |
| I | 代表口座                                                                |                                                                                  |    |                      |
|   | 代表口座の残高を<br>照会」ボタンを押<br>代表口座の入出金<br>は、「入出金明細<br>代表口座から振込<br>してください。 | お知りになりたい場合は、「残高<br>してください。<br>の明細をお知りになりたい場合<br>」ボタンを押してください。<br>する場合は、「振込」ボタンを押 |    | 7                    |
| t | お取引店                                                                | 本店                                                                               | T. | 「残高照会」ボタン            |
| l | 科目                                                                  | 普通                                                                               |    | 代表口座の残高照会を行う場合、      |
|   | 口座番号                                                                | 0002147                                                                          |    | こちらから処理を開始することもできます。 |
|   | 残高照会                                                                | 入出金明細振込                                                                          | ľ  |                      |
| ļ | サービスメニュー                                                            | •                                                                                |    |                      |
|   | ¥ 残高照会                                                              | >                                                                                | ┢  | (])                  |
| I | ⋛ 入出金明細照会 >                                                         |                                                                                  |    |                      |
|   | → 振込 >                                                              |                                                                                  |    |                      |
|   | その他のサービス                                                            | · +                                                                              | ]  |                      |

| 手順  | 項目             | 操作内容/項目説明                         |
|-----|----------------|-----------------------------------|
| (1) | 残高照会<br>(メニュー) | 「残高照会」をタッチします。<br>「口座選択」画面に遷移します。 |

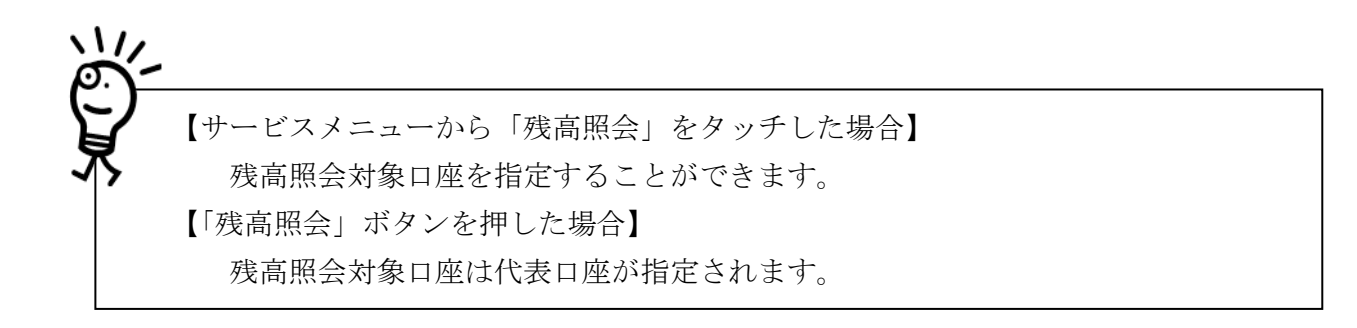

#### 「口座選択」画面

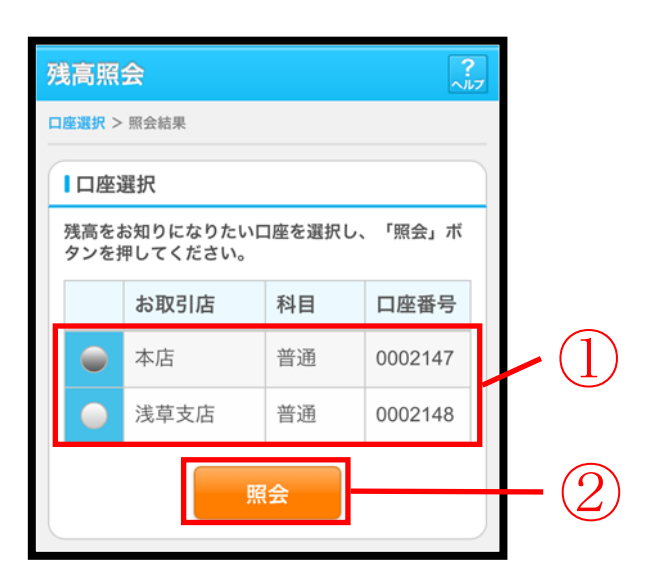

| 手順 | 項目   | 操作内容/項目説明                        |
|----|------|----------------------------------|
|    | 口座選択 | 残高を照会したい口座を選択します。                |
| 2  | 照会   | 「照会」ボタンを押します。<br>「照会結果」画面に遷移します。 |

## 「照会結果」画面

| 残高照会                                                         | ?<br>^]/7                                                                |  |  |  |  |
|--------------------------------------------------------------|--------------------------------------------------------------------------|--|--|--|--|
| 口座選択 > 照会結果                                                  |                                                                          |  |  |  |  |
| ■照会口座                                                        |                                                                          |  |  |  |  |
| お取引店                                                         | 本店                                                                       |  |  |  |  |
| 科目                                                           | 普通                                                                       |  |  |  |  |
| 口座番号                                                         | 0002147                                                                  |  |  |  |  |
| 口座名義人                                                        | >>>+> 900                                                                |  |  |  |  |
| この口座の入出金<br>は、「入出金明細<br>この口座から振込<br>してください。<br>2013年10月07日 1 | の明細をお知りになりたい場合<br>照会」ボタンを押してください。<br>する場合は、「振込」ボタンを押<br>6時10分30秒時点の情報です。 |  |  |  |  |
| 残高                                                           | 985,000円                                                                 |  |  |  |  |
| 支払可能残高                                                       | 985,000円                                                                 |  |  |  |  |
| 前日残高                                                         | 前日残高 1,000,000円                                                          |  |  |  |  |
| 前月末残高 1,000,000円                                             |                                                                          |  |  |  |  |
| 入出金明細照会振込                                                    |                                                                          |  |  |  |  |

■残高照会が完了しました。

| 手順 | 項目      | 操作内容/項目説明                                               |
|----|---------|---------------------------------------------------------|
| -  | 入出金明細照会 | 入出金明細照会を行う場合、「入出金明細照会」ボタンを押します。<br>「入出金照会条件入力」画面に遷移します。 |
| _  | 振込      | 振込処理を行う場合、「振込」ボタンを押します。<br>「振込方式選択」画面へ遷移します。            |

# 第4編 入出金明細照会

本編では、入出金明細照会の機能について説明します。

(1) 概要

IBサービス契約口座の入出金明細照会を行います。

なお、照会項目は次のとおり。

【照会項目】

< 当座預金以外 >

| No | 9 項目名 |           | 内容                        | 備考 |
|----|-------|-----------|---------------------------|----|
| 1  | 照     | 取引店       | 照会された口座のお取引店名             |    |
| 2  | 会口    | 科目(通貨)    | 照会された口座の科目                |    |
| 3  | 座     | 口座番号      | 照会された口座の口座番号              |    |
| 4  | E報    | 口座名義人     | 照会された口座の口座名義人             |    |
| 6  | 照     | 年月日       | 取引明細の取引日<br>(GG-MM-DD) 和暦 |    |
| 7  | 会明    | 摘要        | 当該明細の摘要                   |    |
| 8  | 細情    | お支払い金額(円) | 当該取引のお支払い金額               |    |
| 9  | 報     | お預り金額(円)  | 当該取引のお預り金額                |    |
| 10 |       | 残高(円)     | 当該取引後の取引残高                |    |

<当座預金>

| No |     | 項目名                                 | 内容                       | 備考 |
|----|-----|-------------------------------------|--------------------------|----|
| 1  | 照   | お取引店                                | 照会された口座のお取引店名            |    |
| 2  | 会口  | 科目                                  | 照会された口座の科目               |    |
| 3  | 座   | 口座番号                                | 照会された口座の口座番号             |    |
| 4  | 有報  | 情     報     口座名義人     照会された口座の口座名義人 |                          |    |
| 5  |     | 手形・小切手種別番号                          | 手形・小切手種別番号               |    |
| 6  | 照会  | 年月日                                 | 取引明細の取引日<br>(GG-MM-DD)和暦 |    |
| 7  | 明細  | 摘要                                  | 当該明細の摘要                  |    |
| 8  | 情報  | お支払い金額(円)                           | 当該取引のお支払い金額              |    |
| 9  | +IX | お預り金額(円)                            | 当該取引のお預り金額               |    |
| 10 |     | お預り残高(円)                            | 当該取引後の取引残高               |    |

(2) 画面遷移

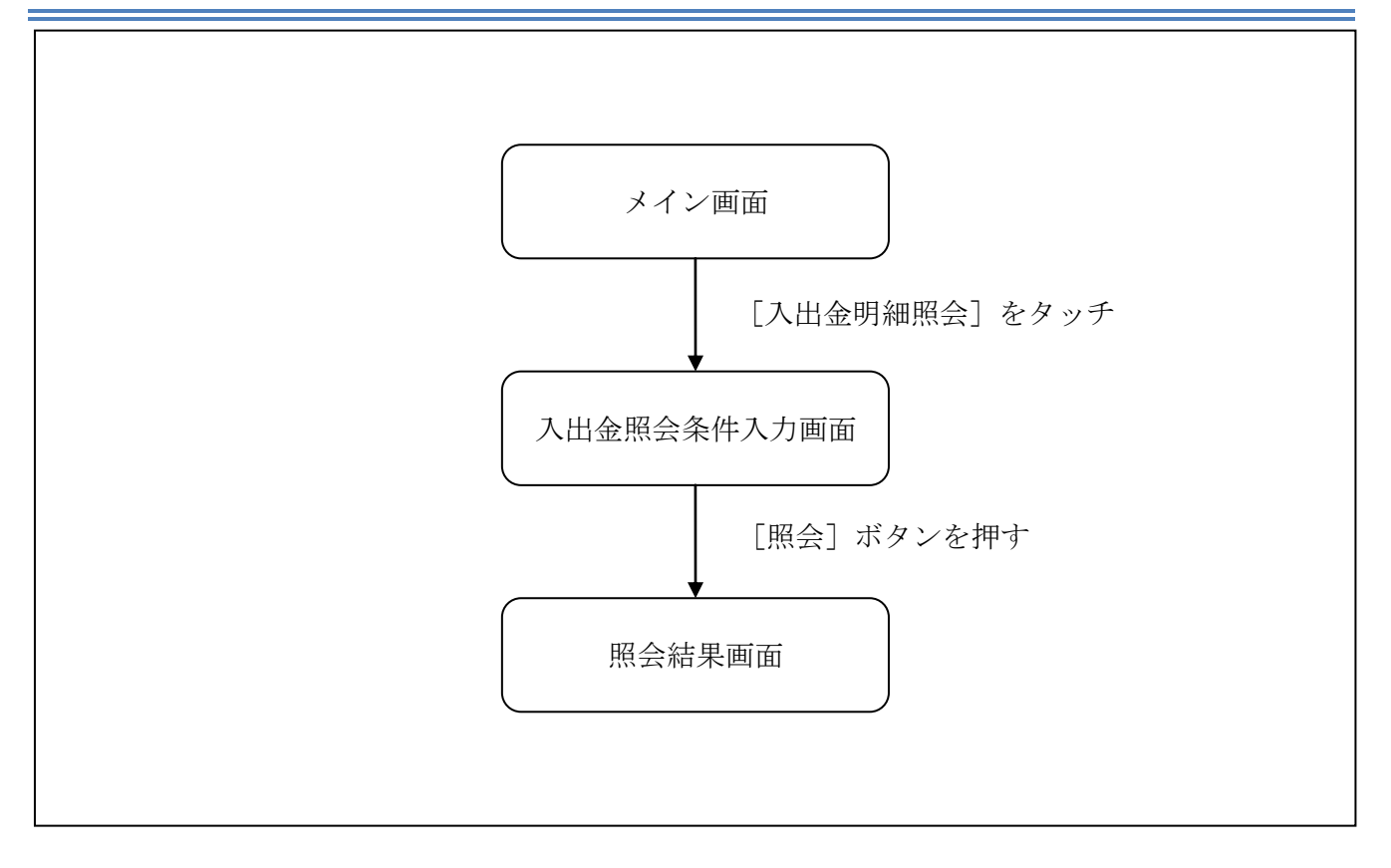

#### (3) 操作説明

「メイン」画面

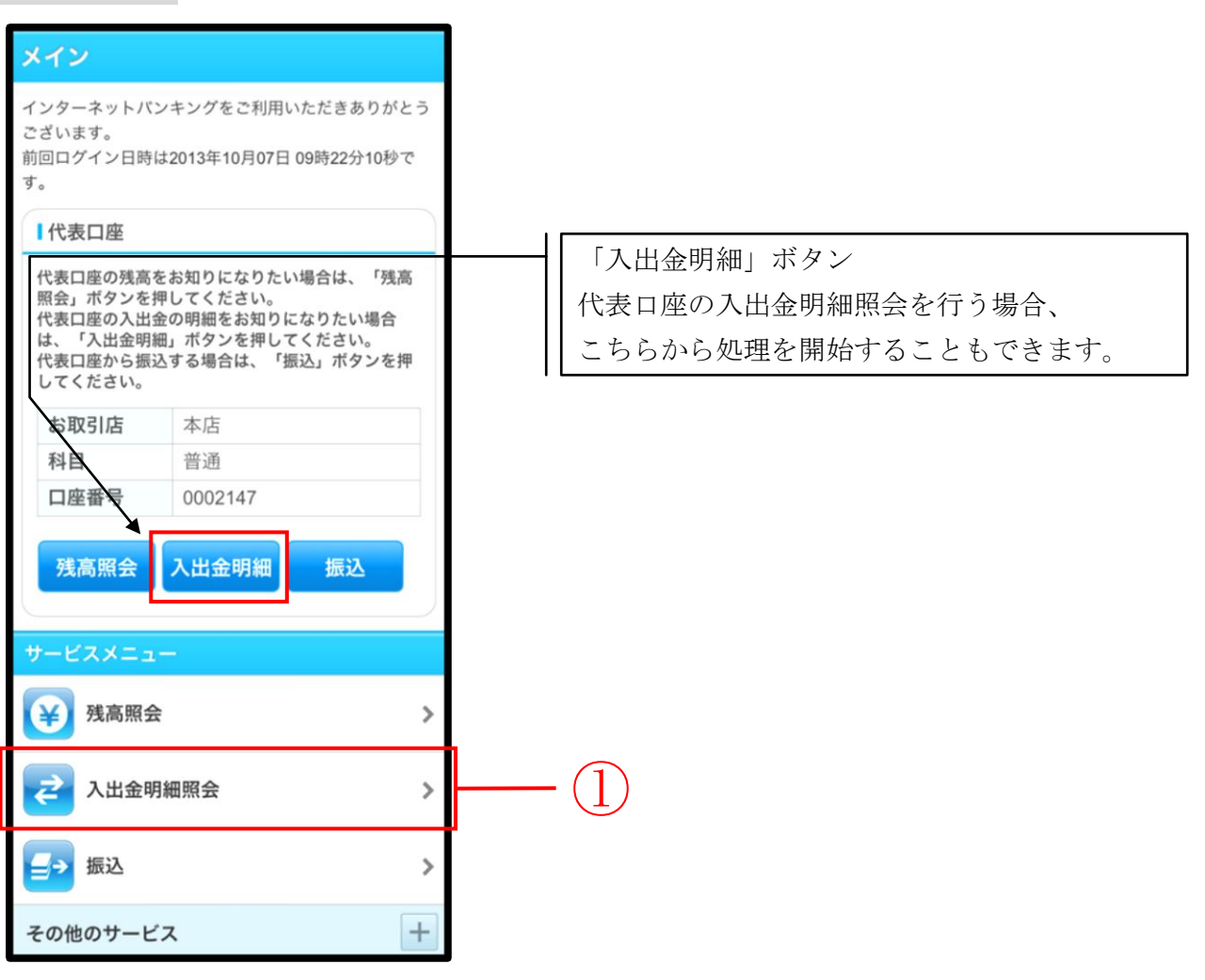

| 手順 | 項目            | 操作内容/項目説明                               |
|----|---------------|-----------------------------------------|
| 1  | 入出金明細照会(メニュー) | 「入出金明細照会」をタッチします。<br>「入出金照会条件入力」に遷移します。 |

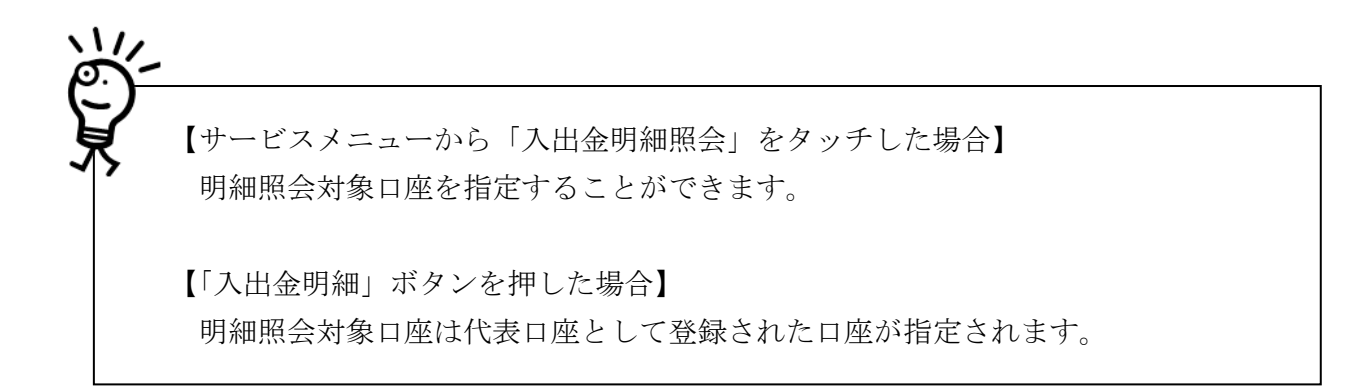

#### 「入出金照会条件入力」画面

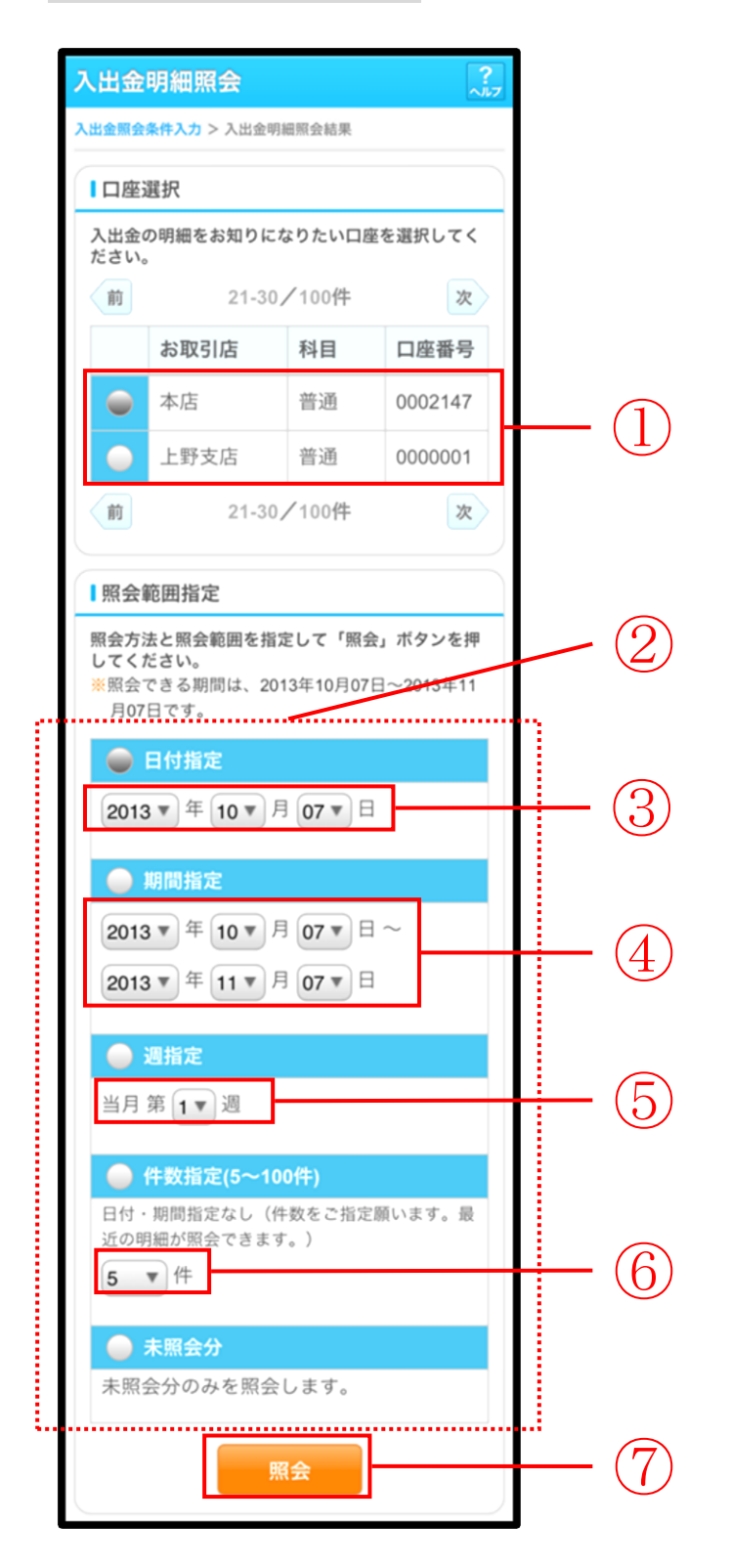

| 手順 | 項目    | 操作内容/項目説明                                                                                                    |
|----|-------|----------------------------------------------------------------------------------------------------|
| 1  | 口座選択  | <ul> <li>入出金明細を照会する口座を選択します。</li> <li>【留意点】</li> <li>・【「入出金明細(ボタン)」を使用した場合】</li> <li>□座は非表示。</li> <li>代表口座として登録された口座が指定されます。</li> </ul> |
| 2  | 照会方法  | 照会範囲指定の方法を選択します。                                                                                                    |
| 3  | 日付指定  | 照会方法で「日付指定」を選択した場合、照会する日付を<br>指定します。                                                                                                    |
| 4  | 期間指定  | 照会方法で「期間指定」を選択した場合、照会対象期間を<br>指定します。                                                                                                    |
| 5  | 週単位指定 | 照会方法で「週単位指定」を選択した場合、照会する週単<br>位を指定します。<br>【留意点】<br>・照会対象期間:当月の第1週~当該週(最大6週可能)                                                           |
| 6  | 件数指定  | 照会方法で「件数指定」を選択した場合、照会する件数を<br>指定します。<br>【留意点】<br>・照会件数:5件刻みで100件まで選択可能                                                                  |
| 7  | 照会    | 「照会」ボタンを押します。<br>「照会結果」画面に遷移します。                                                                                                    |

## 「照会結果」画面

| 入出金明細照会 🧦                           |                                                                                                    |               |        |               |     |               |
|-------------------------------------|----------------------------------------------------------------------------------------------------|---------------|--------|---------------|-----|---------------|
| 入出金照会条件                             | 入出金照会条件入力 > 入出金明細照会結果                                                                               |               |        |               |     |               |
| ご指定口座の                              | の入出金                                                                                                | の明細を古い        | いもの    | から表示しる        | ます。 |               |
| 日座情報                                | 報                                                                                                   |               |        |               |     |               |
| お取引                                 | 店                                                                                                   | 本店            |        |               |     |               |
| 科目                                  |                                                                                                    | 普通            |        |               |     |               |
| 口座番                                 | 号                                                                                                   | 1234567       |        |               |     |               |
| 口座名                                 | 義人                                                                                                  | シンキン タロウ      |        |               |     |               |
| 入出金                                 | 明細                                                                                                  |               |        |               |     |               |
| 照会範囲<br>2013年08                     | 照会範囲:指定なし 照会件数:100件<br>2013年08月28日 9時50分30秒時点の情報です。                                                 |               |        |               |     |               |
| 25-02-1                             | 25-02-15 あいうえおかきくけこさしすせそたちつてと                                                                       |               |        |               |     |               |
| 支払金額                                | 10,000,0                                                                                            | 00円           | 残高     | 100,000,000   | 円   |               |
| 25-02-1                             | 5 710IA                                                                                             | コキクケコサシスセソタチツ | テトアイウン | オカキクケコサシスセソタチ | リテト |               |
| 預り金額 10,000,000円 残高 100,000,000円    |                                                                                                    |               |        |               |     | <u>н н</u> ит |
| = = = = =<br>ご指定され<br>す。続きす<br>ンを押し | =======================中略<br>ご指定された照会範囲の入出金明細の続きがありま<br>す。続きをお知りになりたい場合は、「続き」ボタ<br>ンを押してください。<br>続き |               |        |               |     |               |

■入出金明細照会が完了しました。

| 手順 | 項目 | 操作内容/項目説明                                                                                   |
|----|----|---------------------------------------------------------------------------------------------|
| _  | 続き | 入出金明細が100件を超える場合、「続き」ボタンを押す<br>と指定された照会範囲の入出金明細の続きを表示します。<br>【留意点】<br>・【入出金明細が100件未満の場合】非表示 |

# 第5編 **振込**

本編では、振込の手順とそれに関連する各機能の操作方法について説明します。

## 1章 振込機能の選択

#### (1) 概要

各機能の選択方法を説明します。この操作は振込全機能で共通です。

#### (2) 画面遷移

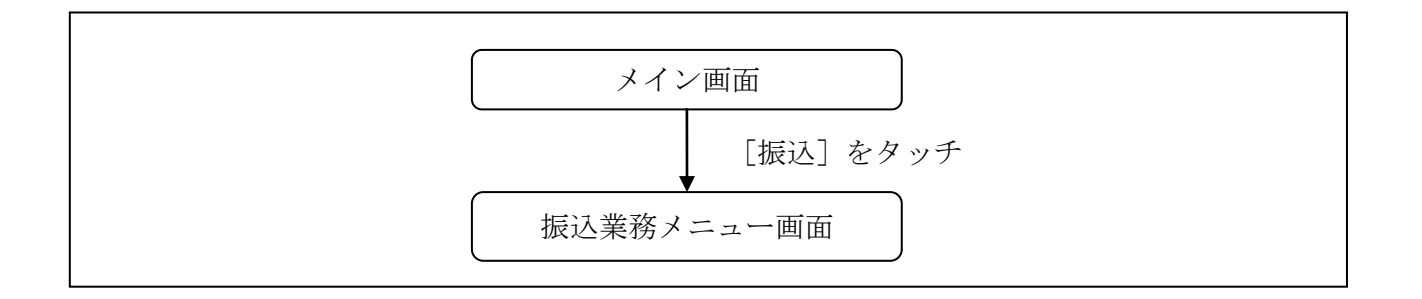

#### (3) 操作説明

「メイン」画面

| メイン                                                                                                    |                                        |             |  |
|----------------------------------------------------------------------------------------------------|----------------------------------------|-------------|--|
| インターネットバ:<br>ございます。<br>前回ログイン日時<br>す。                                                                                               | ッキングをご利用いただきあり<br>は2013年10月07日 09時22分1 | )がとう<br>0秒で |  |
| 【代表口座                                                                                                    |                                        |             |  |
| 代表口座の残高をお知りになりたい場合は、「残高<br>照会」ボタンを押してください。<br>代表口座の入出金の明細をお知りになりたい場合<br>は、「入出金明細」ボタンを押してください。<br>代表口座から振込する場合は、「振込」ボタンを押<br>してください。 |                                        |             |  |
| お取引店                                                                                                    | 本店                                     |             |  |
| 科目                                                                                                    | 普通                                     |             |  |
| 口座番号                                                                                                    | 0002147                                |             |  |
| 残高照会サービスメニュ                                                                                                    | 入出金明細 振込                               |             |  |
| ¥ 残高照会                                                                                                    |                                        | >           |  |
| 入出金明細照会     >                                                                                                    |                                        | _           |  |
| ₩ 振込                                                                                                    |                                        | >           |  |
| その他のサービ                                                                                                    | ス                                      | +           |  |

| 手順         | 項目 | 操作内容/項目説明                           |  |  |
|------------|----|-------------------------------------|--|--|
| $\bigcirc$ | 振込 | 「振込」をタッチします。<br>「振込業務メニュー」画面へ遷移します。 |  |  |

### 「振込業務メニュー」画面

| 振込                                                      |    |
|---------------------------------------------------------|----|
| ┃振込業務メニュー                                               |    |
| <b>∷ 振込</b><br>お客様のインターネットバンキング契約口座から ♪<br>振込を行います。     | F. |
| <b>∷ 振込結果照会</b><br>インターネットバンキングで行った振込取引の結 ♪<br>果を照会します。 | •  |
| ■ 振込予約照会<br>インターネットバンキングで振込予約した明細を<br>照会します。            | ۲. |
| <b>∷ 振込予約取消</b><br>インターネットバンキングで行った振込予約を取 ♪<br>り消します。   |    |
| <b>:振込先メンテナンス</b><br>振込先情報のメンテナンス(追加・修正・削除)を 》<br>行います。 | •  |

| 手順           | 項目           | 操作内容/項目説明  |                         |  |
|--------------|--------------|------------|-------------------------|--|
|              |              | 実行する機能を次から | 選択します。                  |  |
|              |              |            | IBサービス契約口座から振込(即時または予   |  |
|              |              |            | 約)を行います。                |  |
|              |              | 振込結果照会     | I B サービスで行った振込取引の結果を照会し |  |
| (1)          | 振込業務メニュ<br>ー |            | ます。                     |  |
| ( <u> </u> ) |              | 振込予約照会     | I B サービスで行った振込予約の明細を照会し |  |
|              |              |            | ます。                     |  |
|              |              | 振込予約取消     | IBサービスで行った振込予約を取消します。   |  |
|              |              | 振込先メンテナンス  | 振込先情報のメンテナンス(追加、修正、削除)  |  |
|              |              |            | を行います。                  |  |

## 2章 振込

IBサービスから振込を行う手順について説明します。

## 2.1 振込先口座指定方式を選択する

#### (1) 概要

振込先口座の指定方法は、次から選択します。

【振込先口座指定方式】

| 画面遷移<br>(見出し番号)        | 指定方式              | 説明                                            |
|------------------------|-------------------|-----------------------------------------------|
| 2.2.1<br>または、<br>2.2.2 | 登録済口座             | IBサービスや窓口届出で、既に登録されている振込<br>先口座を指定する場合に選択します。 |
| 2.3                    | 未登録口座<br>(当金庫宛)   | 新たな振込先口座が、当金庫宛の場合に選択します。                      |
| 2.4                    | 未登録口座<br>(他金融機関宛) | 新たな振込先口座が、他金融機関宛の場合に選択しま<br>す。                |

#### (2) 画面遷移

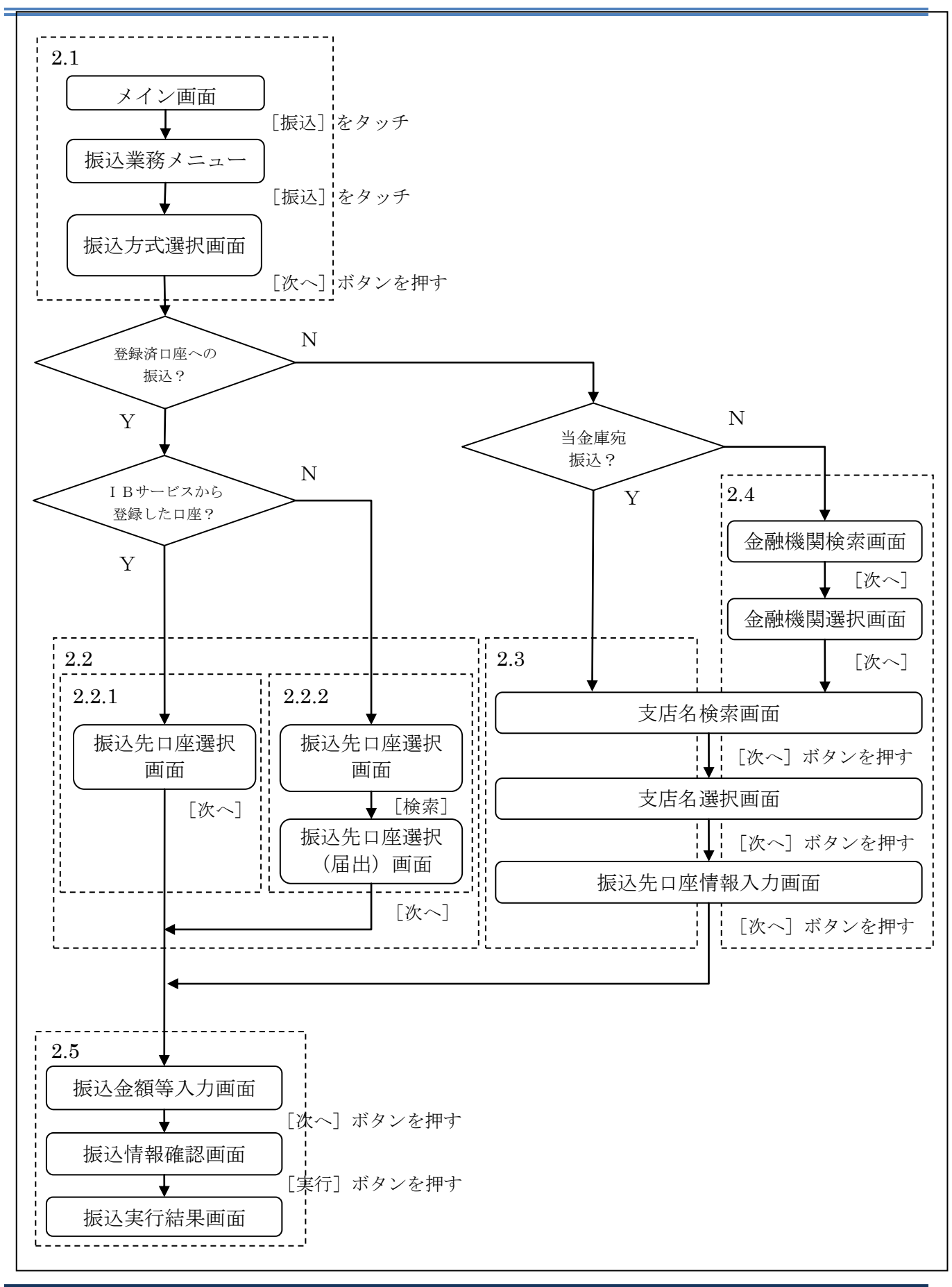

(3)操作説明 画面遷移 2.1 「メイン」画面 メイン インターネットバンキングをご利用いただきありがとう ございます。 前回ログイン日時は2013年10月07日 09時22分10秒で す。 代表口座 代表口座の残高をお知りになりたい場合は、「残高 照会」ボタンを押してください。 代表口座の入出金の明細をお知りになりたい場合 は、「入出金明細」ボタンを押してください。 代表口座から振込する場合は、「振込」ボタンを押 してください。 お取引店 本店 「振込(ボタン)」 普通 科目 支払元口座に代表口座を指定する場合、 口座番号 000214 こちらから処理を開始することもできます。 残高照会 入出金明細 振込 ¥ 残高照会 > 入出金明細照会 2 > → 振込 > その他のサービス +

| 手順 | 項目        | 操作内容/項目説明                                 |  |
|----|-----------|-------------------------------------------|--|
|    | 振込 (メニュー) | 「振込(メニュー)」をタッチします。<br>「振込業務メニュー」画面へ遷移します。 |  |

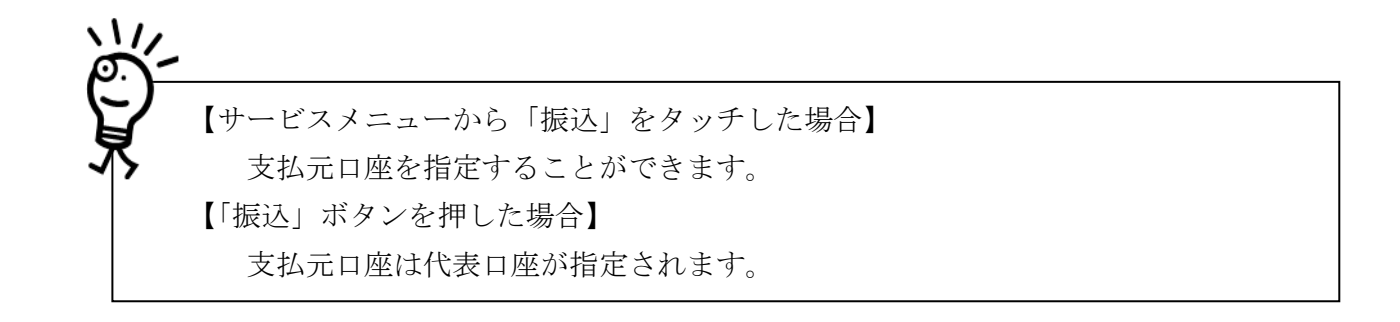

#### 「振込業務メニュー」画面

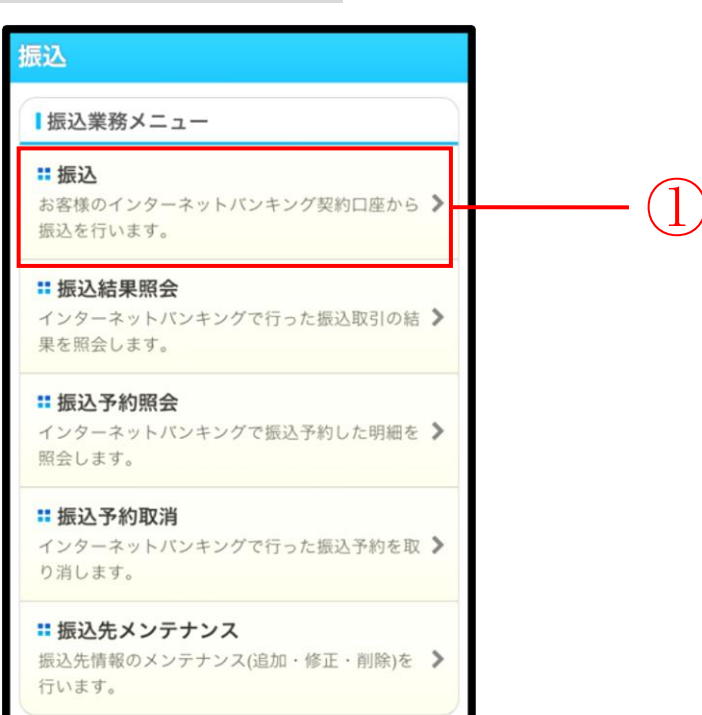

| 手順 | 項目 | 操作内容/項目説明                         |
|----|----|-----------------------------------|
|    | 振込 | 「振込」をタッチします。<br>「振込方式選択」画面に遷移します。 |
### 「振込方式選択」画面

| 振込               |                                          |                  | ?<br>~Л    | 7  |            |
|------------------|------------------------------------------|------------------|------------|----|------------|
| 振込方式選<br>認 > 振込到 | <mark>択</mark> > 振込先口座選択<br>ミ行結果 > 振込先口座 | > 振込金額等2<br>登録結果 | 、力 > 振込情報研 | î. |            |
| ┃支払テ             | 元口座の選択                                   |                  |            |    |            |
| 支払元[             | コ座を選んでくださ                                | らい。              |            |    |            |
| 前                | 21-30,                                   | /100件            | 次          |    |            |
|                  | お取引店                                     | 科目               | 口座番号       |    |            |
|                  | 本店                                       | 普通               | 0002147    |    |            |
|                  | 上野支店                                     | 普通               | 0000001    |    |            |
| 前                | 21-30,                                   | /100件            | 次          |    |            |
| ■振込気             | 先口座の選択方式                                 |                  |            |    |            |
| 掘込光に<br>押してく     | コ産の選択方式を通<br>ください。                       |                  |            |    |            |
|                  | 登録口座                                     |                  |            |    |            |
| イン?<br>先か!       | ターネットバン <sup>:</sup><br>ら選択します。          | キングで登            | 禄した振込      |    |            |
|                  | 登録口座以外(当                                 | 金庫)              |            |    | $\bigcirc$ |
| 登録               | した振込先以外な                                 | を指定しま            | す。         |    |            |
|                  | 登録口座以外(他                                 | 金融機関)            |            |    |            |
| 登録               | した振込先以外な                                 | を指定しま            | す。         |    |            |
|                  | 次                                        | ^                |            |    | 3          |

| 手順 | 項目         | 操作内容/項目説明                                                                                                    |
|----|------------|----------------------------------------------------------------------------------------------------|
| 1  | 支払元口座の選択   | 支払元口座を選択します。                                                                                                    |
| 2  | 振込先口座の選択方式 | <ul> <li>振込先口座の指定方法を選択します。</li> <li>【登録口座】 <ul> <li>IBサービスや窓口届出で、既に登録されている振込先口座を指定する場合に選択します。</li> </ul> </li> <li>【登録口座以外(当金庫宛)】 <ul> <li>新たな振込先口座が、当金庫宛の場合に選択します。</li> </ul> </li> <li>【登録口座以外(他金融機関宛)】 <ul> <li>新たな振込先口座が、他金融機関宛の場合に選択します。</li> </ul> </li> </ul> |

(次ページへ続く)

| 手順 | 項目 | 操作内容/項目説明                                                                                                    |
|----|----|----------------------------------------------------------------------------------------------------|
| 3  | 次へ | 「次へ」ボタンを押します。<br>【登録口座】<br>・IBサービスにて登録した振込先口座を利用する場合<br>「振込先口座選択」画面に遷移します。<br>画面遷移 2.2.1 へ<br>・営業店窓口に届出にて登録した振込先口座を利用する場合<br>「振込先口座選択」画面に遷移します。<br>画面遷移 2.2.2 へ<br>【登録口座以外(当金庫宛)】<br>・「支店名検索」画面に遷移します。<br>画面遷移 2.3 へ<br>【登録口座以外(他金融機関)】<br>・「金融機関検索」画面に遷移します。<br>画面遷移 2.4 へ |

# 2.2 登録済口座への振込を行う

「IBサービス」または、「営業店窓口に届出」にて登録した振込先口座を選択して振込(即時また は予約)を行います。

2.2.1 「IBサービス」にて登録した振込先口座を選択する

| 1)              | 操作説明                     | 归                    | 画面遷移        | ≩ 2.2.1 | )        |  |  |  |
|-----------------|--------------------------|----------------------|-------------|---------|----------|--|--|--|
| 「振込会            | 先口座選                     | 択」画面                 | ī l         |         |          |  |  |  |
| 戻る              | 振込                       |                      |             | ?       |          |  |  |  |
| 振込方式递<br>認 > 振込 | 観沢 > 振込先口座<br>実行結果 > 振込9 | 選択 > 振込金制<br>た口座登録結果 | 镇等入力 > 振込情報 | 权马能     |          |  |  |  |
| ▮振込             | ┃振込先口座の選択                |                      |             |         |          |  |  |  |
| 振込先<br>さい。      | :口座を選択し、                 | 「次へ」ボ                | タンを押してくた    | é       |          |  |  |  |
| 登録番号            | 金融機関                     | 口应采品                 | 支店          |         |          |  |  |  |
| 5               | 浅草A信用金庫                  | 口注册与                 | 浅草支店        | -       |          |  |  |  |
| 001             | 普通                       | 0000001              | シンキン ハナコ    |         | — (])    |  |  |  |
|                 | A銀行                      |                      | 大崎支店        |         | $\smile$ |  |  |  |
| 002             | 貯蓄                       | 0000002              | シンキン ハナコ    | -       |          |  |  |  |
|                 |                          |                      | 次           | $\geq$  |          |  |  |  |
| 4               | 戻る                       | 次へ                   |             | 1       | -(2)     |  |  |  |

| 手順 | 項目       | 操作内容/項目説明                                      |
|----|----------|------------------------------------------------|
| 1  | 振込先口座の選択 | 振込先口座を選択します。                                   |
| 2  | 次へ       | 「次へ」ボタンを押します。<br>「振込金額等入力」画面に遷移します。 画面遷移 2.5 へ |
| -  | 戻る       | 振込先口座の選択方式を変更する場合、「戻る」 ボタンを押します。               |

#### 2.2.2 「営業店窓口に届出」にて登録した振込先口座を選択する

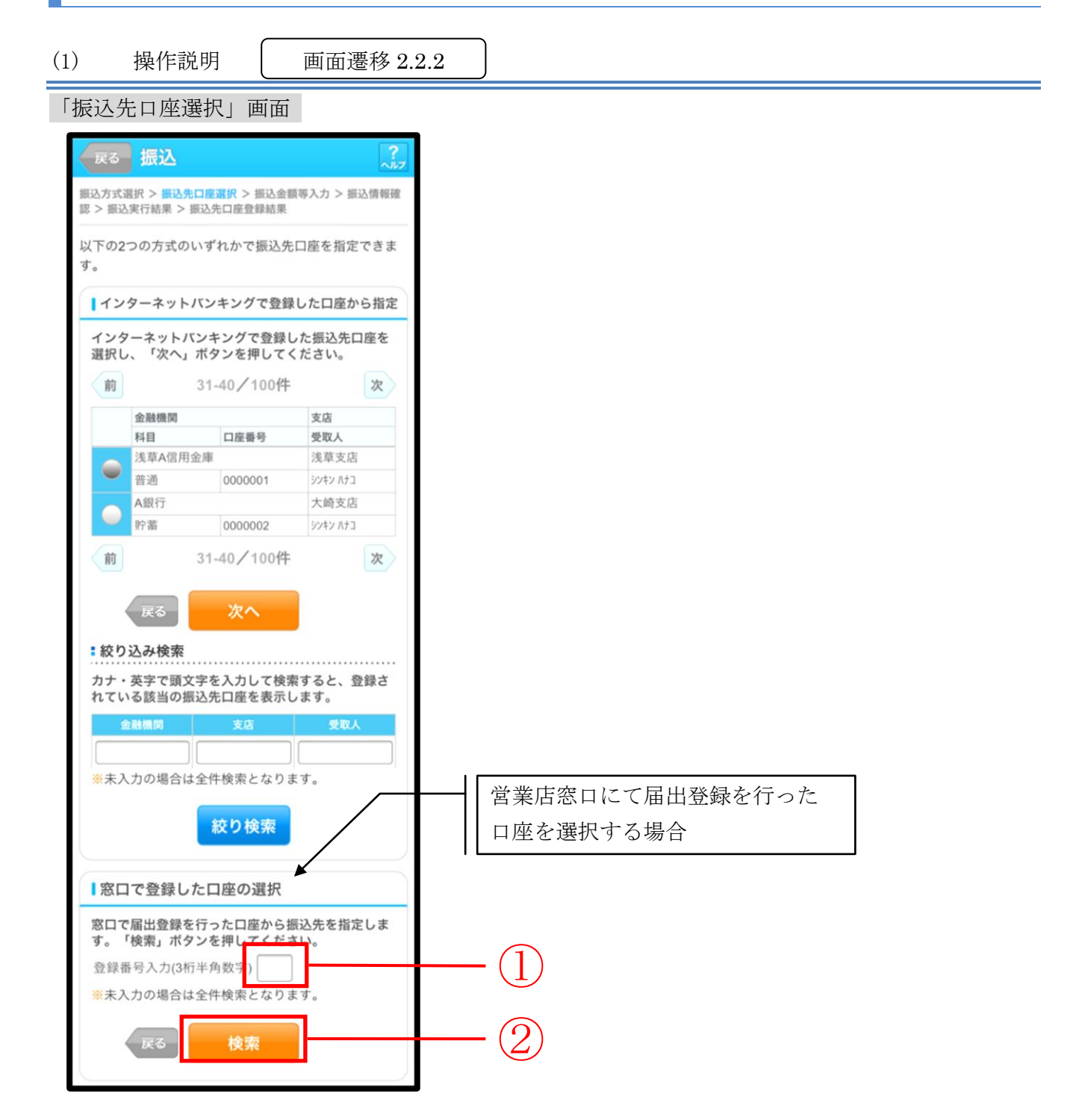

| 手順 | 項目                             | 操作内容/項目説明                                                                                                |
|----|--------------------------------|----------------------------------------------------------------------------------------------------|
| 1  | 登録番号入力                         | 登録番号を入力します。<br>【留意点】<br>・半角数字(3桁)<br>・指定がない場合、全件表示対象となります。<br>・指定した条件のデータが存在しなかった場合、エラーメッセージが<br>表示されます。 |
| 2  | 検索                             | 「検索」ボタンを押します。<br>「振込先口座選択(届出)」画面に遷移します。                                                                  |
| -  | 絞り込み検索                         | 「金融機関」、「支店」、「受取人」のいずれかの項目に頭文字を<br>入力し、「絞り検索」ボタンを押すと、登録されている該当の振込先<br>口座を表示します。                           |
| _  | 戻る                             | 支払元口座または振込先口座の選択方式を変更する場合、「戻る」ボ<br>タンを押します。                                                              |
| -  | インターネットバ<br>ンキングで登録し<br>た口座を指定 | インターネットバンキングで登録した口座を指定して振込を行う場<br>合、選択します。                                                               |
| -  | 次へ                             | インターネットバンキングで登録した口座へ振込を行う場合、「次へ」<br>ボタンを押します。<br>「振込金額等入力」画面に遷移します。                                      |

## 「振込先口座選択(届出)」画面

| 込先い。 | 口座を選択                     | し、「次へ」ボ                          | タンを押してくだ                                             |     |
|------|---------------------------|----------------------------------|------------------------------------------------------|-----|
| 録番   | 金融機関                      |                                  | 支店                                                   |     |
| 8    | 科目                        | 口座番号                             | 受取人                                                  |     |
|      | 浅草A信用金                    | <b>左周期</b>                       | 浅草支店                                                 |     |
| 001  | 普通                        | 0000001                          | שיאי אלים                                            | (   |
|      | A銀行                       |                                  | 大崎支店                                                 | — ( |
|      | 00.00                     | 0000002                          | シンキン ハナコ                                             |     |
|      | 料目<br>浅草A信用金<br>普通<br>A銀行 | 口座番号<br><sup>全庫</sup><br>0000001 | 受取人           浅草支店           ジンキン ハナコ           大崎支店 |     |

| 手順  | 項目       | 操作内容/項目説明                           |
|-----|----------|-------------------------------------|
| (1) | 振込先口座の選択 | 振込先口座を選択します。                        |
| 2   | 次へ       | 「次へ」ボタンを押します。<br>「振込金額等入力」画面に遷移します。 |
| -   | 戻る       | 振込先口座の選択方式を変更する場合、「戻る」 ボタンを押します。    |

## 2.3 登録口座以外(当金庫宛)への振込を行う

振込先が登録口座以外(当金庫宛)への振込(即時または予約)を行います。

- (1) 操作説明 画面遷移 2.3
- 「支店名検索」画面

| 展る 振込 ?                                                                                   |    |
|-------------------------------------------------------------------------------------------|----|
| 振込方式選択 > <b>支店名検索</b> > 支店名選択 > 振込先口座情報入<br>力 > 振込金額等入力 > 振込情報確認 > 振込実行結果 > 振込先口<br>座登録結果 |    |
| ┃振込先口座                                                                                    |    |
| 金融機関 浅草A信用金庫                                                                              |    |
| ┃支店検索                                                                                     |    |
| 振込先口座の支店名の頭文字を入力して、「次へ」<br>ボタンを押してください。                                                   |    |
| カナ・英字)                                                                                    |    |
| <b>展る</b> 次へ                                                                              | -2 |
|                                                                                           |    |

| 手順 | 項目  | 操作内容/項目説明                                          |
|----|-----|----------------------------------------------------|
| 1  | 頭文字 | 検索する支店名の頭文字を入力します。<br>【留意点】<br>・カナ、英字<br>・入力は必須です。 |
| 2  | 次へ  | 「次へ」ボタンを押します。<br>「支店名選択」画面に遷移します。                  |
| -  | 戻る  | 支払元口座または振込先口座の選択方式を変更する場合、「戻る」ボタンを押します。            |

#### 「支店名選択」画面

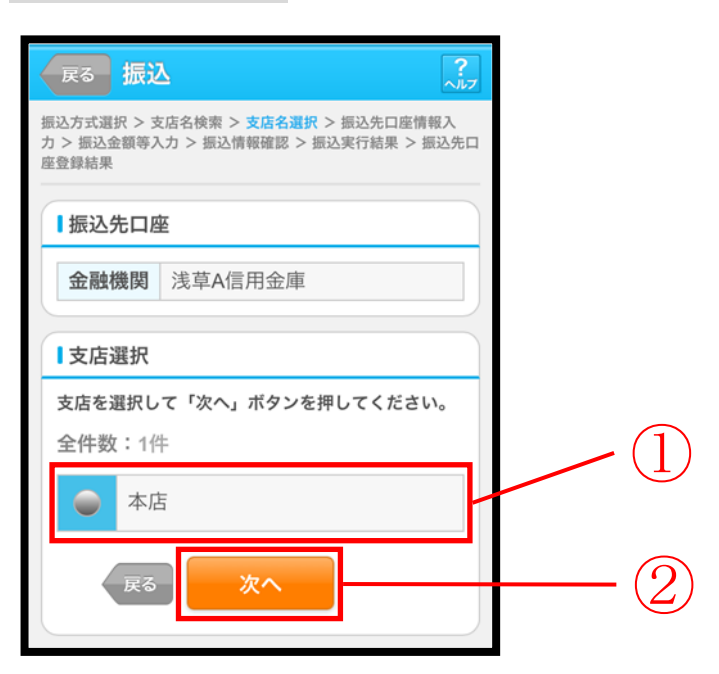

| 手順 | 項目   | 操作内容/項目説明                             |
|----|------|---------------------------------------|
|    | 支店選択 | 「支店名」を選択します。                          |
| 2  | 次へ   | 「次へ」ボタンを押します。<br>「振込先口座情報入力」画面に遷移します。 |
| _  | 戻る   | 支店名の頭文字を修正する場合、「戻る」ボタンを押します。          |

## 「振込先口座情報入力」画面

|                                                |                                                       | 1  |
|------------------------------------------------|-------------------------------------------------------|----|
| 戻る 振込                                          | 2<br>^!L7                                             |    |
| 振込方式選択 > 支<br><mark>力</mark> > 振込金額等入<br>座登録結果 | 店名検索 > 支店名選択 > 振込先口座情報入<br>力 > 振込情報確認 > 振込実行結果 > 振込先口 |    |
| ┃振込先口图                                         | Ξ                                                     |    |
| 金融機関                                           | 浅草A信用金庫                                               |    |
| 支店                                             | 本店                                                    |    |
| 口座情報                                           |                                                       |    |
| 振込先口座の<br>てください。                               | 内容を入力して「次へ」ボタンを押し                                     |    |
| 科目                                             | 普通▼                                                   |    |
| 口座番号                                           | (半角数字)                                                |    |
| 戻る                                             | <u>次へ</u>                                             | -2 |

| 手順                | 項目   | 操作内容/項目説明                |                     |  |
|-------------------|------|--------------------------|---------------------|--|
|                   | 口座情報 |                          | 科目を選択します。           |  |
|                   |      | 科目                       | 【留意点】               |  |
|                   |      |                          | ・選択可能科目:当座/普通/貯蓄/納税 |  |
|                   |      | 口座番号                     | 口座番号を入力します。         |  |
|                   |      |                          | 【留意点】               |  |
|                   |      |                          | ・半角数字(7桁)           |  |
| $\bigcirc$        |      | 「次へ」ボ                    | タンを押します。            |  |
| $(\underline{2})$ | 次へ   | 「振込金額                    | 等入力」画面に遷移します。       |  |
| -                 | 戻る   | 支店名を選び直す場合、「戻る」ボタンを押します。 |                     |  |

### 2.4 登録口座以外(他金融機関宛)への振込を行う

振込先が登録口座以外(他金融機関宛)への振込(即時または予約)を行います。

(1) 操作説明 画面遷移 2.4

「金融機関検索」画面

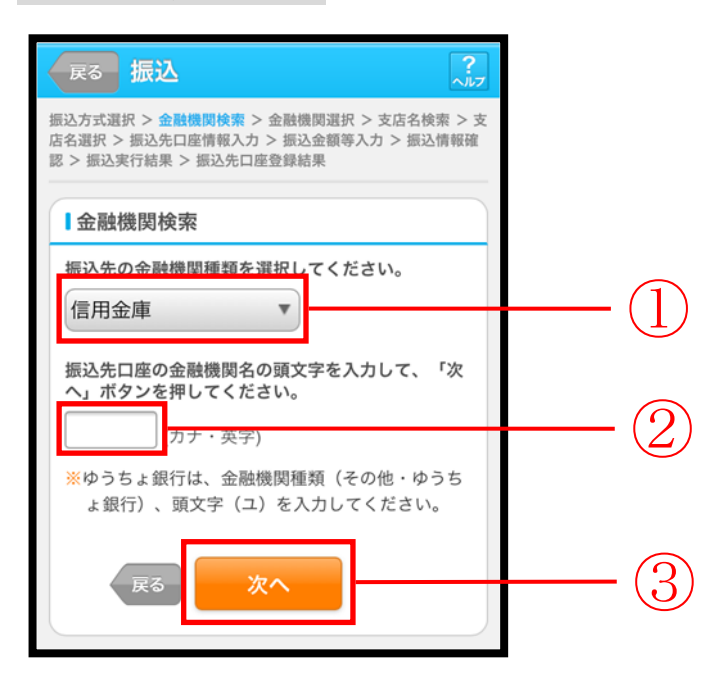

| 手順 | 項目     | 操作内容/項目説明                                                                              |
|----|--------|----------------------------------------------------------------------------------------|
|    | 金融機関種類 | 金融機関の種類を選択します。<br>【選択可能金融機関】<br>信用金庫、都市銀行、その他銀行、信用組合、その他・ゆう<br>ちょ銀行                    |
| 2  | 頭文字    | <ul> <li>金融機関名の頭文字を入力します。</li> <li>【留意点】</li> <li>・カナ、英字</li> <li>・入力は必須です。</li> </ul> |
| 3  | 次へ     | 「次へ」ボタンを押します。<br>「金融機関選択」画面に遷移します。                                                     |
| -  | 戻る     | 支払元口座または、振込先口座の選択方式を変更する場合、「戻る」ボタンを押します。                                               |

#### 「金融機関選択」画面

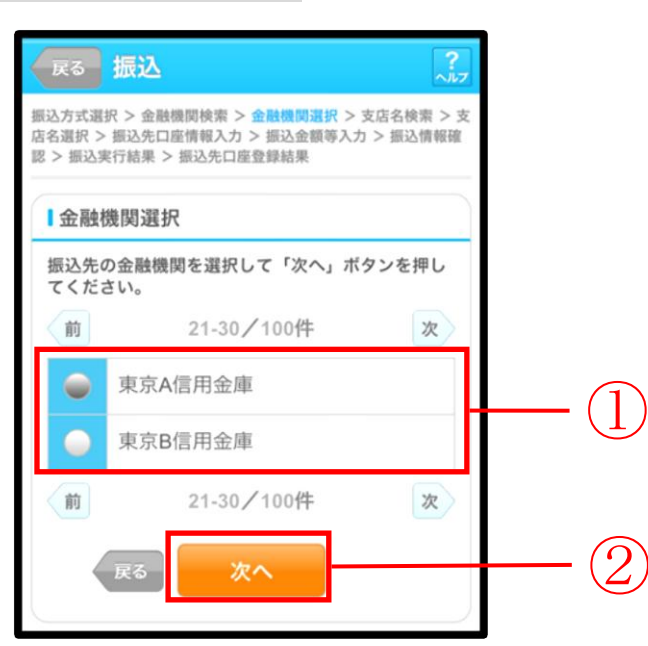

| 手順 | 項目     | 操作内容/項目説明                         |
|----|--------|-----------------------------------|
|    | 金融機関選択 | 「振込先金融機関」を選択します。                  |
| 2  | 次へ     | 「次へ」ボタンを押します。<br>「支店名検索」画面に遷移します。 |
| -  | 戻る     | 金融機関の頭文字を修正する場合、「戻る」ボタンを押します。     |

#### 「支店名検索」画面

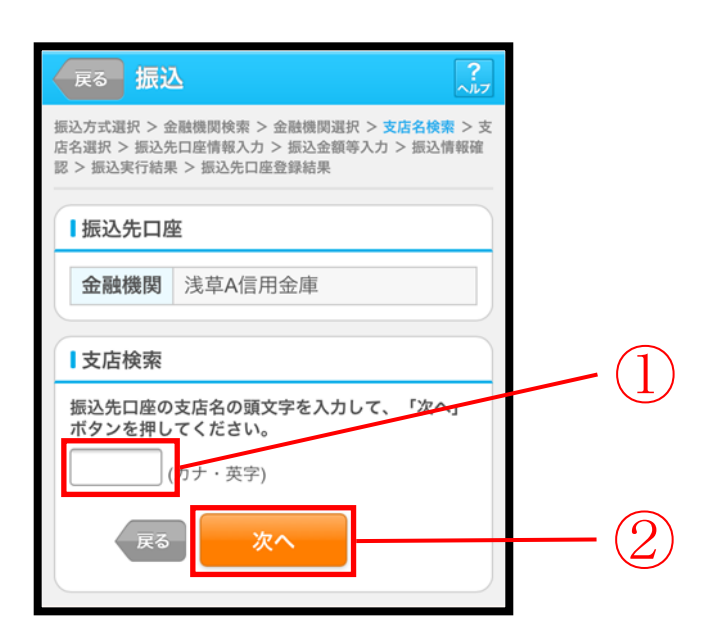

| 手順 | 項目  | 操作内容/項目説明                                          |
|----|-----|----------------------------------------------------|
| 1  | 頭文字 | 検索する支店名の頭文字を入力します。<br>【留意点】<br>・カナ、英字<br>・入力は必須です。 |
| 2  | 次へ  | 「次へ」ボタンを押します。<br>「支店名選択」画面に遷移します。                  |
| _  | 戻る  | 金融機関を修正する場合、「戻る」ボタンを押します。                          |

#### 「支店名選択」画面

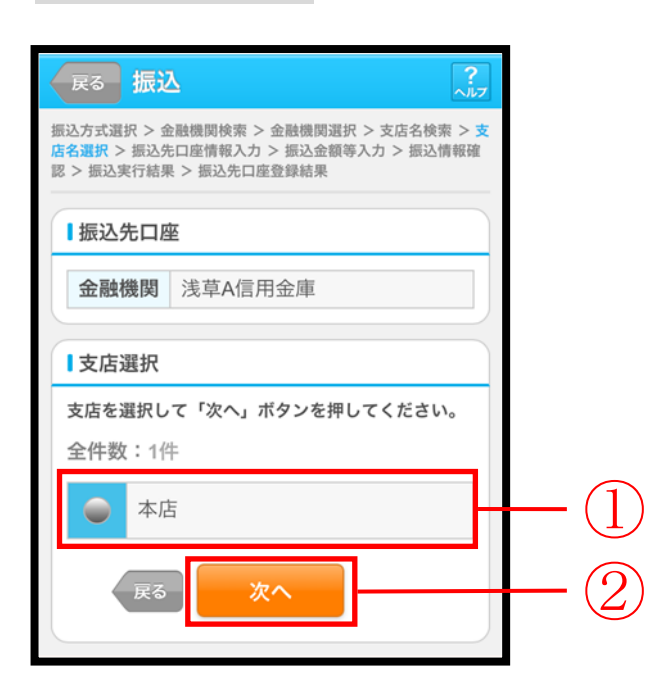

| 手順  | 項目   | 操作内容/項目説明                             |
|-----|------|---------------------------------------|
| (1) | 支店選択 | 「支店名」を選択します。                          |
| 2   | 次へ   | 「次へ」ボタンを押します。<br>「振込先口座情報入力」画面に遷移します。 |
| -   | 戻る   | 支店名の頭文字を修正する場合、「戻る」ボタンを押します。          |

## 「振込先口座情報入力」画面

| 戻る 振                                | <u>λ</u>                                                                                             | 1    |  |  |  |
|-------------------------------------|----------------------------------------------------------------------------------------------------|------|--|--|--|
| 振込方式選択 ><br>店名選択 > 振込<br>認 > 振込実行結長 | 振込方式選択 > 金融機関検索 > 金融機関選択 > 支店名検索 > 支<br>店名選択 > 振込先口座情報入力 > 振込金額等入力 > 振込情報確<br>図 > 振込案行結果 > 振込先口座登録結果 |      |  |  |  |
| ┃振込先口                               | ¥                                                                                                    |      |  |  |  |
| 金融機関                                | 浅草A信用金庫                                                                                              |      |  |  |  |
| 支店                                  | 本店                                                                                                   |      |  |  |  |
| 日座情報振込先口座の                          |                                                                                                    |      |  |  |  |
| てくたさい。                              |                                                                                                    |      |  |  |  |
| 口座番号                                | 普通▼<br>(半角数字)                                                                                        | -(1) |  |  |  |
| 戻る                                  | 次へ                                                                                                   | -2   |  |  |  |

| 手順         | 項目   |      | 操作内容/項目説明                  |
|------------|------|------|----------------------------|
|            | 口座情報 |      | 科目を選択します。                  |
|            |      | 科目   | 【留意点】                      |
|            |      |      | ・選択可能科目:当座/普通/貯蓄/納税        |
|            |      | 口座番号 | 口座番号を入力します。                |
|            |      |      | 【留意点】                      |
|            |      |      | ・半角数字 (7桁)                 |
| $\bigcirc$ | 次へ   |      | 「次へ」ボタンを押します。              |
|            |      |      | 「振込金額等入力」画面に遷移します。         |
| _          | 戻る   |      | 支店名選択に戻りたい場合、「戻る」ボタンを押します。 |

### 2.5 振込金額等を入力する

振込先口座を選択後、振込金額等を入力します。

(1) 操作説明 画面遷移 2.5

「振込金額等入力」画面

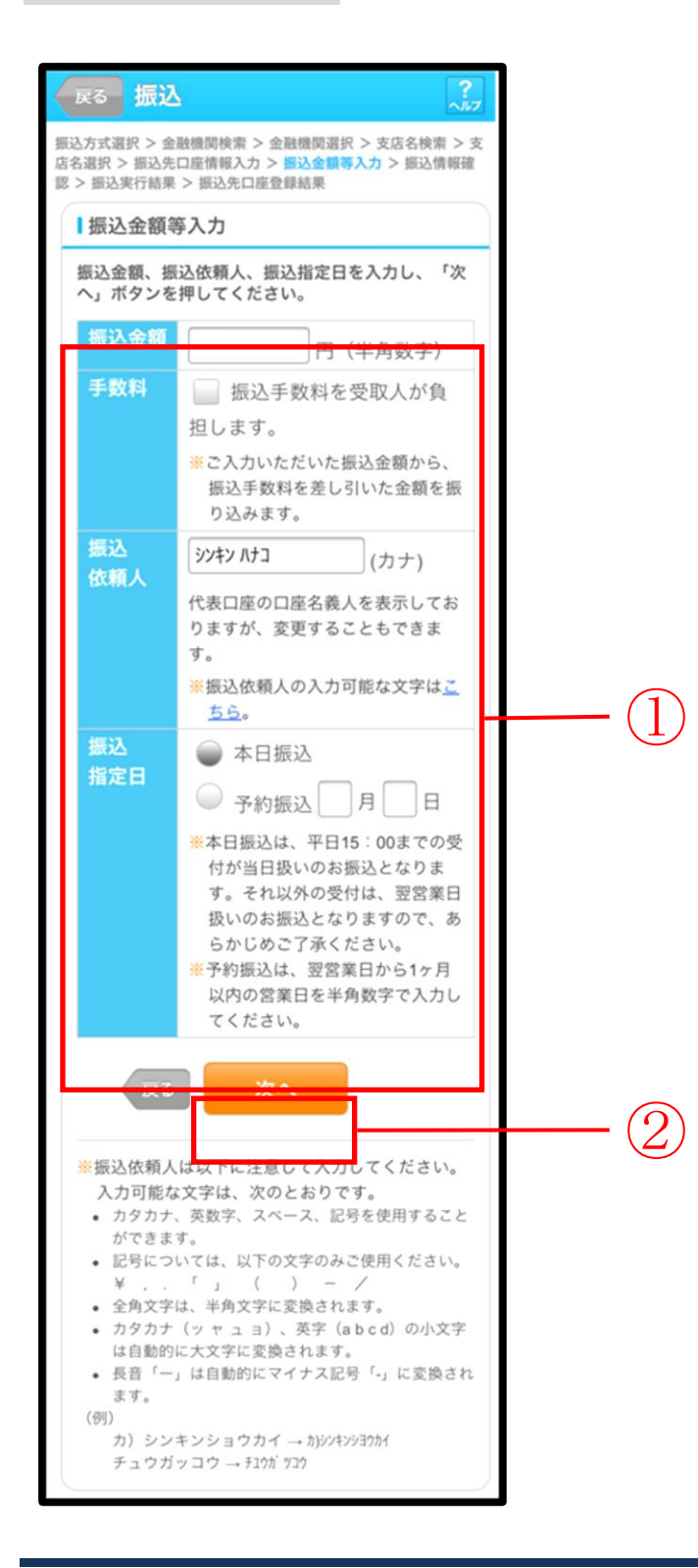

| 手順  | 項目    |       | 操作内容/項目説明                                                                                              |
|-----|-------|-------|----------------------------------------------------------------------------------------------------|
|     | 振込金額等 | 振込金額  | 振込金額を入力します。<br>【留意点】<br>・半角数字(最大10桁)                                                                   |
|     |       | 手数料   | 手数料を受取人が負担する場合、指定します。                                                                                  |
| (1) |       | 振込依頼人 | 振込依頼人名を入力します。<br>【留意点】<br>・初期値として、登録されている「振込依頼人」が表示されます。<br>(変更することも可能。)                               |
|     |       | 振込指定日 | 振込指定日を指定します。<br>【「本日振込」の場合】<br>平日15:00までの受付が、当日扱いの対象となります。<br>【「予約振込」の場合】<br>翌営業日以降の営業日を半角数字で入力してください。 |
| 2   | 次へ    |       | 「次へ」ボタンを押します。<br>「振込情報確認」画面に遷移します。                                                                     |
| _   | 戻る    |       | 修正する場合、「戻る」ボタンを押します。                                                                                   |

### 「振込情報確認」画面

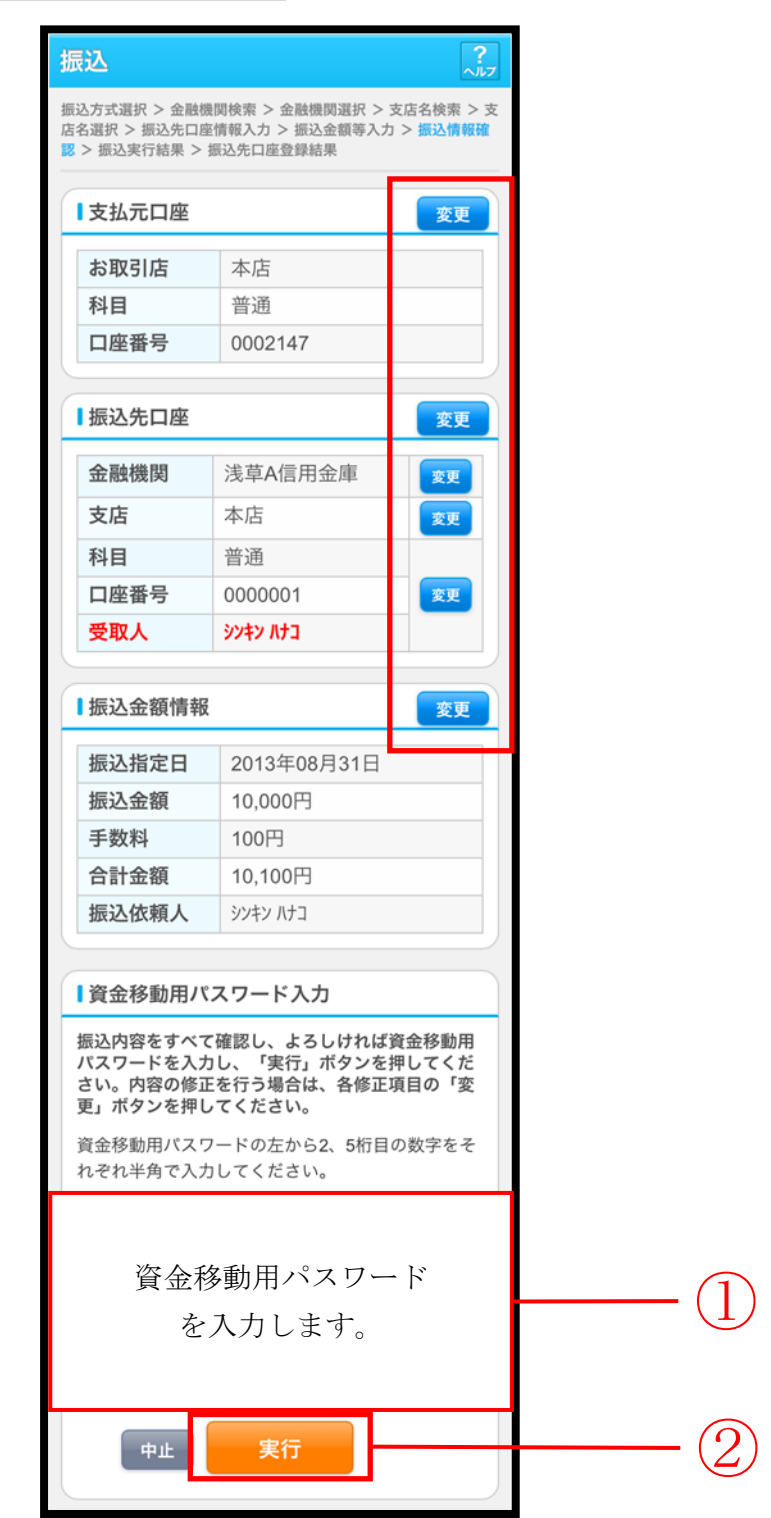

| 手順         | 項目         |        |                                                                                        | 操作内容/項目説明                                                   |
|------------|------------|--------|----------------------------------------------------------------------------------------|-------------------------------------------------------------|
| $\bigcirc$ | 資金移動用パスワード |        |                                                                                        | 資金移動用パスワードを入力します。                                           |
| 2          | 実行         | 実行     |                                                                                        | 設定内容を確認し、よろしければ「実行」ボタン<br>を押します。<br>「振込実行結果」画面に遷移します。       |
|            |            | 支払元口座  |                                                                                        | 支払元口座情報に変更がある場合、「変更」 ボタン<br>を押します。<br>「支払元口座選択」 画面に遷移します。   |
|            |            | 振込先口座  | 振込先口座の<br>選択方式                                                                         | 「振込先口座の選択方式」を変更したい場合、「変<br>更」ボタンを押します。<br>「振込方式選択」画面に遷移します。 |
| - 2        |            |        | 金融機関                                                                                   | 金融機関に変更がある場合、「変更」 ボタンを押し<br>ます。<br>「金融機関検索」 画面に遷移します。       |
|            | 変更         |        | 支店名                                                                                    | 支店名に変更がある場合、「変更」 ボタンを押します。<br>「支店名検索」 画面に遷移します。             |
|            |            |        | <ul> <li>・科目</li> <li>・口座番号</li> <li>・受取人</li> </ul>                                   | 科目、口座番号、受取人に変更がある場合、<br>「変更」ボタンを押します。<br>「口座情報入力」画面に遷移します。  |
|            |            | 振込金額情報 | <ul> <li>・振込指定日</li> <li>・振込金額</li> <li>・手数料</li> <li>・合計金額</li> <li>・振込依頼人</li> </ul> | 振込金額情報に変更がある場合、「変更」ボタンを<br>押します。<br>「振込金額等入力」画面に遷移します。      |
| _          | 中止         |        |                                                                                        | 振込処理を中止する場合、「中止」ボタンを押しま<br>す。<br>「振込業務メニュー」画面に遷移します。        |

#### 「振込実行結果」画面

| 振込                                                                                                   |      | ?~~~~             |     |  |
|----------------------------------------------------------------------------------------------------|------|-------------------|-----|--|
| 振込方式選択 > 金融機関検索 > 金融機関選択 > 支店名検索 > 支<br>店名選択 > 振込先口座情報入力 > 振込金額等入力 > 振込情報確<br>認 > 振込実行結果 > 振込先口座登録結果 |      |                   |     |  |
| 下記の内容で承<br>受付番号は、お<br>すのでお控えく                                                                        |      |                   |     |  |
| ■受付内容                                                                                                |      |                   |     |  |
| 受付番号                                                                                                 | 5454 | 1545              |     |  |
| 受付日時                                                                                                 | 2013 | 3年08月28日10時35分25秒 |     |  |
| ■支払元口層                                                                                               | Ł    |                   |     |  |
| お取引店                                                                                                 |      | 本店                |     |  |
| 科目                                                                                                   |      | 普通                |     |  |
| 口座番号                                                                                                 |      | 0002147           |     |  |
| ┃振込先口層                                                                                               | K    |                   |     |  |
| 金融機関                                                                                                 |      | 浅草A信用金庫           |     |  |
| 支店                                                                                                   |      | 本店                |     |  |
| 科目                                                                                                   |      | 普通                |     |  |
| 口座番号                                                                                                 |      | 0000001           |     |  |
| 受取人                                                                                                  |      | シンキン ハナコ          |     |  |
| ┃振込金額惟                                                                                               | 「報   |                   |     |  |
| 振込の手続きが完了しました。<br>振込先口座を登録される場合は「振込先登録」ボタ<br>ンを押してください。<br>振込を続ける場合は「次の振込へ」ボタンを押して<br>ください。          |      |                   |     |  |
| 振込指定日                                                                                                |      | 2013年08月31日       |     |  |
| 振込金額                                                                                                 |      | 10,000円           |     |  |
| 手数料<br>(受取人負                                                                                         | [担]  | 100円              |     |  |
| 合計金額                                                                                                 |      | 10,100円           |     |  |
| 振込依頼人                                                                                                |      | シンキン ハナコ          |     |  |
| 振込先                                                                                                  | :登録  | XOSEL~            | -(1 |  |

■振込の手続きが完了しました。

| 手順 | 項目    | 操作内容/項目説明                                                                      |
|----|-------|--------------------------------------------------------------------------------|
| 1  | 振込先登録 | 振込先口座を登録される場合は、「振込先登録」ボタンを押します。<br>「振込先口座登録結果」画面に遷移します。<br>※最大で99件の振込先が登録可能です。 |
| _  | 次の振込へ | 振込を続ける場合は、「次の振込へ」ボタンを押します。<br>「振込方式選択」画面に遷移します。                                |

### 「振込先口座登録結果」画面

| 振込                                     | 振込 ?                                                                                                 |  |  |
|----------------------------------------|----------------------------------------------------------------------------------------------------|--|--|
| 振込方式選択 > 新<br>店名選択 > 振込券<br>認 > 振込実行結果 | 振込方式選択 > 金融機関検索 > 金融機関選択 > 支店名検索 > 支<br>店名選択 > 振込先口座情報入力 > 振込金額等入力 > 振込情報確<br>認 > 振込実行結果 > 振込先口座登録結果 |  |  |
| 振込先口座の登                                | 録が完了しました。                                                                                            |  |  |
| ■受付内容                                  |                                                                                                    |  |  |
| 受付番号                                   | 5454545                                                                                              |  |  |
| 受付日時                                   | 2013年08月28日10時35分25秒                                                                                 |  |  |
| ■振込先口の                                 | E                                                                                                    |  |  |
| 振込を続ける<br>てください。                       | 振込を続ける場合は、「次の振込へ」ボタンを押し                                                                              |  |  |
| ※現在の登録<br>できます。                        | 件数は25件です。(最大99件まで登録<br>)                                                                             |  |  |
| 金融機関                                   | 浅草A信用金庫                                                                                              |  |  |
| 支店                                     | 本店                                                                                                   |  |  |
| 科目                                     | 普通                                                                                                   |  |  |
| 口座番号                                   | 口座番号 0000001                                                                                         |  |  |
| 受取人                                    | シンキン ハナコ                                                                                             |  |  |
|                                        | 次の振込へ                                                                                                |  |  |

■振込先口座の登録が完了しました

| 手順 | 項目    | 操作内容/項目説明                                       |
|----|-------|-------------------------------------------------|
| _  | 次の振込へ | 振込を続ける場合は、「次の振込へ」ボタンを押します。<br>「振込方式選択」画面に遷移します。 |

# 3章 振込結果照会

#### (1) 概要

IBサービスで行った振込処理結果の照会を行います。

なお、照会項目は次のとおりです。

【照会項目】

| No | 項     | 目名    | 内容                 | 備考                 |
|----|-------|-------|--------------------|--------------------|
| 1  |       | お取引店  | お取引店を表示            |                    |
| 2  |       | 科目    | 科目を表示              |                    |
| 3  | 文払元日座 | 口座番号  | 口座番号を表示            |                    |
| 4  |       | 口座名義人 | 口座名義人を表示           |                    |
| 5  | 受付番号  |       | 受付番号を表示            |                    |
| 6  | 振み口   |       | 振込日を表示             |                    |
| 0  | 1灰心口  |       | (YYYY 年 MM 月 DD 日) |                    |
| 7  | 振込依頼人 |       | 振込依頼人を表示           |                    |
| 8  |       | 金融機関  | 振込先・金融機関を表示        |                    |
| 9  |       | 支店名   | 振込先・支店名を表示         |                    |
| 10 | 振込先   | 科目    | 振込先・科目を表示          |                    |
| 11 |       | 口座番号  | 振込先・口座番号を表示        |                    |
| 12 |       | 受取人   | 受取人を表示             |                    |
| 13 | 振込金額  |       | 振込金額を表示            |                    |
| 14 | 手数料   |       | 手数料を表示             |                    |
| 15 | 取引状況  |       | 取引状況を表示            | 予約中/成立/不成立/<br>取消済 |

(2) 画面遷移

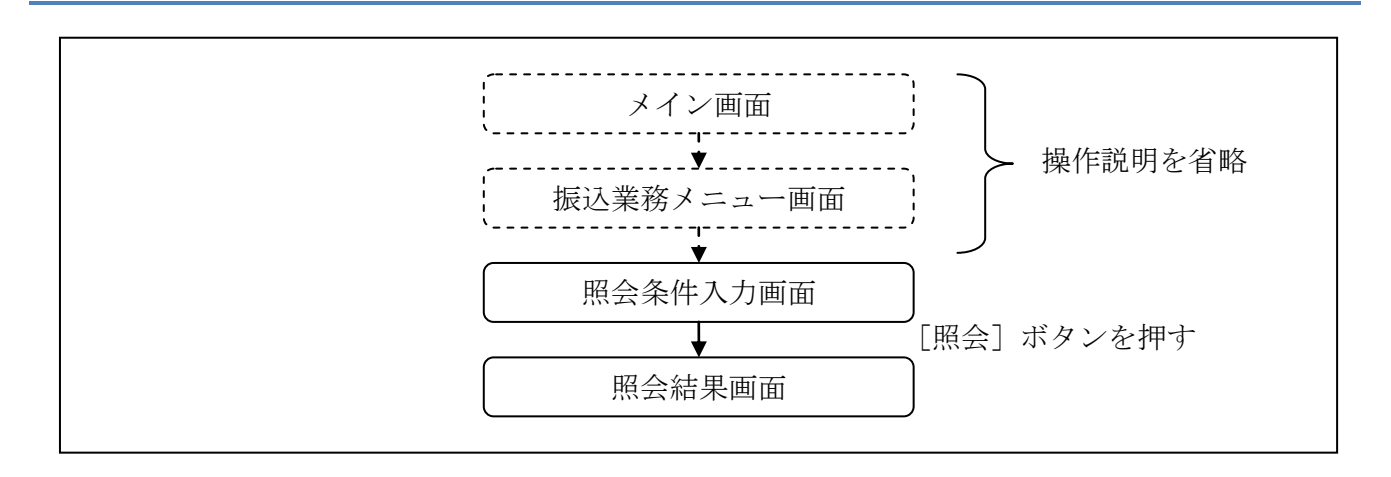

ログインから「振込業務メニュー」画面の「振込結果照会」を選択するまでの操作は省略します。 「照会条件入力」画面を表示したところから開始します。

(3) 操作説明

「照会条件入力」画面

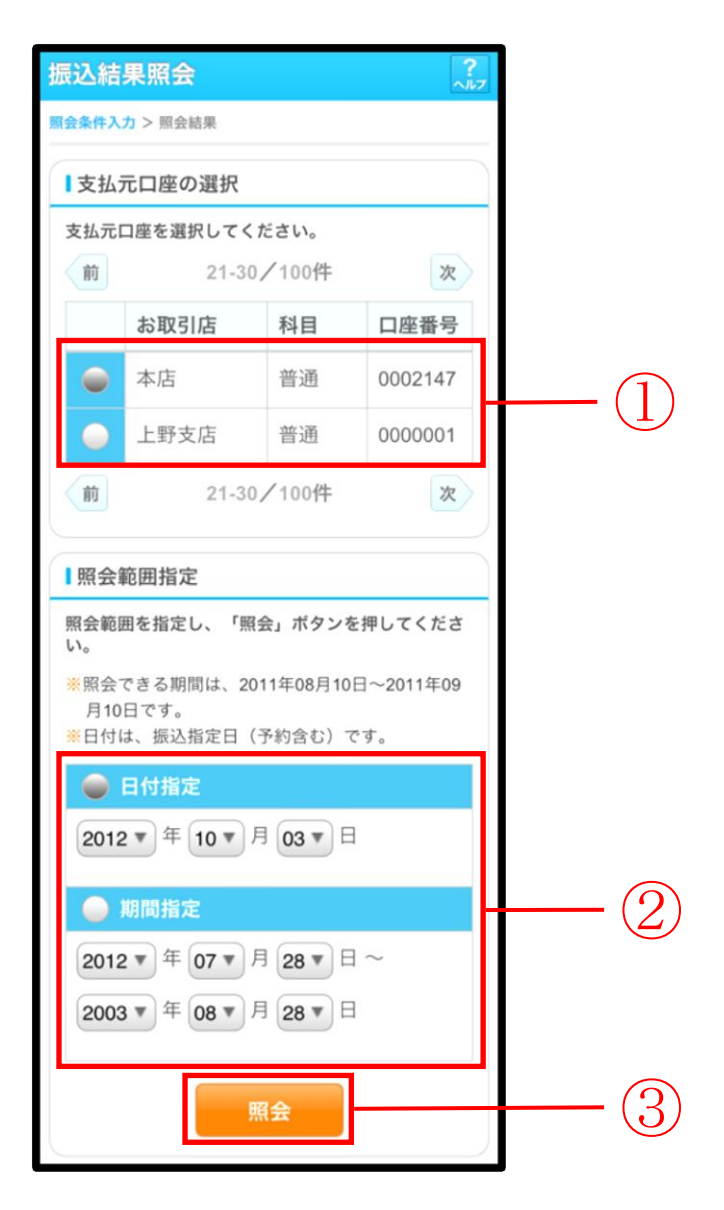

| 手順  | 項目       |                     | 操作内容/項目説明                                                                                    |
|-----|----------|---------------------|----------------------------------------------------------------------------------------------|
| 1   | 支払元口座の選択 | 照会対象口座を             | き選択します。                                                                                      |
|     |          | 照会範囲を次か             | ら選択してください。                                                                                   |
| (2) | 照会範囲指定   | 日付指定                | 照会対象日を指定します<br>【留意点】<br>・照会可能期間(※照会できる期間は~)内の<br>日付を指定<br>・初期値として当日日付を表示                     |
|     |          | 期間指定                | 照会対象期間を指定します。<br>【留意点】<br>・照会可能期間(※照会できる期間は~)内の<br>日付を指定<br>・初期値として照会可能期間(※照会できる期<br>間は~)を表示 |
| 3   | 照会       | 「照会」ボタン<br>「照会結果」 画 | ~を押します。<br>前面に遷移します。                                                                         |

## 「照会結果」画面

| 振込結果照                      | 会                             |                   |                      |                 |            | ?  |
|----------------------------|-------------------------------|-------------------|----------------------|-----------------|------------|----|
| 照会条件入力 > 照                 | 会結界                           | l                 |                      |                 |            |    |
| 振込結果詳細を                    | 表示し                           | しま                | す。                   |                 |            |    |
| ■支払元口座                     | ž                             |                   |                      |                 |            |    |
|                            |                               |                   |                      |                 |            |    |
| お取引店                       |                               | 本                 | 店                    |                 |            |    |
| 科目                         |                               | 普                 | 通                    |                 |            |    |
| 口座番号                       |                               | 12                | 34567                |                 |            |    |
|                            |                               |                   |                      |                 |            |    |
| 1 照会明細                     |                               |                   |                      |                 |            |    |
| 照会日付:20<br>2013年09月05      | 13年(<br>5日                    | )8月<br>9時5        | 28日<br>50分30秒8       | 寺点の情報           | です。        |    |
| 受付番号                       | abc1                          | 23e               | 11                   |                 |            |    |
| 振込日                        | 2003                          | 3-08-             | 05                   | 状況              | 成立         |    |
| 振込先                        | あい                            | うえ                | お銀行                  | 品川支店            |            |    |
| 012270                     | 普通                            |                   | 3412123              | シンキン ハナコ        |            |    |
| 振込金額                       | 20,0                          | 00,0              | 00円                  | 手数料             | 0円         |    |
| 依頼人                        | シンキン                          | 夕口ウ               |                      |                 |            |    |
| 前                          | 2                             | 21-3              | 0/100                | +               | 2          | 灾  |
| ご指定された<br>ます。続きを<br>タンを押して | 照会 <sup>編</sup><br>お知じ<br>くださ | 適囲(<br>)にフ<br>さい。 | の振込結果<br>なりたい場<br>続き | 県明細の続<br>計合は、「計 | きがあ<br>続き」 | りボ |

■振込結果詳細が表示されました。

| 手順 | 項目   | 操作内容/項目説明                                                                                                    |
|----|------|----------------------------------------------------------------------------------------------------|
| -  | 照会明細 | 1画面あたり10件ずつ表示します。                                                                                                    |
| _  | 続き   | 「続き」ボタンは、結果明細が100件を超える場合に、<br>最後の10件を表示する画面にのみ表示します。<br>※その場合、「ご指定された照会範囲の振込結果明細の続き<br>があります。続きをお知りになりたい場合は、「続き」ボ<br>タンを押してください。」を表示します。 |

# 4章 振込予約照会

#### (1) 概要

IBサービスで行った振込予約データの照会を行います。

なお、照会項目は次のとおり。

【照会項目】

| No |        | 項目名         | 内容                 |
|----|--------|-------------|--------------------|
| 1  | 支      | お取引店        | お取引店を表示            |
| 2  | 五元     | 科目          | 科目を表示              |
| 3  | 座      | 口座番号        | 口座番号を表示            |
| 4  | 受付     | <b>计番</b> 号 | 受付番号を表示            |
| F  | 把订     | 之中口         | 振込日を表示             |
| Э  | 111712 |             | (YYYY 年 MM 月 DD 日) |
| 6  | 振辺     | 依頼人         | 振込依頼人を表示           |
| 7  |        | 金融機関        | 振込先金融機関を表示         |
| 8  | 振      | 支店名         | 振込先支店名を表示          |
| 9  | 込      | 科目          | 振込先科目を表示           |
| 10 | 先      | 口座番号        | 振込先口座番号を表示         |
| 11 |        | 受取人         | 受取人を表示             |
| 12 | 振辺     | 金額          | 振込金額を表示            |
| 13 | 手数     | 文料          | 手数料を表示             |
| 14 | 取引     | 状況          | 取引状況を表示            |

#### (2) 画面遷移

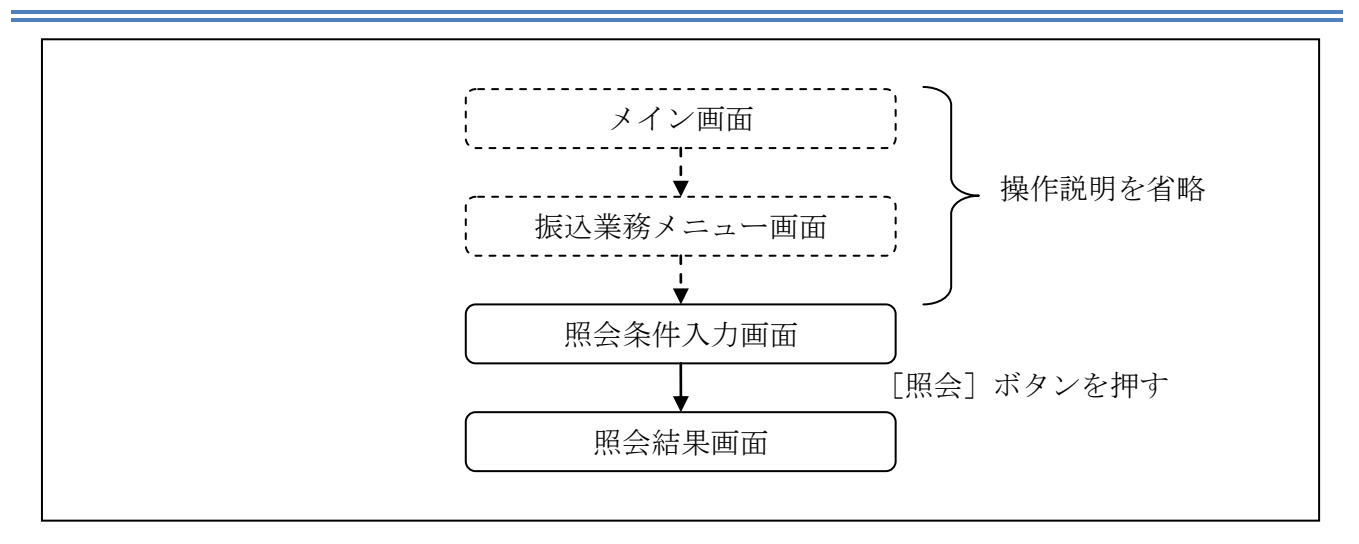

ログインから「振込業務メニュー」画面の「振込予約照会」を選択するまでの操作は省略します。 「照会条件入力」画面を表示したところから開始します。

(3) 操作説明

「照会条件入力」画面

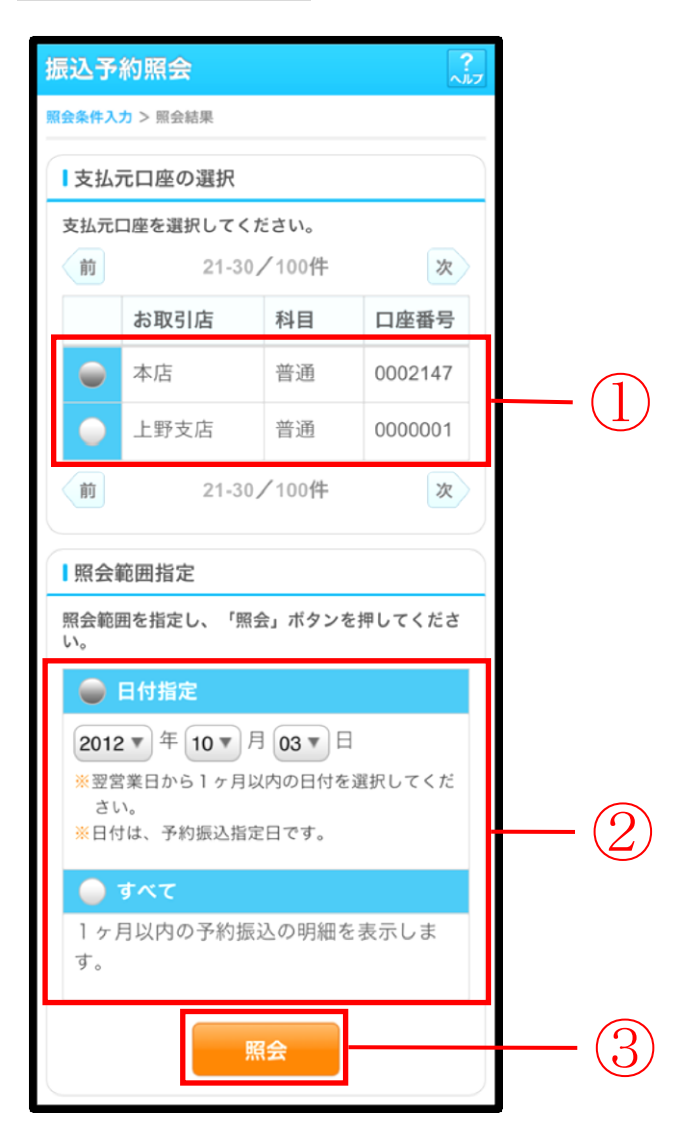

| 手順 | 項目       |      |                  | 操作内容/項目説明                                                                                                |
|----|----------|------|------------------|----------------------------------------------------------------------------------------------------|
| 1  | 支払元口座の選択 | 照会   | 対象口座を選           | 択します。                                                                                                    |
|    |          | 照会   | 範囲を次から           | 選択してください。                                                                                                |
| 2  | 照会範囲指定   |      | 日付指定             | <ul> <li>翌営業日以降1ヵ月以内の日付を指定します。</li> <li>【留意点】</li> <li>・初期値として、"当日日付(システム日付)</li> <li>+1日"を表示</li> </ul> |
|    |          |      | すべて              | 当日以降1ヵ月以内の明細を全て表示します。                                                                                    |
| 3  | 照会       | 「照金」 | 会」ボタンを<br>会結果」画面 | ·押します。<br>jに遷移します。                                                                                       |

## 「照会結果」画面

| 振込予約照                      | 会                 |                               |                           |                 |          | ?<br>^JL7 |
|----------------------------|-------------------|-------------------------------|---------------------------|-----------------|----------|-----------|
| 照会条件入力 > 🛒                 | 会結                | Ł                             |                           |                 |          |           |
| 振込予約の明細                    | を表                | 示し                            | ます。                       |                 |          |           |
| ■支払元口層                     | ž                 |                               |                           |                 |          |           |
| お取引店                       |                   | 本                             | 店                         |                 |          |           |
| 科目                         |                   | 普)                            | 通                         |                 |          |           |
| 口座番号                       |                   | 12                            | 34567                     |                 |          |           |
|                            |                   |                               |                           |                 |          |           |
| 【照会明細                      |                   |                               |                           |                 |          |           |
| 照会日付:20<br>2013年09月03<br>前 | 13年<br>5日         | 08月<br>9時5<br>21-3            | 28日<br>50分30秒間<br>50/100作 | 寺点の情報<br>牛      | です       | 。<br>次    |
| 受付番号                       | abc               | 123e                          | 11                        |                 |          |           |
| 振込予定日                      | 200               | 3-08-                         | 05                        | 状況              | 受付       | 讨済        |
| 振込先                        | あい                | うえ                            | お銀行                       | 品川支店            |          |           |
|                            | 普通                | į                             | 3412123                   | シンキン ハナコ        | _        |           |
| 振込金額                       | 20,0              | 00,0                          | 00円                       | 手数科             | 0円       | _         |
| B(RRA                      | 9747              | 747                           |                           |                 |          |           |
| 前                          | 1                 | 21-3                          | 0/100                     | +               |          | 次         |
| ご指定された<br>ます。続きを<br>タンを押して | 照会<br>(お知)<br>くだ: | 範囲(<br>りに <sup>力</sup><br>さい。 | の予約振辺<br>なりたい場<br>続き      | 込明細の続<br>合は、「 約 | きが<br>続き | あり<br>」 ボ |
|                            |                   |                               |                           |                 |          |           |

■振込予約詳細の照会が完了しました。

| 手順 | 項目   | 操作内容/項目説明                                                                                                    |
|----|------|----------------------------------------------------------------------------------------------------|
| -  | 照会明細 | 1画面あたり10件ずつ表示します。                                                                                                    |
| -  | 続き   | 「続き」ボタンは、結果明細が100件を超える場合に、<br>最後の10件を表示する画面にのみ表示します。<br>※その場合、「ご指定された照会範囲の振込結果明細の続き<br>があります。続きをお知りになりたい場合は、「続き」ボ<br>タンを押してください。」を表示します。 |

# 5章 振込予約取消

(1) 概要

IBサービスの「振込」から予約振込を行った取引のうち、振込日が未到来の取引について取消処理を行います。

(2) 画面遷移

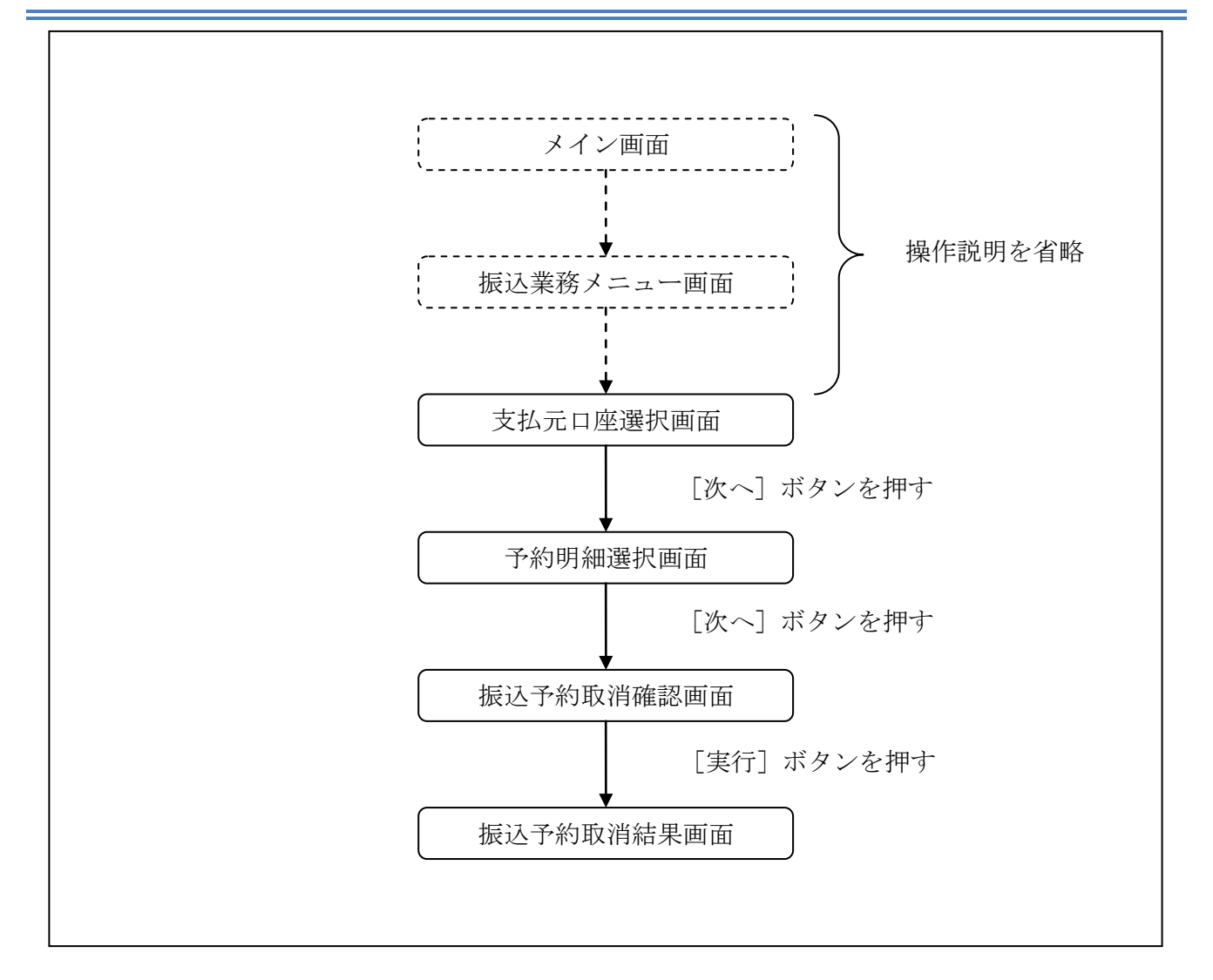

ログインから「振込業務メニュー」画面の「振込予約取消」を選択するまでの操作は省略します。 「支払元口座選択」画面を表示したところから開始します。

(3) 操作説明

「支払元口座選択」画面

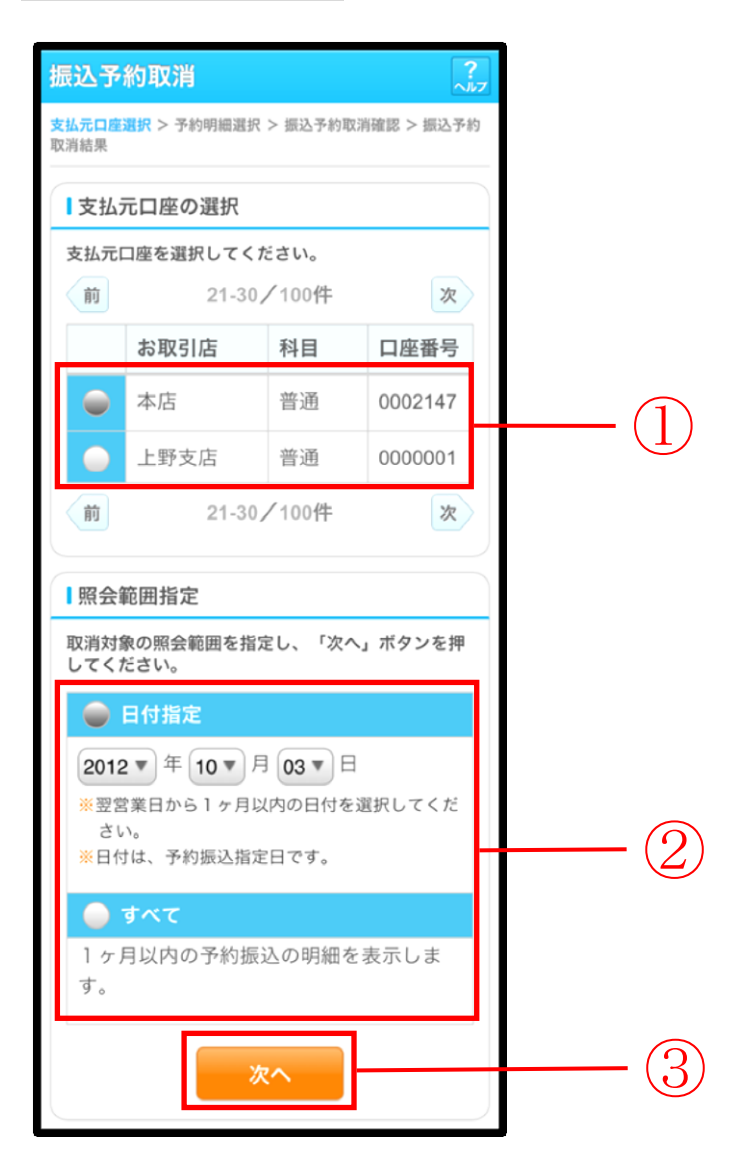

| 手順 | 項目       |          |                  | 操作内容/項目説明                                                                                                |
|----|----------|----------|------------------|----------------------------------------------------------------------------------------------------|
| 1  | 支払元口座の選択 | 振込       | 予約取消対象           | ロ座を選択します。                                                                                                |
|    |          | 照会       | 範囲を次から           | 選択してください。                                                                                                |
| 2  | 照会範囲指定   |          | 日付指定             | <ul> <li>翌営業日以降1ヵ月以内の日付を指定します。</li> <li>【留意点】</li> <li>・初期値として、"当日日付(システム日付)</li> <li>+1日"を表示</li> </ul> |
|    |          |          | すべて              | 当日以降1ヶ月以内の振込予約明細を全て表<br>示します。                                                                            |
| 3  | 次へ       | 「次<br>「予 | へ」ボタンを<br>約明細選択」 | 押します。<br>画面に遷移します。                                                                                       |

#### 「予約明細選択」画面

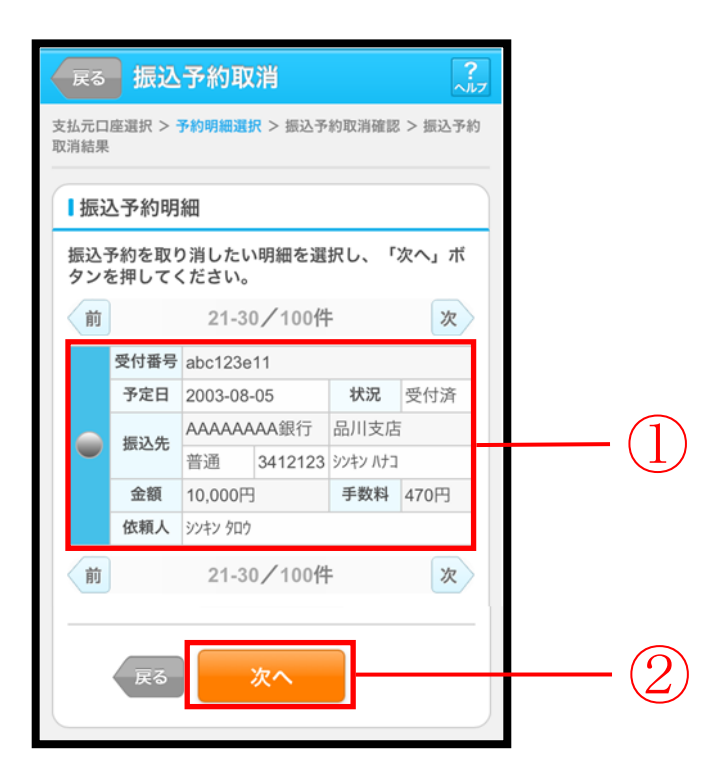

| 手順         | 項目     | 操作内容/項目説明                        |
|------------|--------|----------------------------------|
|            |        | 取消を行う振込予約明細を選択します。               |
| $\bigcirc$ | 振动予約明細 | 【留意点】                            |
| <u> </u>   |        | ・複数データの指定はできません。                 |
|            |        | ・取引状況が「取消済」の明細は指定できません。          |
|            |        | 「次へ」ボタンを押します。                    |
|            |        | 「振込予約取消確認」画面に遷移します。              |
| 2          | 次へ     | 【留意点】                            |
|            |        | ・「振込予約明細」で「取消済明細」しか存在しない場合は、「次へ」 |
|            |        | ボタンは表示されません。                     |
| _          | 戻る     | 修正する場合、「戻る」ボタンを押します。             |

## 「振込予約取消確認」画面

| 取消対象                                                                                                    | 肉細                                         |                                                     |
|----------------------------------------------------------------------------------------------------|--------------------------------------------|-----------------------------------------------------|
| 受付番号                                                                                                    | -                                          | abc123e11                                           |
| 振込予定                                                                                                    | 28                                         | 2013年9月5日                                           |
|                                                                                                    | お取引店                                       | 本店                                                  |
| 支払元                                                                                                    | 科目                                         | 普通                                                  |
| 口座                                                                                                    | 口座番号                                       | 0002147                                             |
|                                                                                                    | 金融機関                                       | A銀行                                                 |
|                                                                                                    | 支店                                         | 本店                                                  |
| 振込先<br>口座                                                                                                    | 科目                                         | 普通                                                  |
| μÆ                                                                                                    | 口座番号                                       | 3412567                                             |
|                                                                                                    | 受取人                                        | シンキン ハナコ                                            |
| 振込金額                                                                                                    | Į.                                         | 10,000円                                             |
| 手数料                                                                                                    |                                            | 470円                                                |
| 資金移動<br>最込予約明                                                                                                    | か用パスワー<br>細を確認し、<br>行」ボタンを                 | ド入力<br>資金移動用パスワードを入<br>押してください。なお、振<br>会は 「中止、ボタンを押 |
| DU<br>て<br>「<br>り<br>い<br>そ<br>れ<br>半<br>角<br>前<br>で<br>く<br>移<br>動<br>馬<br>角<br>い<br>ぞ<br>れ<br>半<br>角<br>い<br>ぞ<br>れ<br>半<br>角<br>い<br>ぞ<br>れ<br>半<br>角<br>い<br>ぞ<br>れ<br>半<br>角<br>い<br>ぞ<br>れ<br>半<br>角<br>い<br>ぞ<br>れ<br>半<br>角<br>い<br>で<br>れ<br>半<br>角<br>い<br>で<br>れ<br>半<br>月<br>い<br>で<br>れ<br>半<br>月<br>い<br>で<br>れ<br>半<br>月<br>い<br>で<br>れ<br>半<br>月<br>い<br>で<br>れ<br>半<br>月<br>い<br>で<br>れ<br>半<br>月<br>い<br>で<br>れ<br>半<br>月<br>い<br>で<br>れ<br>半<br>月<br>い<br>で<br>れ<br>半<br>月<br>い<br>で<br>れ<br>半<br>月<br>の<br>で<br>れ<br>半<br>月<br>の<br>で<br>れ<br>二<br>の<br>い<br>半<br>月<br>の<br>で<br>れ<br>二<br>の<br>で<br>れ<br>半<br>月<br>の<br>で<br>れ<br>二<br>の<br>ち<br>い<br>半<br>月<br>の<br>で<br>れ<br>二<br>の<br>た<br>い<br>二<br>の<br>い<br>一<br>い<br>一<br>い<br>二<br>の<br>い<br>一<br>い<br>一<br>い<br>い<br>一<br>い<br>一<br>い<br>一<br>い<br>つ<br>い<br>つ<br>い<br>つ<br>い<br>つ<br>い<br>つ<br>い<br>つ<br>い<br>つ<br>い<br>つ<br>い<br>い<br>つ<br>い<br>つ<br>い<br>つ<br>い<br>い<br>つ<br>い<br>つ<br>い<br>い<br>つ<br>い<br>つ<br>い<br>つ<br>い<br>つ<br>い<br>つ<br>い<br>つ<br>い<br>つ<br>い<br>つ<br>い<br>つ<br>い<br>つ<br>い<br>つ<br>い<br>つ<br>い<br>つ<br>い<br>つ<br>い<br>つ<br>い<br>つ<br>い<br>つ<br>い<br>つ<br>い<br>つ<br>い<br>つ<br>い<br>つ<br>い<br>つ<br>い<br>つ<br>い<br>つ<br>い<br>つ<br>い<br>つ<br>い<br>つ<br>い<br>つ<br>つ<br>い<br>つ<br>い<br>つ<br>い<br>つ<br>い<br>つ<br>い<br>つ<br>い<br>つ<br>い<br>つ<br>い<br>つ<br>い<br>つ<br>い<br>つ<br>い<br>つ<br>い<br>つ<br>い<br>つ<br>い<br>つ<br>い<br>つ<br>い<br>つ<br>い<br>つ<br>つ<br>い<br>つ<br>い<br>つ<br>い<br>つ<br>い<br>つ<br>い<br>つ<br>い<br>つ<br>い<br>つ<br>い<br>つ<br>い<br>つ<br>い<br>つ<br>い<br>つ<br>つ<br>つ<br>い<br>つ<br>つ<br>つ<br>つ<br>つ<br>つ<br>つ<br>つ<br>つ<br>つ<br>つ<br>つ<br>つ | を中止する場<br>い。<br>パスワードの:<br>で入力してく:<br>金移動用 | たから2、5桁目の数字をそ<br>ださい。<br>パスワード                      |

| 手順 | 項目         | 操作内容/項目説明                                               |
|----|------------|---------------------------------------------------------|
| 1  | 資金移動用パスワード | 資金移動用パスワードを入力します。                                       |
| 2  | 実行         | 設定内容を確認し、よろしければ「実行」ボタンを押し<br>ます。<br>「振込予約取消結果」画面に遷移します。 |
| -  | 戻る         | 予約明細を選択し直す場合、「戻る」ボタンを押します。                              |
| -  | 中止         | 振込予約取消処理を中止する場合は、「中止」ボタンを<br>押します。                      |
## 「振込予約取消結果」画面

| 振      | 込予約           | 取消               |                   |
|--------|---------------|------------------|-------------------|
| 支<br>取 | 払元口座選択<br>消結果 | 2 > 予約明細選択:      | > 振込予約取消確認 > 振込予約 |
| 振      | 込予約取消         | 前の受付が完了し         | ました。              |
|        | 受付内容          | 20th             |                   |
|        | 受付番号          | ab1de2g          |                   |
|        | 受付日期          | <b>持</b> 2013年09 | 月05日10時35分25秒     |
|        | 振込予約          | り取消内容            |                   |
|        | 受付番号          | 3                | abc123e11         |
|        | 振込予定          | ÈB               | 2013年9月5日         |
|        | ++1 =         | お取引店             | 本店                |
|        | 文払元<br>口座     | 科目               | 普通                |
|        |               | 口座番号             | 0002147           |
|        |               | 金融機関             | A銀行               |
|        | 信泊件           | 支店               | 本店                |
|        | 城込尤<br>口座     | 科目               | 普通                |
|        |               | 口座番号             | 3412567           |
|        |               | 受取人              | シンキン ハナコ          |
|        | 振込金額          | 頁                | 10,000円           |
|        | 手数料           |                  | 470円              |
|        |               |                  |                   |

■振込予約取消の受付が完了しました。

# 6章 振込先メンテナンス

## 6.1 振込先口座を追加する

#### (1) 概要

IBサービスで使用する振込先口座情報の登録を行います。最大99件まで登録可能です。 なお、本操作では、振込先口座の口座確認(実在確認)は行いません。

#### (2) 画面遷移

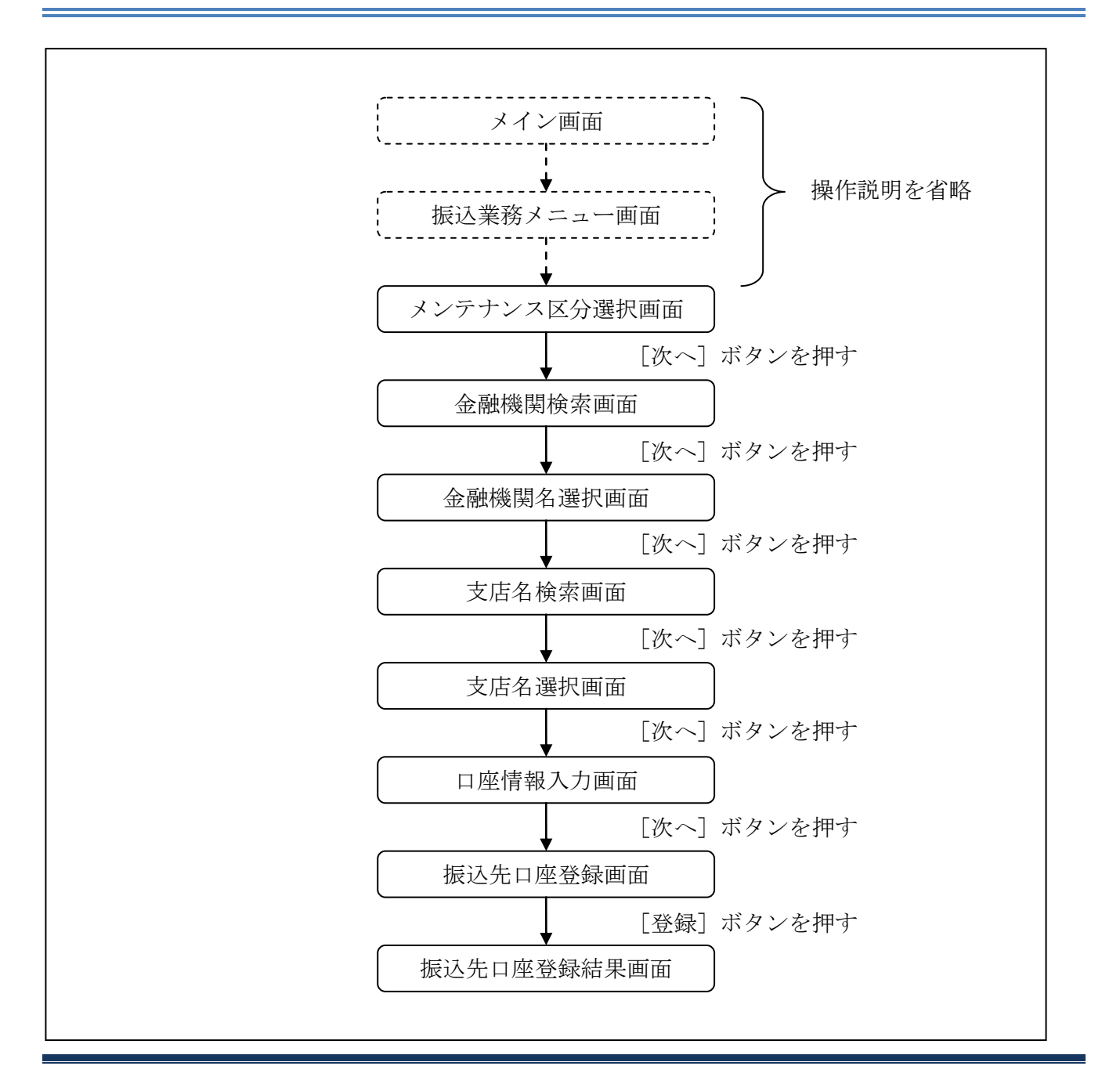

ログインから「振込業務メニュー」画面の「振込先メンテナンス」を選択するまでの操作は省略します。「メンテナンス区分選択」画面を表示したところから開始します。

#### (3) 操作説明

#### 「メンテナンス区分選択」画面

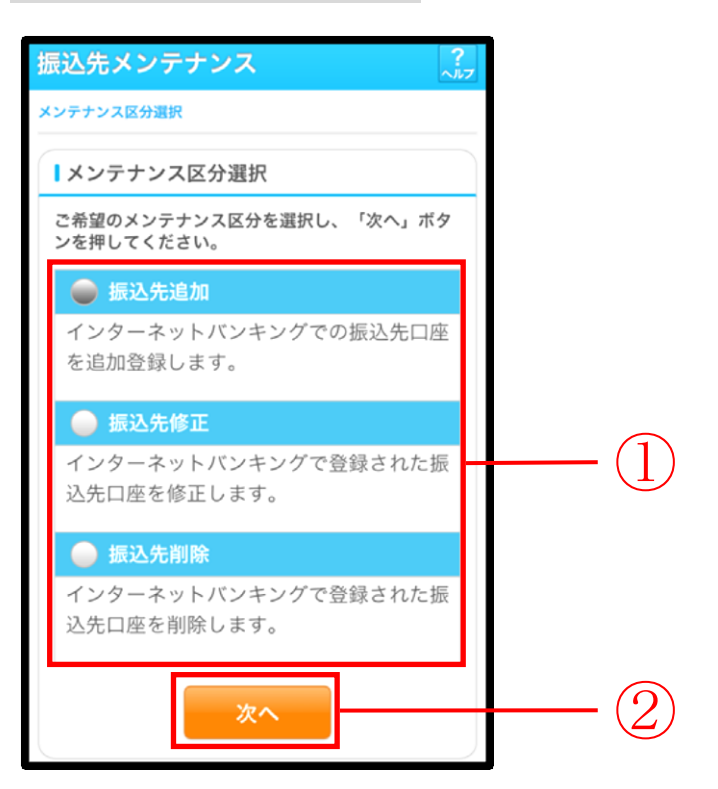

| 手順 | 項目       | 操作内容/項目説明                          |
|----|----------|------------------------------------|
| 1  | メンテナンス区分 | 「振込先追加」を選択します。                     |
| 2  | 次へ       | 「次へ」ボタンを押します。<br>「金融機関検索」画面に遷移します。 |

### 「金融機関検索」画面

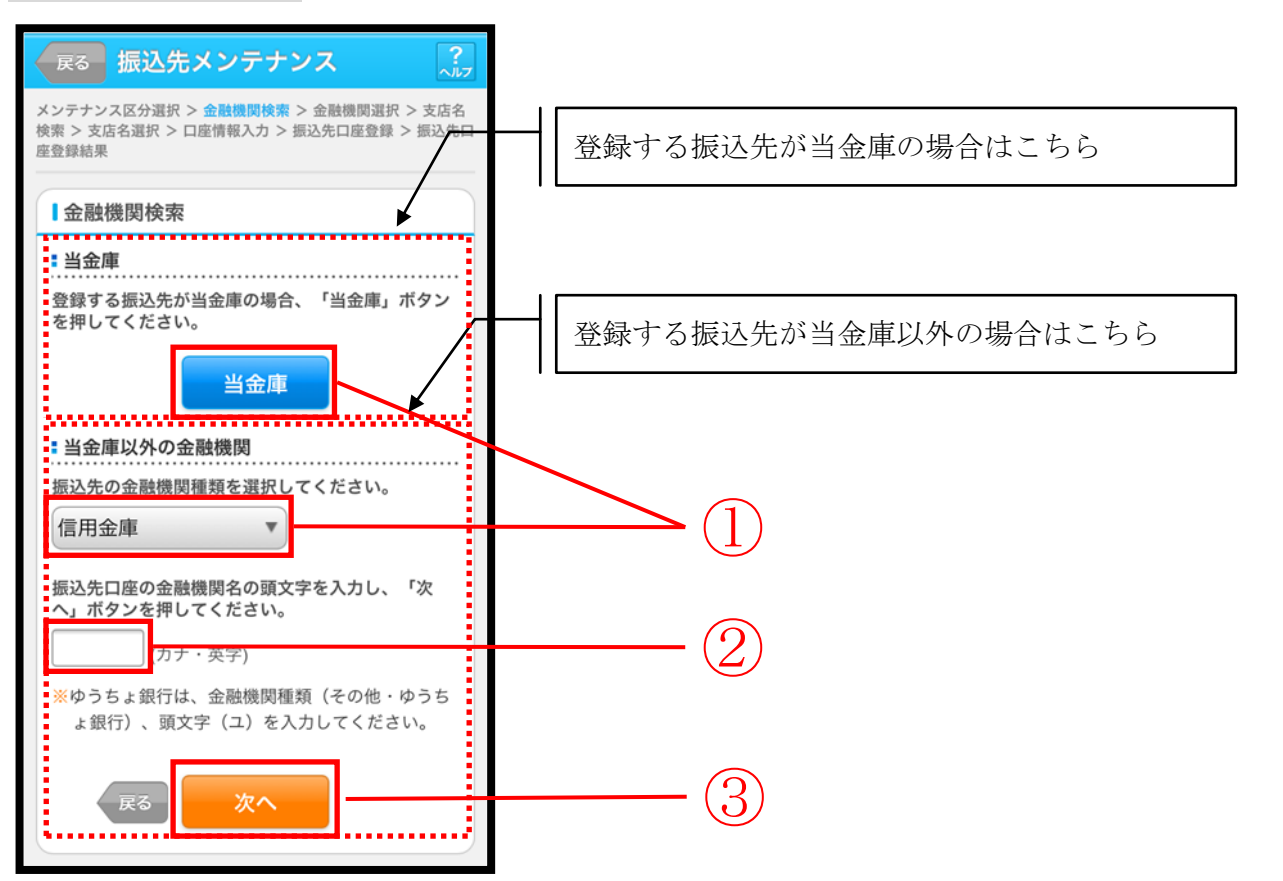

| 手順             | 項目     | 操作内容/項目説明                      |
|----------------|--------|--------------------------------|
|                |        | 【当金庫の場合】                       |
|                |        | 「当金庫」ボタンを押します。                 |
|                |        | 「支店名検索」画面に遷移します。               |
|                |        |                                |
| $(\mathbf{I})$ | 金融機関選択 | 「自金庫以外の場合」                     |
|                |        | 「金融機関種類」から該当する金融機関を選択します。      |
|                |        | なお、選択可能な金融機関は次のとおりです。          |
|                |        | 「信用金庫」、「都市銀行」、「その他銀行」、「信用組合」、  |
|                |        | 「その他・ゆうちょ銀行」                   |
|                |        | 該当金融機関の頭文字を入力します。              |
| $\bigcirc$     | 商文字    | 【留意点】                          |
|                | 與又于    | ・カナ、英字                         |
|                |        | ・入力は必須です。                      |
| $\bigcirc$     | Wr ~   | 「次へ」ボタンを押します。                  |
| $\odot$        |        | 「金融機関名選択」画面に遷移します。             |
| _              | 同志     | メンテナンス区分を変更したい場合、「戻る」ボタンを押します。 |
|                |        | 「メンテナンス区分選択」画面へ遷移します。          |

## 「金融機関名選択」画面

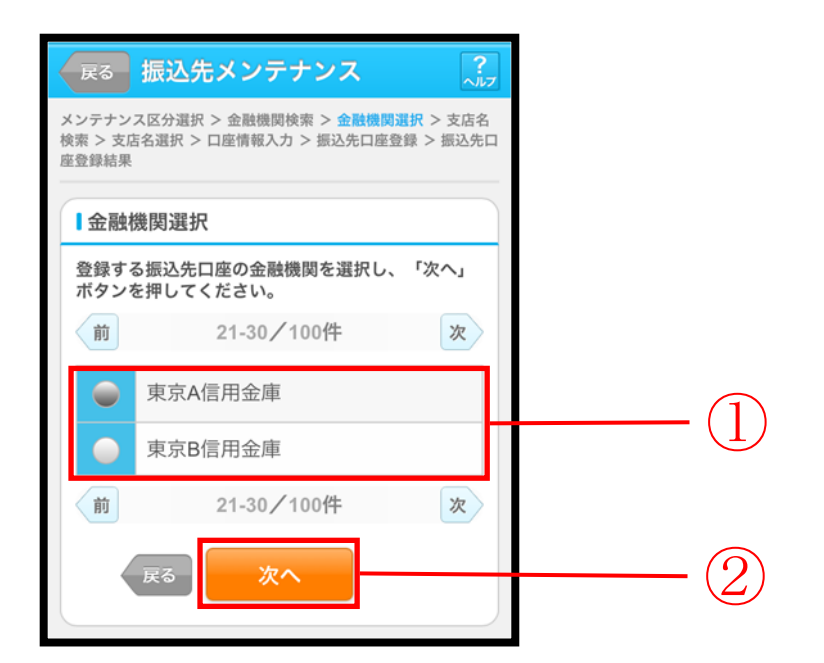

| 手順 | 項目     | 操作内容/項目説明                         |
|----|--------|-----------------------------------|
| 1  | 金融機関選択 | 振込先口座の金融機関を指定します。                 |
| 2  | 次へ     | 「次へ」ボタンを押します。<br>「支店名検索」画面に遷移します。 |
| -  | 戻る     | 修正する場合、「戻る」ボタンを押します。              |

## 「支店名検索」画面

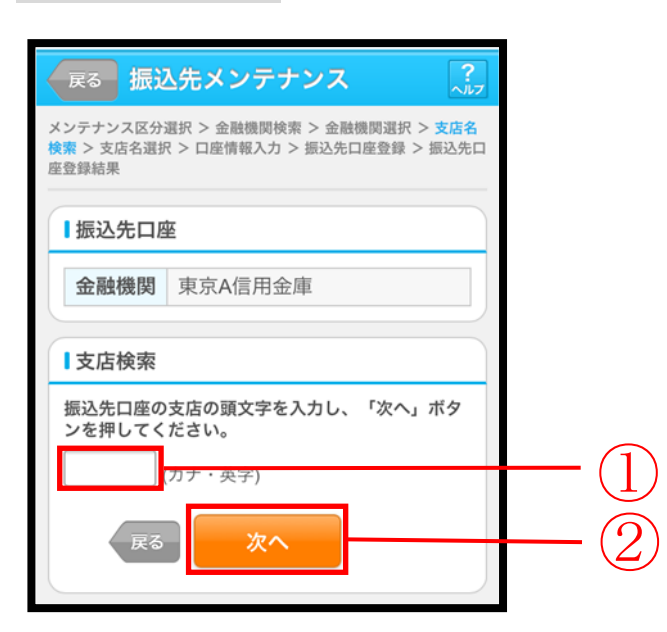

| 手順         | 項目     | 操作内容/項目説明            |
|------------|--------|----------------------|
|            |        | 振込先口座の支店名の頭文字を入力します。 |
|            | 古庄烃壶   | 【留意点】                |
|            | 又应便希   | ・カナ、英字               |
|            |        | ・入力は必須です。            |
| $\bigcirc$ | What a | 「次へ」ボタンを押します。        |
| $(\Delta)$ |        | 「支店名選択」画面に遷移します。     |
| -          | 戻る     | 修正する場合、「戻る」ボタンを押します。 |

## 「支店名選択」画面

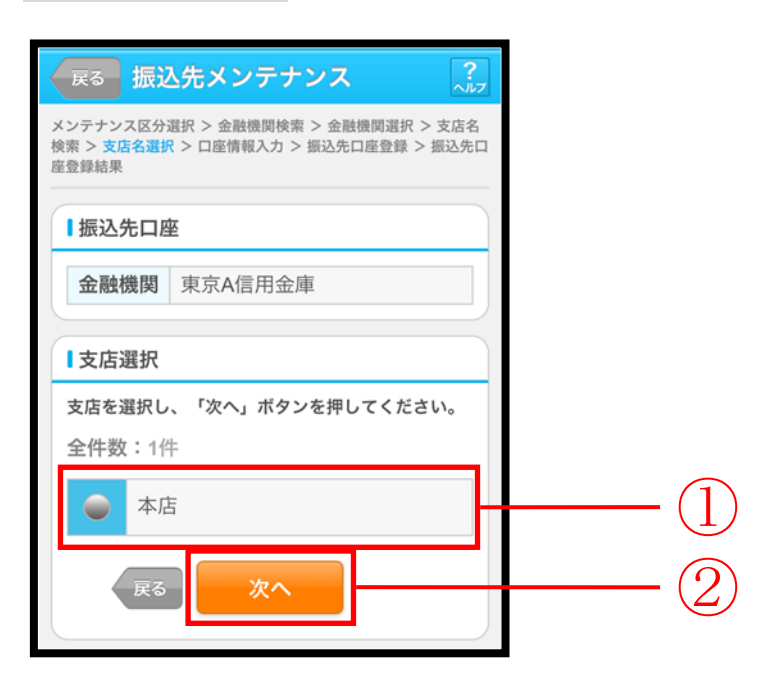

| 手順 | 項目   | 操作内容/項目説明                          |
|----|------|------------------------------------|
| 1  | 支店選択 | 振込先口座の支店名を選択します。                   |
| 2  | 次へ   | 「次へ」ボタンを押します。<br>「口座情報入力」画面に遷移します。 |
| _  | 戻る   | 修正する場合、「戻る」ボタンを押します。               |

### 「口座情報入力」画面

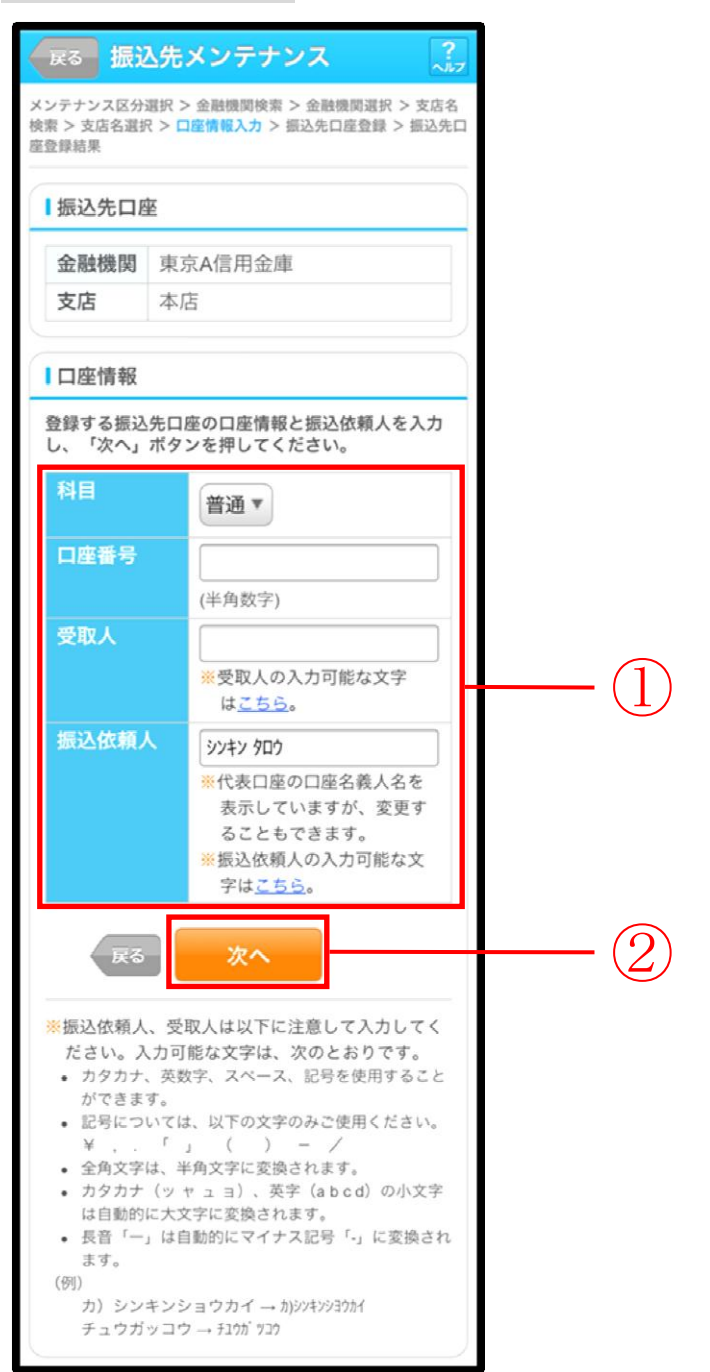

| 手順 | 項目   | 1     | 操作内容/項目説明                                                                               |
|----|------|-------|-----------------------------------------------------------------------------------------|
|    |      | 科目    | 科目を選択します。<br>【留意点】<br>・選択可能科目:当座/普通/貯蓄/納税                                               |
|    |      | 口座番号  | 口座番号を入力します。<br>【留意点】<br>・半角数字(7桁)                                                       |
| 1  | 口座情報 | 受取人   | 受取人名を入力します。<br>【留意点】<br>・カナ(最大43文字)                                                     |
|    |      | 振込依頼人 | 振込依頼人名の入力を行います。<br>初期値として代表口座の口座名義人名を表示して<br>います。<br>【留意点】<br>・カナ、英数字<br>※最大文字数<br>30文字 |
| 2  | 次へ   |       | 「次へ」ボタンを押します。<br>「振込先口座登録」画面に遷移します。                                                     |
| -  | 戻る   |       | 修正する場合、「戻る」ボタンを押します。                                                                    |

# 「振込先口座登録」画面

| 展る 振込先                                           | メンテナンス ?                                           |          |
|--------------------------------------------------|----------------------------------------------------|----------|
| メンテナンス区分選択<br>検索 > 支店名選択 > [<br><sup>広会経結果</sup> | > 金融機関検索 > 金融機関選択 > 支店名<br>J座情報入力 > 振込先口座登録 > 振込先口 |          |
|                                                  |                                                    |          |
| 振込先口座情:<br>登録する振込先口<br>を押してください                  | 酸確認<br>座情報を確認し、「登録」ボタン<br>。                        |          |
| 金融機関                                             | 東京A信用金庫                                            |          |
| 支店                                               | 本店                                                 |          |
| 科目                                               | 普通                                                 |          |
| 口座番号                                             | 0002148                                            |          |
| 受取人                                              | シンキン ハナコ                                           |          |
| 振込依頼人                                            | シンキン ハナコ                                           |          |
| ह्रद                                             | 登録                                                 | <u> </u> |

| 手順 | 項目 | 操作内容/項目説明                                              |
|----|----|--------------------------------------------------------|
| 1  | 登録 | 入力内容を確認し、よろしければ「登録」 ボタンを押します。<br>「振込先口座登録結果」 画面に遷移します。 |
| -  | 戻る | 修正する場合、「戻る」ボタンを押します。                                   |

## 「振込先口座登録結果」画面

| 振込先メン                                        | テナ            | +va                                               |
|----------------------------------------------|---------------|---------------------------------------------------|
| メンテナンス区分<br>検索 > 支店名選択<br><mark>座登録結果</mark> | 選択 ><br>R > ロ | ・金融機関検索 > 金融機関選択 > 支店名<br> 座情報入力 > 振込先口座登録 > 振込先口 |
| 下記口座を振込                                      | 先口            | 座として登録しました。                                       |
| Ⅰ受付内容                                        |               |                                                   |
| 受付番号                                         | 2V(           | 07160I6FK2                                        |
| 受付日時                                         | 201           | 13年08月16日14時35分31秒                                |
| ┃振込先追加                                       | IП            |                                                   |
| 金融機関                                         |               | 東京A信用金庫                                           |
| 支店                                           |               | 本店                                                |
| 科目                                           |               | 普通                                                |
| 口座番号                                         |               | 0002148                                           |
| 受取人                                          |               | シンキン ハナコ                                          |
| 振込依頼人                                        | ٨.            | シンキン ハナコ                                          |
| ※現在の登録<br>できます。                              | e件数(<br>)     | は26件です。(最大99件まで登録                                 |

■振込先口座の登録が完了しました。

## 6.2 振込先を修正する

#### (1) 概要

IBサービスに登録されている振込先口座情報の修正を行います。

(2) 画面遷移

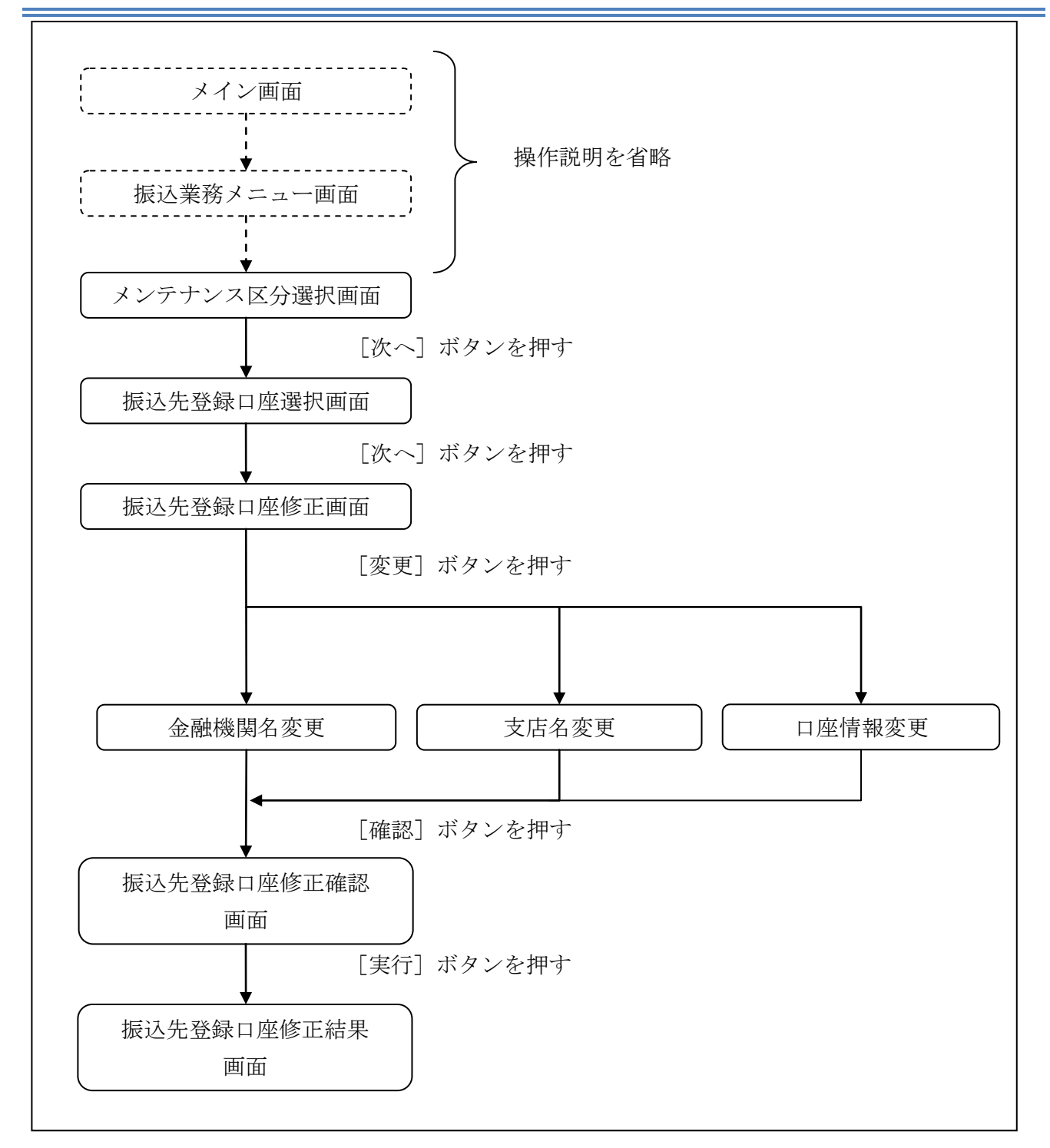

ログインから「振込業務メニュー」画面の「振込先メンテナンス」を選択するまでの操作は省略します。「メンテナンス区分選択」画面を表示したところから開始します。

(3) 操作説明

「メンテナンス区分選択」

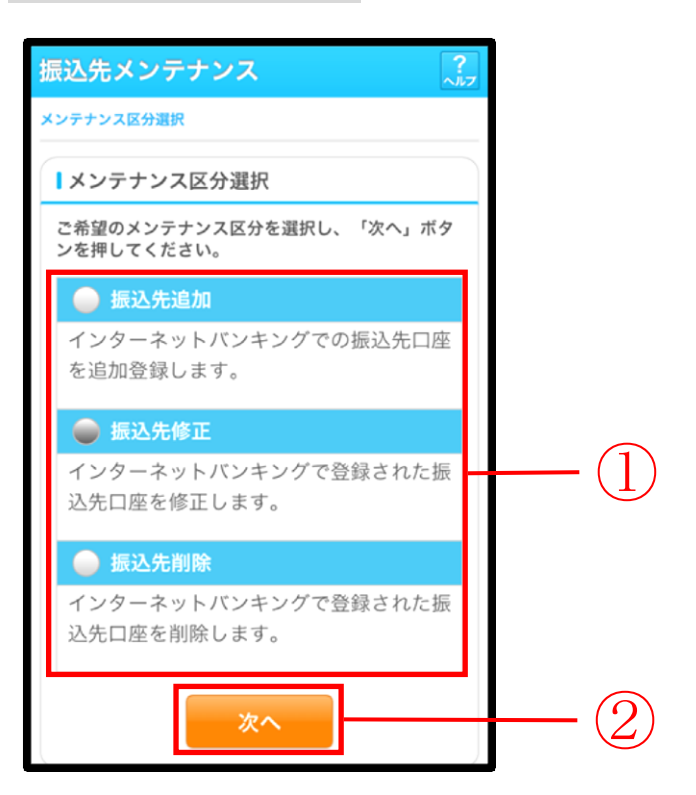

| 手順 | 項目       | 操作内容/項目説明                             |
|----|----------|---------------------------------------|
| 1  | メンテナンス区分 | 「振込先修正」を選択します。                        |
| 2  | 次へ       | 「次へ」ボタンを押します。<br>「振込先登録口座選択」画面に遷移します。 |

## 「振込先登録口座選択」画面

| dr                     |                                                       |                                           |                                                               |                                 |                 | - |          |
|------------------------|-------------------------------------------------------|-------------------------------------------|---------------------------------------------------------------|---------------------------------|-----------------|---|----------|
| 廖止<br>甲し               | したい<br>てくだ:                                           | 辰込先口<br>さい。                               | 座を選択して                                                        | 「次へ」ボ                           | タンを             |   |          |
| 前                      |                                                       | 2                                         | 21-30/80件                                                     |                                 | 次               |   |          |
|                        |                                                       | 浅草A信                                      | 用金庫                                                           | 浅草支店                            | 5               |   |          |
|                        | 振込先                                                   | 普通                                        | 0000001                                                       | シンキン ハナ                         | 1               |   |          |
| Ŭ                      | 振込人                                                   | シンキン タロウ                                  |                                                               |                                 |                 |   | (        |
|                        |                                                       | 浅草A信                                      | 用金庫                                                           | 浅草支店                            | Ę               |   | <u> </u> |
|                        | 振込先                                                   | 普通                                        | 0000010                                                       | シンキン ハナ:                        | 1               |   |          |
| ~                      | 振込人                                                   | シンキン タロウ                                  |                                                               |                                 |                 |   |          |
| **                     |                                                       |                                           | 1.30 / 20件                                                    |                                 | 1/2             |   |          |
| UB1                    |                                                       | ~                                         | 1-307 OULT                                                    |                                 |                 |   |          |
|                        |                                                       |                                           |                                                               |                                 |                 |   |          |
| ※内                     | 容に空                                                   | 白がある<br>田できま                              | 登録先について                                                       | ては、振込                           | 登録先             |   |          |
| <mark>※</mark> 内<br>と  | 容に空<br>して使                                            | 白がある<br>用できま                              | 登録先について<br>!せん。                                               | ては、振込                           | 登録先             |   |          |
| <mark>※</mark> 内<br>と  | 容に空して使                                                | 白がある<br>用できま                              | 登録先について                                                       | ては、振込                           | 登録先             |   | (        |
| <mark>※</mark> 内:<br>と | 容に空<br>して使<br>戻                                       | 白がある<br>用できま                              | 登録先につい <del>、</del><br>きせん。<br>次へ                             | ては、振込                           | 登録先             |   | — (      |
| *·内<br>と               | 容に空<br>して使<br>戻<br>の込み                                | 白がある<br>用できま                              | 登録先につい <sup>†</sup><br>きせん。<br>次へ                             | ては、振込 <u>:</u>                  | 登録先             |   | — (      |
| *·内·と                  | 容に空<br>して使<br>戻<br>の込み<br>・<br>英字                     |                                           | 登録先につい<br>だせん。<br>次へ                                          |                                 | 登録先<br>登録先      |   | — (      |
| ※内と                    | 容に空<br>して使<br>戻<br>の込み<br>・英字<br>いる該                  | 白がある<br>用できま<br>る<br><b>検索</b><br>当の振込    | 登録先につい <sup>7</sup><br>させん。<br>次へ<br>たうかして検惑<br>先口座を表示し       | ては、振込:                          | 登録先<br>登録さ      |   | — (      |
| ※内:<br>と<br>絞!<br>かすて  | 容に空<br>して使<br>戻<br>の込み<br>・<br>英字<br>い<br>る<br>酸<br>機 | 白があるま<br>用できま<br>る<br>険 <b>索</b><br>で頭文字込 | 登録先につい <sup>7</sup><br>させん。<br>次へ<br>を入力して検察<br>先口座を表示し<br>支店 | ては、振込:<br>たすると、!<br>たっます。<br>受取 | 登録先<br>登録さ<br>& |   | — (      |

| 手順 | 項目       | 操作内容/項目説明                                                                          |
|----|----------|------------------------------------------------------------------------------------|
| 1  | 振込先口座の選択 | 修正対象となる振込先口座を選択します。                                                                |
| 2  | 次へ       | 「次へ」ボタンを押します。<br>「振込先登録口座修正」画面に遷移します。                                              |
| _  | 絞り込み検索   | 表示されている振込先情報の絞込を行う場合に使用します。<br>金融機関、支店名、受取人のいずれかにカナ・英字で頭文字を<br>入力し、「絞り検索」ボタンを押します。 |
| _  | 戻る       | 中止する場合、「戻る」ボタンを押します。                                                               |

## 「振込先登録口座修正」画面

| 戻るり                              | 辰込先メン                      | ッテナンス                        | ?<br>^//:                      | 7 |          |
|----------------------------------|----------------------------|------------------------------|--------------------------------|---|----------|
| メンテナンス[<br><mark>正</mark> > 振込先登 | 区分選択 > 振送<br>録口座修正確調       | △先登録口座選択 >                   | 展 <mark>込先登録口座(</mark><br>⑧正結果 | 5 |          |
| ┃振込先                             | 登録口座修                      | 正                            |                                |   |          |
| 振込先登録<br>ボタンを打<br>認」ボタン          | 録口座の変更<br>甲して修正し<br>ンを押してく | する項目について<br>てください。変更<br>ださい。 | 、「変更」<br>後、「確                  |   |          |
|                                  | 金融機関                       | 浅草A信用金庫                      | 変更                             |   |          |
| 振込先                              | 支店                         | 本店                           | 変更                             |   |          |
| 口座                               | 科目                         | 普通                           |                                |   | <u> </u> |
|                                  | 口座番号                       | 0000001                      | 亦五                             |   |          |
|                                  | 受取人                        | シンキン ハナコ                     | 変更                             |   |          |
| 振込依頼                             | 人                          | シンキン ハナコ                     |                                |   |          |
| E                                | ₹る                         | 確認                           |                                |   | -2       |

| 手順         | 項目   |        | 操作内容/項目説明               |
|------------|------|--------|-------------------------|
|            |      | 変更する項  | 目の「変更」ボタンを押します。         |
|            | 亦再   | 金融機関   | 金融機関名を修正します。            |
|            | · 发史 | 支店     | 支店名を修正します。              |
|            |      | 口座情報   | 口座情報を修正します。             |
| $\bigcirc$ | で左言刃 | 設定内容を確 | 潅認し、よろしければ「確認」ボタンを押します。 |
|            | 7年前公 | 「振込先登録 | 禄口座修正確認」画面に遷移します。       |
| _          | 戻る   | 修正対象を  | 変更する場合、「戻る」ボタンを押します。    |

「振込先登録口座修正確認」画面

| <del>ڰ</del> | 象口座修正  | 確認             |               |   |
|--------------|--------|----------------|---------------|---|
| म            | ・た振込失[ | 1应情報を確認し       | て「実行」ボタン      |   |
| 押            | してください | 」を得致を確認し<br>い。 | ( , 天1)] 小9 2 |   |
|              |        | 変更後            | 変更前           |   |
|              | 金融機関   | 浅草信用金庫         | 浅草信用金庫        |   |
| 版入           | 支店     | 本店             | 本店            |   |
| 先            | 科目     | 普通             | 普通            |   |
|              | 口座番号   | 0000001        | 0002148       |   |
| 坐            | 受取人    | シンキン タロウ       | シンキン ハナコ      |   |
|              |        |                | 2012 C 10 C   | - |

| 手順 | 項目 | 操作内容/項目説明                                                |
|----|----|----------------------------------------------------------|
| 1  | 実行 | 設定内容を確認し、よろしければ「実行」 ボタンを押します。<br>「振込先登録口座修正結果」 画面に遷移します。 |
| -  | 戻る | 修正する場合、「戻る」ボタンを押します。                                     |

## 「振込先登録口座修正結果」画面

| (ンテナ<br>E > 振i             | ンス区分<br>込先登録ロ                                                                            | 選択<br>1座修   | > 振込先登録口座選<br>『正確認 > 振込先登録                                                                                        | 択 > 振込先登録口座修<br>景口座修正結果                                                 |
|----------------------------|------------------------------------------------------------------------------------------|-------------|----------------------------------------------------------------------------------------------------|-------------------------------------------------------------------------|
| 受付                         | 寸内容                                                                                      |             |                                                                                                    |                                                                         |
| 下記の                        | の振込先                                                                                     | 口燈          | 産の修正が完了しま                                                                                                    | ました。                                                                    |
| 受信                         | 寸番号                                                                                      | 2\          | /07160l6FK2                                                                                                    |                                                                         |
| 受信                         | 寸日時                                                                                      | 20          | )13年09月05日                                                                                                    | 10時35分25秒                                                               |
| 振道                         | 込先修┒                                                                                     | E           |                                                                                                    |                                                                         |
| ┃振込                        | ∆先修〕                                                                                     | E           | 変更後                                                                                                    | 変更前                                                                     |
| 振送振送                       | 込先修고<br>金融機                                                                              | E<br>関      | <b>変更後</b><br>浅草信用金庫                                                                                              | <b>変更前</b><br>浅草信用金庫                                                    |
| 振送振送                       | 込先修고<br>金融機<br>支店                                                                        | E<br>関      | <b>変更後</b><br>浅草信用金庫<br>本店                                                                                        | <b>変更前</b><br>浅草信用金庫<br>本店                                              |
| ■振送 振込 先                   | <ul> <li>込先修正</li> <li>金融機</li> <li>支店</li> <li>科目</li> </ul>                            | E<br>関      | <b>変更後</b><br>浅草信用金庫<br>本店<br>普通                                                                                  | <b>変更前</b><br>浅草信用金庫<br>本店<br>普通                                        |
| 振込先口座                      | <ul> <li>込先修工</li> <li>金融機</li> <li>支店</li> <li>科目</li> <li>口座番</li> </ul>               | E<br>関<br>号 | 変更後           浅草信用金庫           本店           普通           0000001                                                  | <b>変更前</b><br>浅草信用金庫<br>本店<br>普通<br>0002148                             |
| ■振送<br>振込先口座               | <ul> <li>込先修고</li> <li>金融機</li> <li>支店</li> <li>科目</li> <li>□座番</li> <li>受取人</li> </ul>  | E<br>関<br>号 | <b>変更後</b><br>浅草信用金庫<br>本店<br>10000001<br>ジンキン クロン                                                                | <b>変更前</b><br>浅草信用金庫<br>本店<br>普通<br>0002148<br>ジンキン ハナコ                 |
| ■振込<br>振込<br>先<br>口座<br>振辺 | <ul> <li>先修고</li> <li>金融機</li> <li>支店</li> <li>科目</li> <li>四座取人</li> <li>公依頼人</li> </ul> | E<br>関<br>号 | 変更後           浅草信用金庫           本店           1           6           0000001           シッキン タロウ           シッキン タロウ | <b>変更前</b><br>浅草信用金庫<br>本店<br>ご<br>通<br>の002148<br>ジャキン ハナコ<br>ジッキン ハナコ |

■振込先口座の修正が完了しました。

## 6.3 振込先を削除する

#### (1) 概要

IBサービスに登録されている振込先口座情報の削除を行います。

(2) 画面遷移

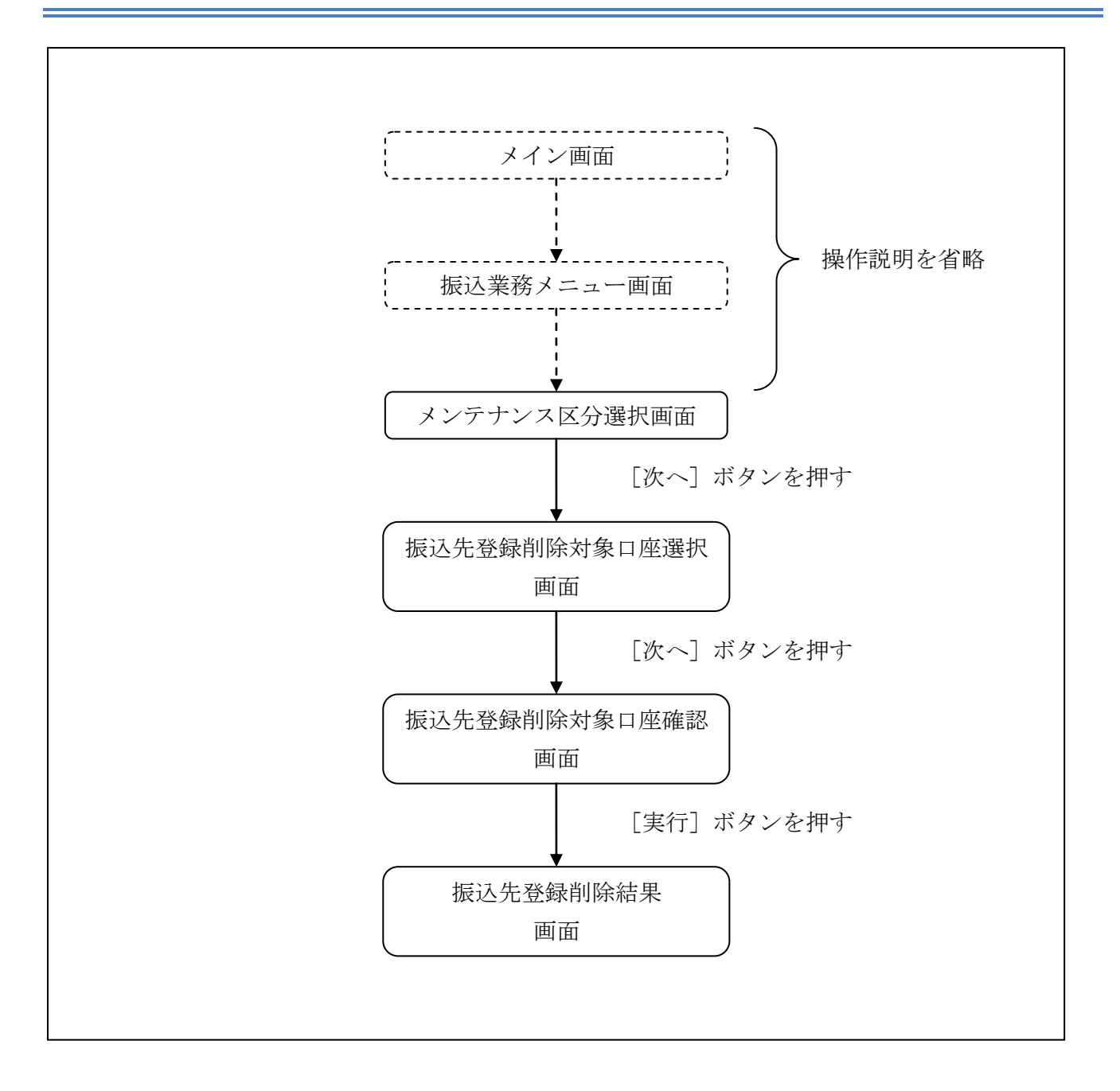

ログインから「振込業務メニュー」画面の「振込先メンテナンス」を選択するまでの操作は省略します。「メンテナンス区分選択」画面を表示したところから開始します。

#### (3) 操作説明

「メンテナンス区分選択」

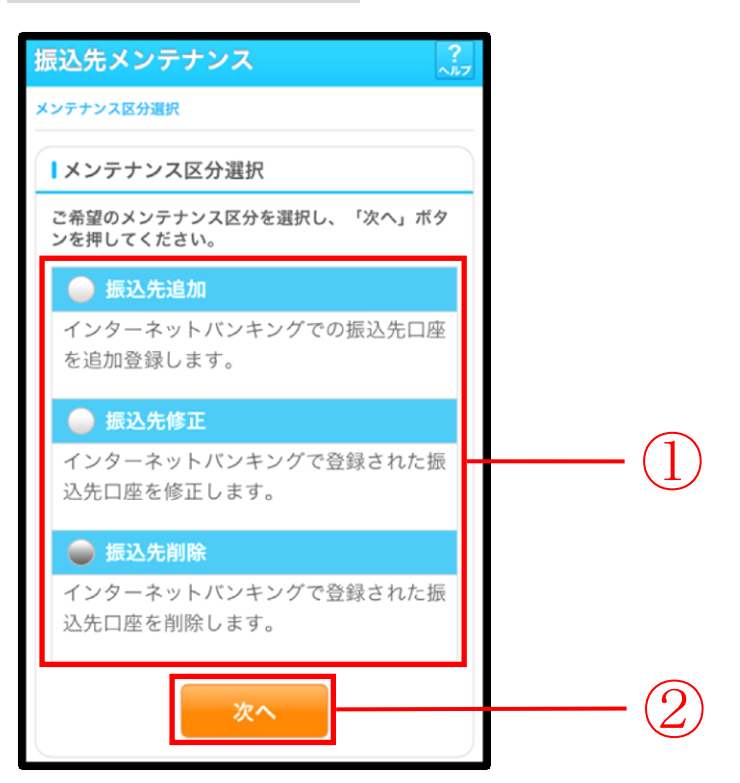

| 手順 | 項目       | 操作内容/項目説明                                 |
|----|----------|-------------------------------------------|
|    | メンテナンス区分 | 「振込先削除」を選択します。                            |
| 2  | 次へ       | 「次へ」ボタンを押します。<br>「振込先登録削除対象口座選択」画面に遷移します。 |

「振込先登録削除対象口座選択」画面

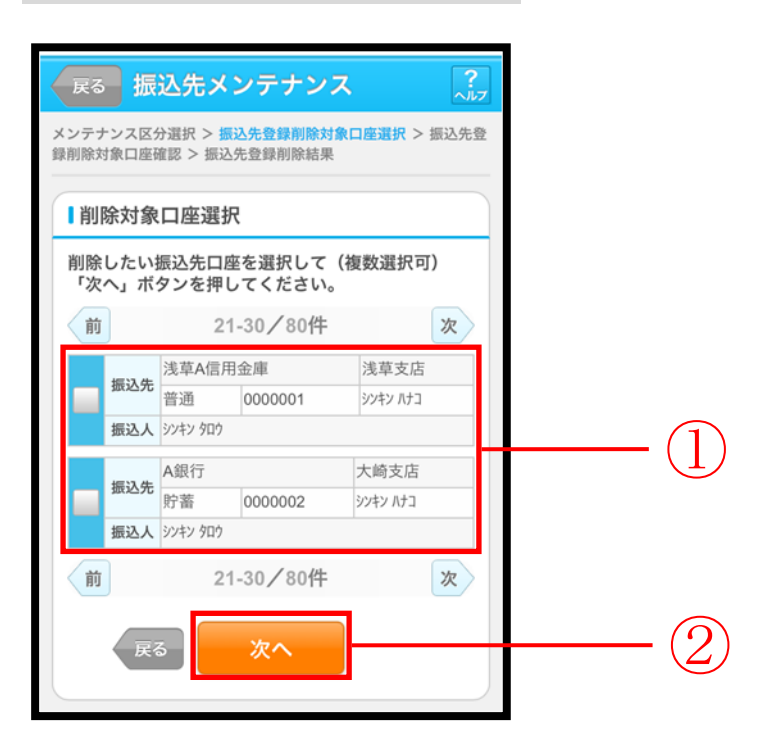

| 手順         | 項目       | 操作内容/項目説明                |
|------------|----------|--------------------------|
|            | 削除对免口应强切 | 削除対象となる振込先口座を選択します。      |
| Ú          | 的际对家口座医扒 | 複数選択可能です。                |
| $\bigcirc$ | Vrr ~    | 「次へ」ボタンを押します。            |
|            |          | 「振込先登録削除対象口座確認」画面に遷移します。 |
| _          | 戻る       | 中止する場合、「戻る」ボタンを押します。     |

「振込先登録削除対象口座確認」画面

| 削除対象                                   | コ座選択                                |                |                                      |  |
|----------------------------------------|-------------------------------------|----------------|--------------------------------------|--|
| てください<br>件数:21                         | *                                   |                |                                      |  |
|                                        |                                     |                |                                      |  |
| 辰込先口座                                  | 浅草A信用                               | 1金庫            | 浅草支店                                 |  |
| 辰込先口座                                  | 浅草A信用<br>普通                         | l金庫<br>0000001 | 浅草支店<br>シンキン ハナコ                     |  |
| <sub>辰</sub> 込先口座<br><sub>辰</sub> 込依頼人 | 浅草A信用<br>普通<br>シンキン タロウ             | 1金庫<br>0000001 | 浅草支店<br>シンキン ハナコ                     |  |
| 最込先口座<br>最込依頼人                         | 浅草A信用<br>普通<br>ジンキン 知ウ<br>A銀行       | 自金庫<br>0000001 | 浅草支店<br>ジンキン ハナコ<br>大崎支店             |  |
| 最込先口座<br>最込依頼人<br>最込先口座                | 浅草A信用<br>普通<br>ジンキン 知か<br>A銀行<br>貯蓄 | 3金庫<br>0000001 | 浅草支店<br>ジンキン ハナコ<br>大崎支店<br>ジンキン ハナコ |  |

| 手順 | 項目 | 操作内容/項目説明                                            |
|----|----|------------------------------------------------------|
| 1  | 実行 | 削除対象を確認し、よろしければ「実行」ボタンを押します。<br>「振込先登録削除結果」画面に遷移します。 |
| -  | 戻る | 修正する場合、「戻る」ボタンを押します。                                 |

## 「振込先登録削除結果」画面

| 振込先メン                         | ァテナン                            | ス                         |             |
|-------------------------------|---------------------------------|---------------------------|-------------|
| メンテナンス区分<br>録削除対象口座確          | 選択 > 振込<br>認 > <mark>振込先</mark> | 先登録削除対象口<br><b>登録削除結果</b> | J座選択 > 振込先登 |
| 下記の振込先口                       | コ座の削除が                          | が完了しました                   | - 0         |
| 受付内容                          |                                 |                           |             |
| 受付番号                          | 2V0716                          | 016FK2                    |             |
| 受付日時                          | 2013年                           | 09月05日10                  | 時35分25秒     |
| Ⅰ振込先削照<br>全件数:2(              | <b>涂</b><br>牛                   |                           |             |
| 振込先口应                         | 浅草A信用                           | 1金庫                       | 浅草支店        |
| 派达尤口座                         | 普通                              | 0000001                   | シンキン ハナコ    |
| 振込依頼人                         | ୬ンキン ୨ロウ                        |                           |             |
| 振込先口座                         | A銀行                             |                           | 大崎支店        |
| MC701/E                       | 貯蓄                              | 0000002                   | シンキン ハナコ    |
| 振込依頼人                         | シンキン タロウ                        |                           |             |
| <mark>※</mark> 現在の登録<br>できます。 | 秋井数は26<br>)                     | 牛です。(最大                   | 、99件まで登録    |

■振込先口座の削除が完了しました。

# 第6編 契約者情報変更

本編では、利用者の登録内容を変更する方法について説明します。

# 1章 契約者情報変更機能の選択

#### (1) 概要

各機能の選択方法を説明します。この操作は契約者情報変更全機能で共通です。

#### (2) 画面遷移

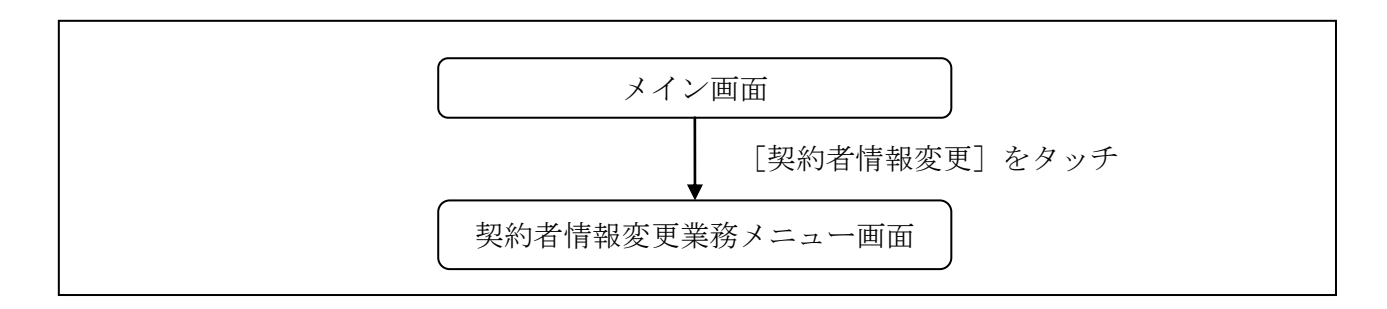

### (3) 操作説明

「メイン」画面

| メイン                                                                                                    |                                                                         |                                       |
|----------------------------------------------------------------------------------------------------|-------------------------------------------------------------------------|---------------------------------------|
| インターネット<br>ございます。<br>前回ログイン日<br>す。                                                                                                    | バンキングをご利用い<br>時は2013年10月07日 0                                           | ただきありがとう<br>09時22分10秒で                |
| 【代表口座                                                                                                    |                                                                         |                                       |
| 代表口座の残<br>照会」ボタン<br>代表口座の入<br>は、「入出金<br>代表口座から<br>してください                                                                                     | 高をお知りになりたい。<br>を押してください。<br>出金の明細をお知りに<br>明細」ボタンを押して<br>振込する場合は、「振<br>。 | 場合は、「残高<br>なりたい場合<br>ください。<br>込」ボタンを押 |
| お取引店                                                                                                    | 本店                                                                      |                                       |
| 科目                                                                                                    | 普通                                                                      |                                       |
| 口座番号                                                                                                    | 0002147                                                                 |                                       |
| 残高照会                                                                                                    | 入出金明細                                                                   | 振込                                    |
| <u><u><u></u></u><u></u><u></u><u></u><u></u><u></u><u></u><u></u><u></u><u></u><u></u><u></u><u></u><u></u><u></u><u></u><u></u><u></u></u> | <u> </u>                                                                |                                       |
| ¥ 残高照                                                                                                    | 会                                                                       | >                                     |
| 2 入出金                                                                                                    | 明細照会                                                                    | >                                     |
| ▋→ 振込                                                                                                    |                                                                         | >                                     |
| その他のサー                                                                                                    | ビス                                                                      | -                                     |
| 定期定期                                                                                                    |                                                                         | >                                     |
| <b>⑤</b> 外貨                                                                                                    |                                                                         | >                                     |
| ג-ם 🖭                                                                                                    | ,                                                                       | >                                     |
| 🖳 税金・                                                                                                    | 各種料金の払込み                                                                | · po<br>ay-easy FC >                  |
| 【公司》 保有資                                                                                                    | 產照会                                                                     | >                                     |
| <b>諸</b> 届に                                                                                                    | +                                                                       | >                                     |
| 2つ 契約者                                                                                                    | 情報変更                                                                    | >                                     |
| 取引履                                                                                                    | 歷照会                                                                     | >                                     |

| 手順 | 項目      | 操作内容/項目説明                                     |
|----|---------|-----------------------------------------------|
|    | 契約者情報変更 | 「契約者情報変更」をタッチします。<br>「契約者情報変更業務メニュー」画面に遷移します。 |

## 「契約者情報変更業務メニュー」画面

| 契約者情報変更                                                                                                    |  |
|----------------------------------------------------------------------------------------------------|--|
| 契約者情報変更業務メニュー                                                                                                    |  |
| <b>== ログインパスワード変更</b><br>インターネットバンキングで利用するログインバ ♪<br>スワードを変更します。                                                                                 |  |
| <b>二利用限度額変更</b><br>振込取引の限度額情報を変更します。                                                                                                    |  |
| <ul> <li>         :: 契約者氏名変更         インターネットバンキングで表示するお客様のお         名前を変更します。         ご利用口座の口座名義の変更は、窓口での申込が         必要となります         </li> </ul> |  |
| <b>: 口座追加</b><br>インターネットバンキングのご利用口座を追加し ♪<br>ます。                                                                                                 |  |
| <b>: 口座解除</b><br>インターネットバンキングのご利用口座を解除し <b>》</b><br>ます。                                                                                          |  |
| <b>∷ IB取引中止</b><br>インターネットバンキングの取引を中止します。<br>中止しますと、インターネットバンキングの全て<br>の取引が停止します。                                                                |  |
| <b>: 契約終了</b><br>インターネットバンキングの契約を終了します。                                                                                                    |  |
| <b>∷ Eメール設定</b><br>メールアドレス、Eメール通知サイクル、金庫か<br>らのお知らせ(Eメール)要否、および支払元口座<br>の取引通知メールについて設定します。                                                       |  |

| 手順 | 項目      |             | 操作内容/項目説明                                             |
|----|---------|-------------|-------------------------------------------------------|
|    |         | 実行する機能を次    | から選択します。                                              |
|    |         | ログインパフロード亦可 | IBサービスで利用するログインパスワードを変更<br>」ます                        |
|    |         | バハワード友史     |                                                       |
|    | 契約者情報変更 | 利用限度額変更     | 利用者の振込取りにわけるこ利用限度額を変更します。                             |
|    | メニュー    | 契約者氏名変更     | IBサービス画面上に表示される利用者の氏名を変<br>更します。                      |
|    |         | I B 取引中止    | IBサービスのすべての取引を中止します。                                  |
|    |         | Eメール設定      | お知らせ通知(Eメール通知、Eメール通知サイクル、<br>および当金庫からのお知らせ等)の設定を行います。 |

# 2章 ログインパスワード変更

#### (1) 概要

IBサービスで利用するログインパスワードを変更する場合は、現在登録されているログインパス ワードと新しく設定したいログインパスワードを入力します。

ログインパスワードを連続で6回間違えた場合、ログインパスワードはロックされます。 その場合、当金庫所定のお問い合わせ先へご連絡ください。 ロック前のログインパスワードの誤入力回数は、ログインできた時点でクリアされます。

(2) 画面遷移

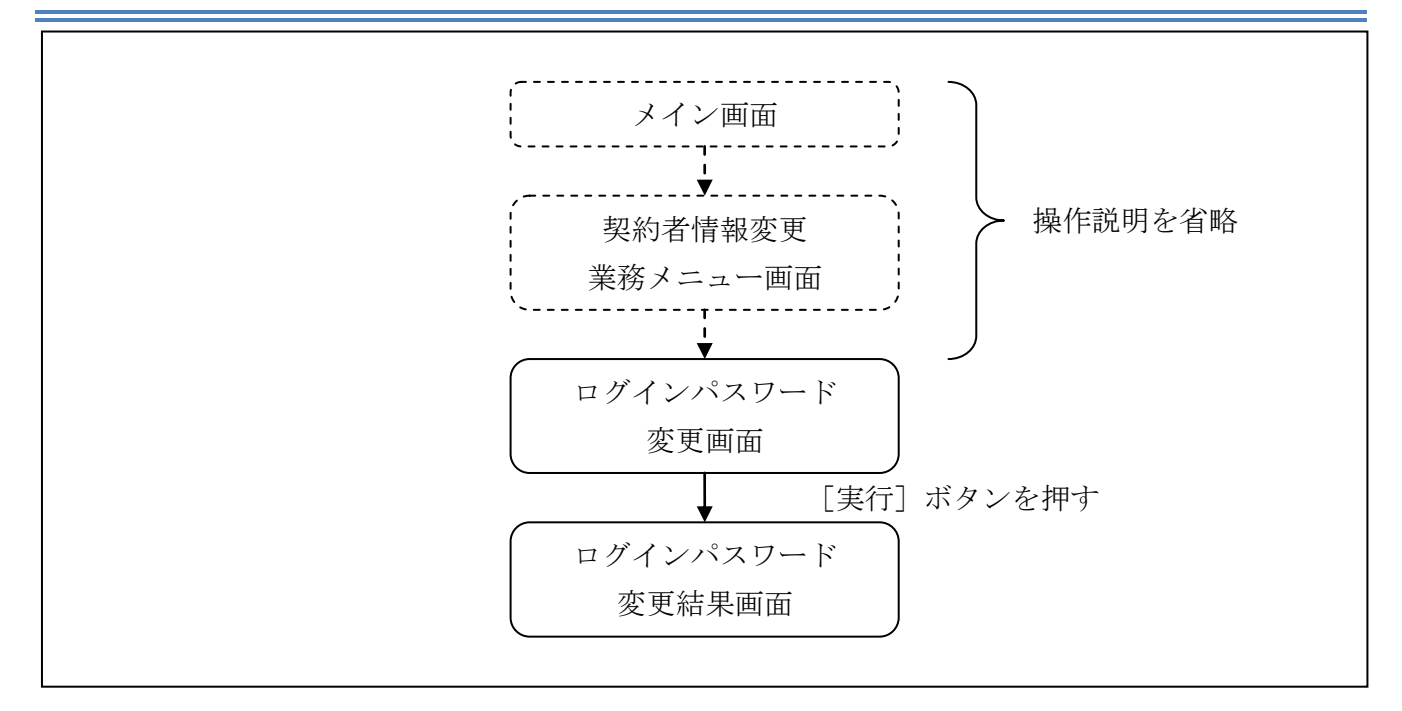

ログインから「契約者情報変更業務メニュー」画面の「ログインパスワード変更」を選択するまで の操作は省略します。「ログインパスワード変更」画面を表示したところから開始します。

操作説明

「ログインパスワード変更」画面

| ログインパスワード変更 ?                                                       |     |
|---------------------------------------------------------------------|-----|
| ログインパスワード変更 > 変更結果                                                  |     |
| 見在の設定内容                                                             |     |
| 現在のログインパスワードを入力してください。                                              |     |
| 現在のログ<br>インパスワ<br>ード<br>字)                                          | (]) |
| ■変更内容入力                                                             |     |
| 変更後の新しいログインパスワードを入力して「実<br>行」ボタンを押してください。                           |     |
| 新しいログ<br>インパスワ<br>ード 字)<br>※6~12桁で必ず数字、英字それ<br>ぞれ1文字以上使用してくださ<br>い。 | 2   |
| 新しいログ<br>インパスワ<br>ード再入力 *確認のため、もう一度同じパス<br>ワードを入力してください。            | 3   |
| ※英字は大文字と小文字を区別しますので、ご注意<br>ください。                                    |     |

| 手順 | 項目                  | 操作内容/項目説明                                                                                                    |
|----|---------------------|----------------------------------------------------------------------------------------------------|
| 1  | 現在のログインパスワード        | 現在のログインパスワードを入力します。<br>【留意点】<br>・半角英数字(6~12桁)<br>・連続で6回入力を間違えた場合、ログインパスワードはロッ<br>クされます。                                                                                                    |
| 2  | 新しいログインパスワード        | <ul> <li>新しいログインパスワードを入力します。</li> <li>【留意点】</li> <li>・半角英数字(6~12桁)</li> <li>・数字と英字をそれぞれ1文字以上入力<br/>(英字のみ、数字のみは不可)</li> <li>・契約者ID(利用者番号)と異なる内容を入力</li> <li>・現在のログインパスワードと異なる内容を入力</li> <li>・モバイルと異なるログインパスワードを入力</li> </ul> |
| 3  | 新しいログインパスワード<br>再入力 | 確認のため、もう一度同じログインパスワードを入力します。                                                                                                    |
| 4  | 実行                  | 入力内容を確認のうえ、よろしければ、「実行」ボタンを押し<br>ます。<br>「ログインパスワード変更」画面に遷移します。                                                                                                    |

「ログインパスワード変更結果」画面

| ログインパ    | スワード変更               |
|----------|----------------------|
| ログインバスワー | ド変更 > <b>変更結果</b>    |
| ログインバスワ  | ードの変更が完了しました。        |
| ■受付内容    |                      |
| 受付番号     | 2V07160I6FK2         |
| 受付日時     | 2013年10月07日14時35分31秒 |
| <u></u>  |                      |

■ログインパスワードの変更が完了しました。

# 3章 利用限度額変更

#### (1) 概要

利用者の振込取引における1口座あたりの利用限度額を変更します。

利用限度額には、都度振込限度額(1回あたりの限度額)および累計振込限度額(1日あたりの限 度額)があります。

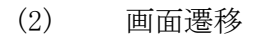

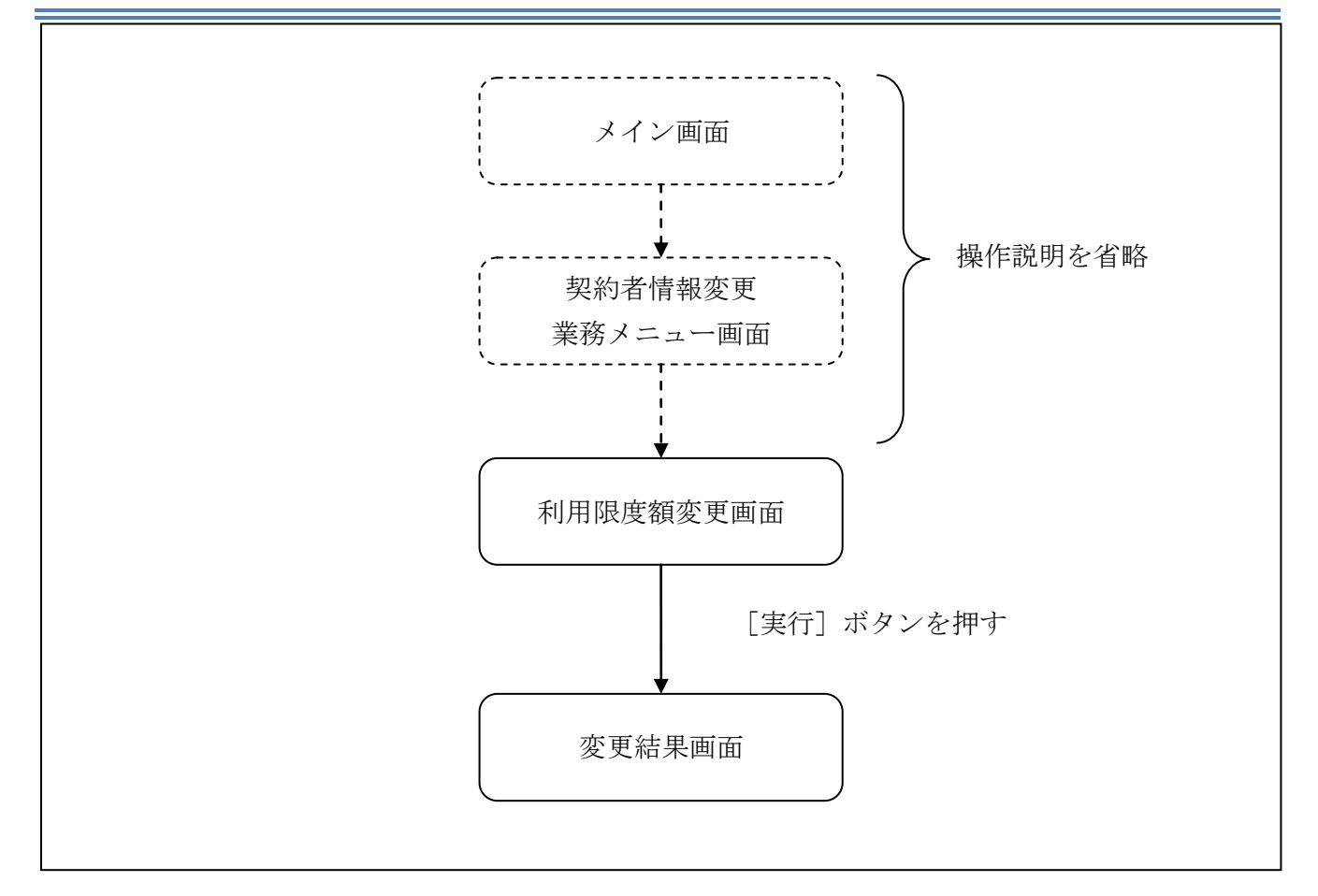

ログインから「契約者情報変更業務メニュー」画面の「利用限度額変更」を選択するまでの操作は 省略します。「利用限度額変更」画面を表示したところから開始します。

#### (3) 操作説明

「利用限度額変更」画面

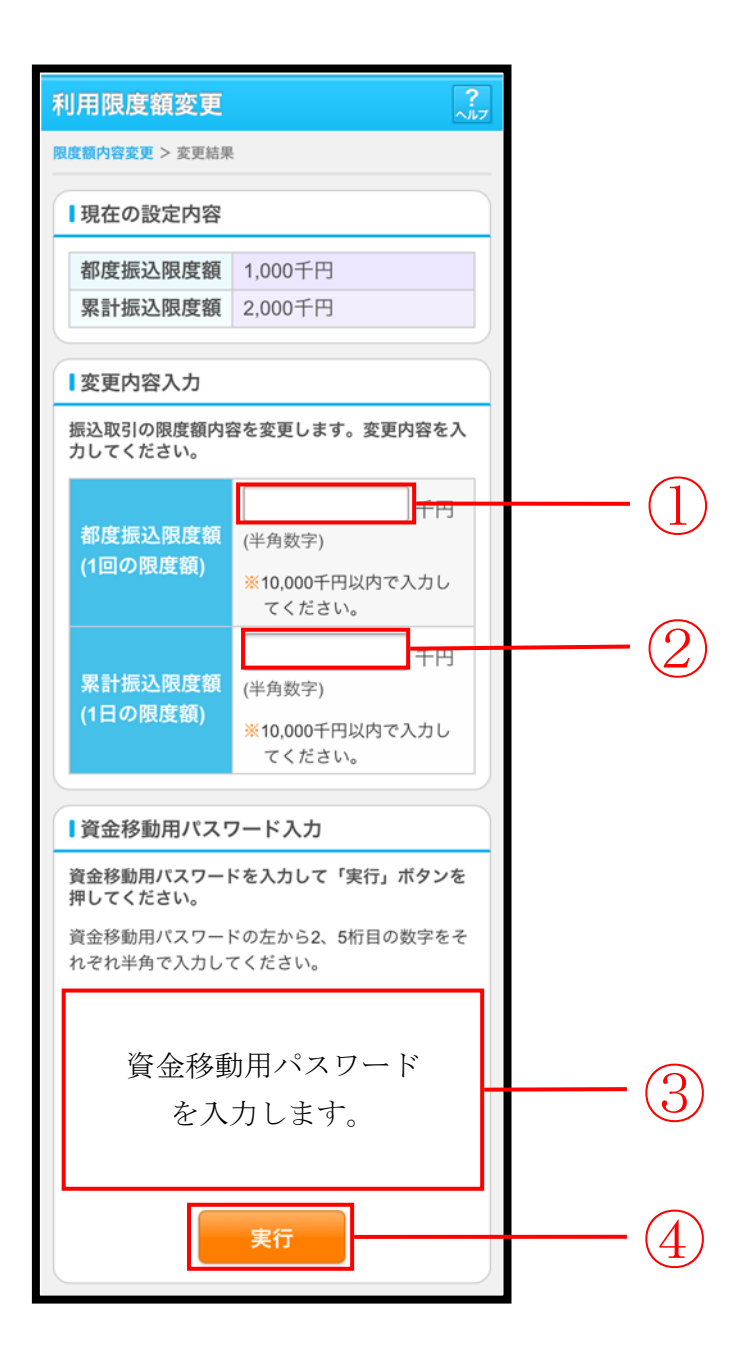

| 手順 | 項目             | 操作内容/項目説明                                                                                                    |
|----|----------------|----------------------------------------------------------------------------------------------------|
| 1  | 都度振込限度額        | <ul> <li>都度振込限度額(1回あたりの限度額)を入力します。</li> <li>【留意点】</li> <li>・半角数字(最大7桁)</li> <li>・千円単位</li> <li>・金庫限度額以内であること</li> <li>・累計振込限度額以内であること</li> </ul> |
| 2  | 累計振込限度額        | <ul> <li>累計振込限度額(振込指定日1日あたりの限度額)を入力します。</li> <li>【留意点】</li> <li>・半角数字(最大7桁)</li> <li>・千円単位</li> <li>・金庫限度額以内であること</li> </ul>                     |
| 2  | 資金移動用<br>パスワード | 資金移動用パスワードを入力します。                                                                                                    |
| 4  | 実行             | 入力内容を確認のうえ、よろしければ、「実行」ボタンを押します。<br>「変更結果」画面に遷移します。                                                                                               |

# 「変更結果」画面

| 利用限度額変更   |                      |         |       |  |  |
|-----------|----------------------|---------|-------|--|--|
| 限度額内容変更 > | 変更結果                 | ł       |       |  |  |
| 受付内容      | 受付内容                 |         |       |  |  |
| 限度額内容の    | 変更が見                 | 記了しました。 |       |  |  |
| 受付番号      | 1番号 2V07160I6FK2     |         |       |  |  |
| 受付日時      | 2013年08月16日14時35分31秒 |         |       |  |  |
| 1 変更内容    |                      |         |       |  |  |
|           |                      | 変更後     | 変更前   |  |  |
| 都度振込附     | 度額                   | 200千円   | 100千円 |  |  |
| 累計振込限     | 艮度額                  | 2,000千円 | 500千円 |  |  |
|           |                      |         |       |  |  |

■利用限度額の変更が完了しました。

# 4章 契約者氏名変更

#### (1) 概要

IBサービス画面上に表示される利用者の氏名※を変更します。

※口座名義人名の変更ではございません。

口座名義人名を変更する場合は、別途、営業店窓口でのお手続きが必要となります。

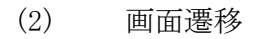

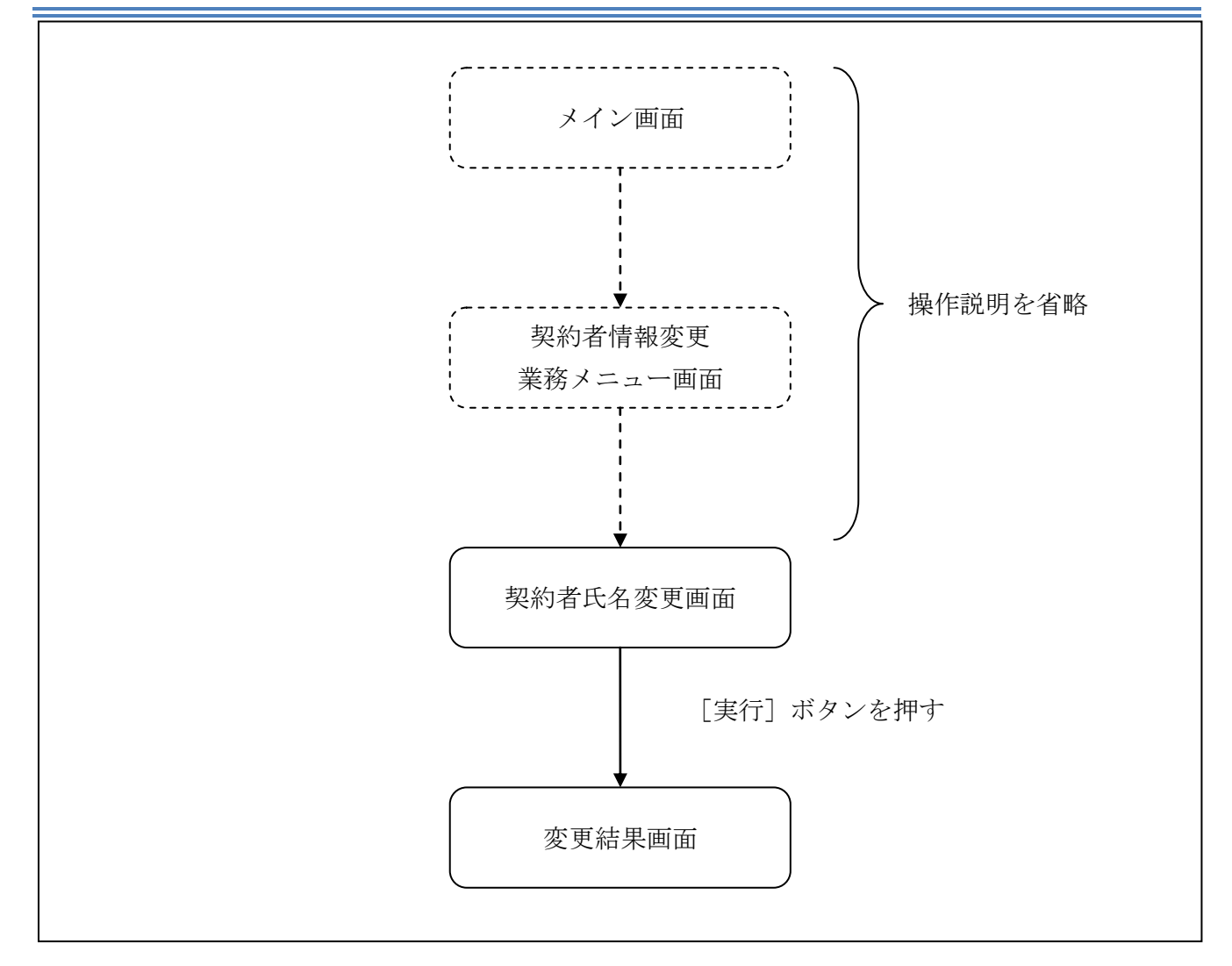

ログインから「契約者情報変更業務メニュー」画面の「契約者氏名変更」を選択するまでの操作は 省略します。「契約者氏名変更」画面を表示したところから開始します。

#### (3) 操作説明

「契約者氏名変更」画面

| 契約者氏名変更                                             | ?<br>\\\.                                                 |     |
|-----------------------------------------------------|-----------------------------------------------------------|-----|
| 契約者氏名変更 > 変更結果                                      |                                                           | -   |
| Ⅰ現在の設定内容                                            |                                                           |     |
| お名前                                                 | 信金太郎                                                      |     |
| お名前(カタカナ)                                           | シンキンタロウ                                                   |     |
| ◎変更内容入力                                             |                                                           |     |
| インターネットバン=<br>前を変更します。変5<br>ボタンを押してくだる<br>※ご利用口座の口座 | キングで表示するお客様のお名<br>更後の氏名を入力して「実行」<br>さい。<br>名義の変更は、店舗窓口でのお |     |
| 申込が必要となり                                            | ます。                                                       | (1) |
| あ名前<br>お名前<br>(カタカナ)                                | 全角)<br>( <sub>カナ)</sub>                                   | 2   |
|                                                     | 実行                                                        | 3   |

| 手順 |                 | 項目      | 操作内容/項目説明                                              |
|----|-----------------|---------|--------------------------------------------------------|
| 1  | 亦 更 内 穴 入 力     | お名前     | 変更後のお名前を入力します。<br>【留意点】<br>・全角(最大20文字)                 |
| 2  | 。<br>反义的<br>在八月 | お名前カタカナ | お名前をカタカナで入力します。<br>【留意点】<br>・カナ(最大20文字)                |
| 3  | 実行              |         | 入力内容を確認のうえ、よろしければ、「実行」ボタン<br>を押します。<br>「変更結果」画面に遷移します。 |

# 「変更結果」画面

| 約者氏名                                  | 変更                   |         |  |  |
|---------------------------------------|----------------------|---------|--|--|
| 約者氏名変更 >                              | 変更結果                 |         |  |  |
| 受付内容                                  |                      |         |  |  |
| インターネットバンキングで表示する契約者氏名の<br>変更が完了しました。 |                      |         |  |  |
| 受付番号 2V07160I6FK2                     |                      |         |  |  |
| 受付日時                                  | 2013年08月16日14時35分31秒 |         |  |  |
|                                       |                      |         |  |  |
| 変更結果                                  |                      |         |  |  |
|                                       | 変更後                  | 変更前     |  |  |
| お名前                                   | 信金花子                 | 信金太郎    |  |  |
| お名前<br>(カタカナ)                         | シンキンハナコ              | シンキンタロウ |  |  |

■契約者氏名の変更が完了しました。
## 5章 IB取引中止

#### (1) 概要

緊急時に利用者自身が I B サービス取引を中止します。 I B 取引中止実行後は、 I B サービスにログインができなくなります。 なお、 I B 取引中止を解除する場合は、当金庫へ連絡の上所定の手続きが必要です。

(2) 画面遷移

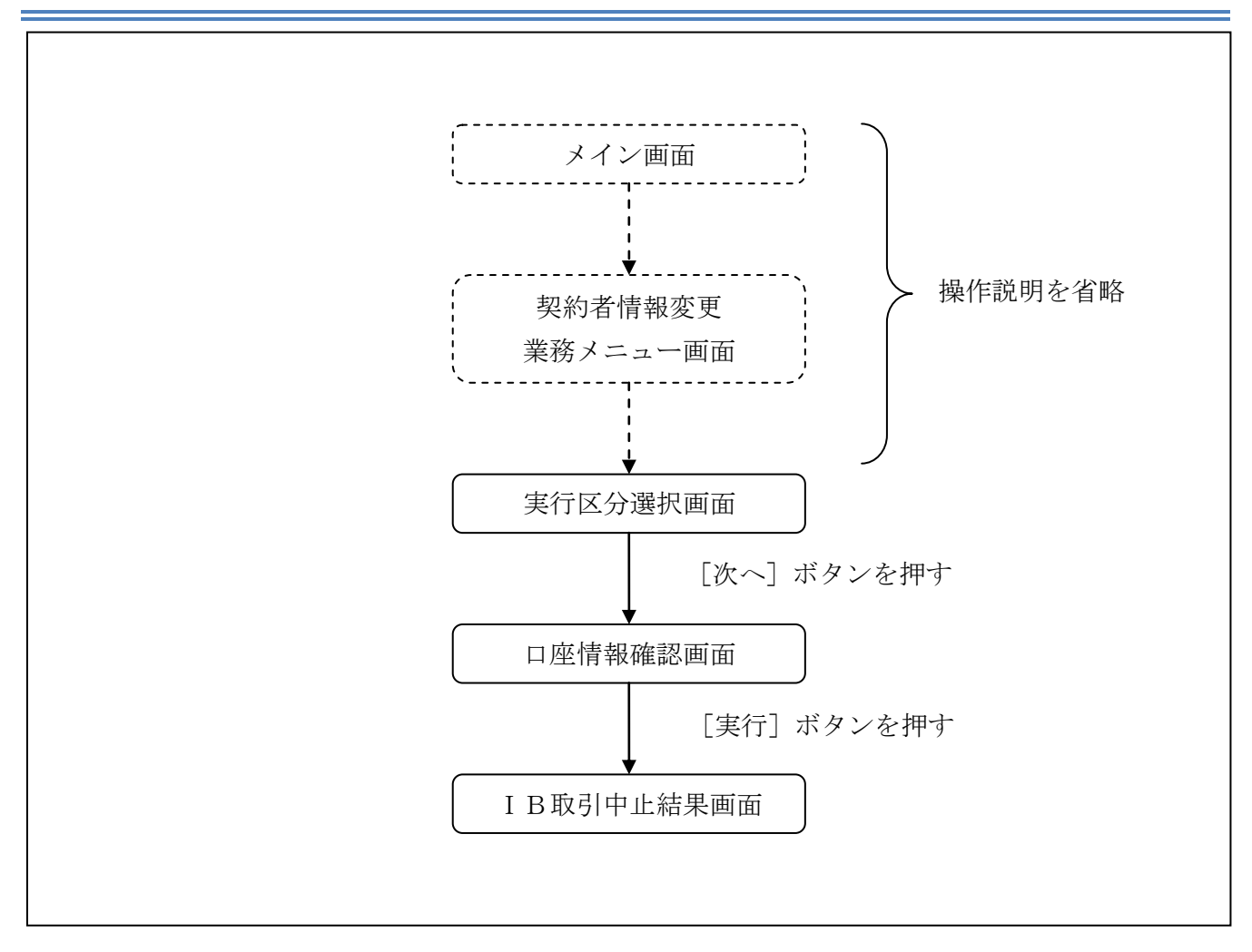

ログインから「契約者情報変更業務メニュー」画面の「IB取引中止」を選択するまでの操作は省略します。「実行区分選択」画面を表示したところから開始します。

(3) 操作説明

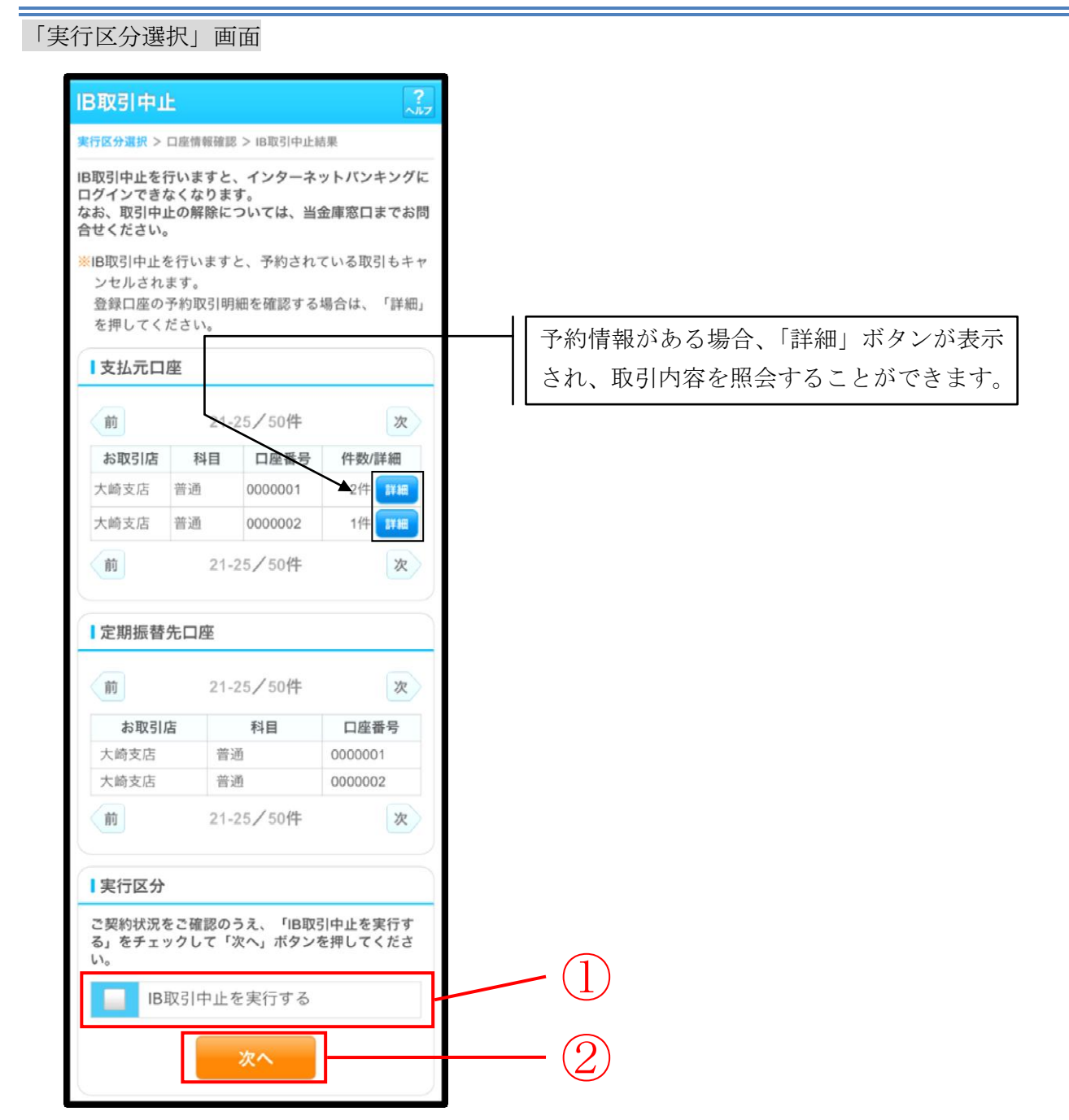

| 手順         | 項目   | 操作内容/項目説明         |
|------------|------|-------------------|
|            | 実行区分 | 実行区分を選択します。       |
| $\bigcirc$ | We a | 「次へ」ボタンを押します。     |
|            |      | 「口座情報確認」画面に遷移します。 |

## 「口座情報確認」画面

| ID THE LABOR                                                         |                | ?   |
|----------------------------------------------------------------------|----------------|-----|
| вилет                                                                |                | ヘルフ |
| 実行区分選択 > 口座情報                                                        | 级確認 > IB取引中止結果 |     |
| 代表口座情報                                                               |                |     |
| お客様のインターネットバンキング取引を中止しま<br>す。<br>お客様の代表口座情報を確認して「実行」ボタンを<br>押してください。 |                | ま   |
| お取引店                                                                 | 大崎支店           |     |
| 科目                                                                   | 普通             |     |
| 口座番号                                                                 | 0000001        |     |
|                                                                      | 実行             |     |

| 手順         | 項目 | 操作内容/項目説明                       |
|------------|----|---------------------------------|
| $\bigcirc$ | 実行 | 入力内容を確認のうえ、よろしければ、「実行」ボタンを押します。 |
|            |    | 「IB取引中止結果」画面に遷移します。             |

## 「IB取引中止結果」画面

| IB取引中止                          |                                  |  |  |
|---------------------------------|----------------------------------|--|--|
| 実行区分選択 > 口                      | ]座情報確認 > IB取引中止結果                |  |  |
| お客様のインタ<br>た。                   | ーネットバンキング取引を中止しまし                |  |  |
| <mark>※</mark> インターネッ<br>金庫までお問 | トパンキング取引を再開する場合は、当<br>別い合わせください。 |  |  |
| ■受付内容                           |                                  |  |  |
| 受付番号                            | 2V07160I6FK2                     |  |  |
| 受付日時                            | 2013年10月07日14時35分31秒             |  |  |
| ┃代表口座情                          | 青報                               |  |  |
| お取引店                            | 大崎支店                             |  |  |
| 科目                              | 普通                               |  |  |
| 口座番号                            | 0000001                          |  |  |
| 閉じる                             |                                  |  |  |

■ I B取引中止が完了しました。

| 手順 | 項目  | 操作内容/項目説明                |
|----|-----|--------------------------|
| -  | 閉じる | 処理を終了する場合、「閉じる」ボタンを押します。 |

## 6章 Eメール設定

お知らせ通知(Eメール通知、Eメール通知サイクル、および当金庫からのお知らせ等)の設定 を行います。

#### 【重要】

<u>Eメールアドレスの登録は任意ですが、セキュリティの観点から登録をお願いします。</u>

振込等の取引やパスワードロック等が行われた際に、利用者宛にEメールで通知されますので、不 正利用の早期発見につながります。

#### 6.1 基本設定を行う

#### (1) 概要

Eメール通知、Eメール通知サイクル、および当金庫からのお知らせについて設定します。 なお、Eメール通知サイクルを変更した場合は、翌日以降から適用されます。

#### (2) 画面遷移

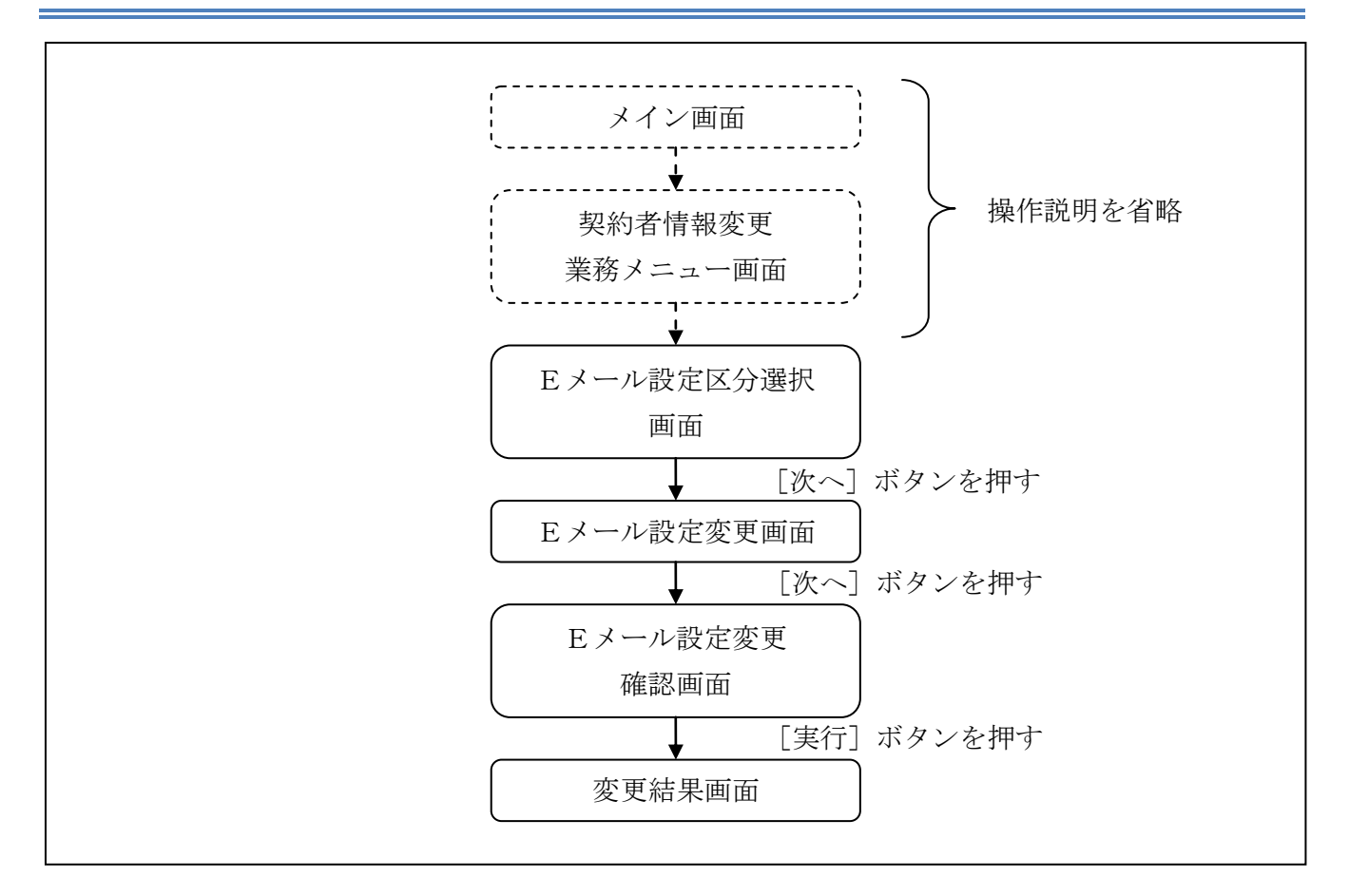

ログインから「契約者情報変更業務メニュー」画面の「Eメール設定」を選択するまでの操作は省略します。「Eメール設定区分選択」画面を表示したところから開始します。

#### (3) 操作説明

「Eメール設定区分選択」画面

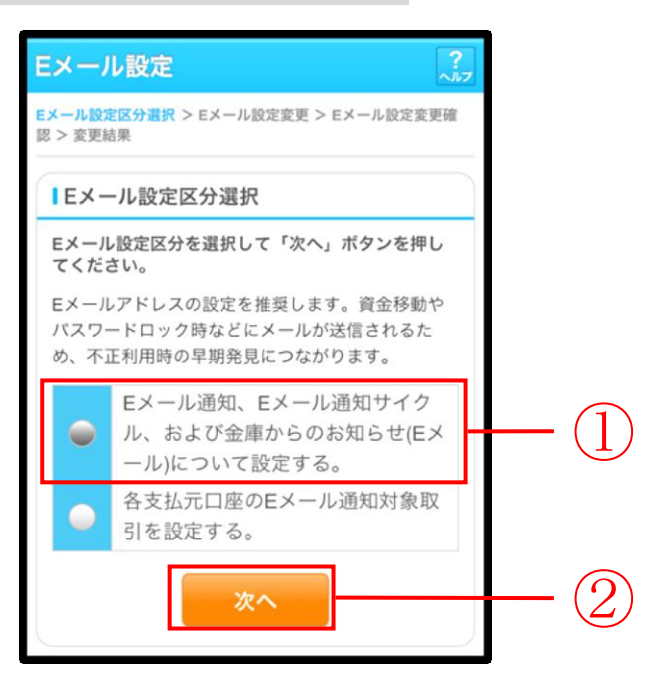

| 手順 | 項目             | 操作内容/項目説明                                                  |
|----|----------------|------------------------------------------------------------|
| 1  | Eメール設定<br>区分選択 | 「Eメール通知、Eメール通知サイクル、および金庫からのお知らせ<br>(Eメール)について設定する。」を選択します。 |
| 2  | 次へ             | 「次へ」ボタンを押します。<br>「Eメール設定変更」画面に遷移します。                       |

「Eメール設定変更」画面

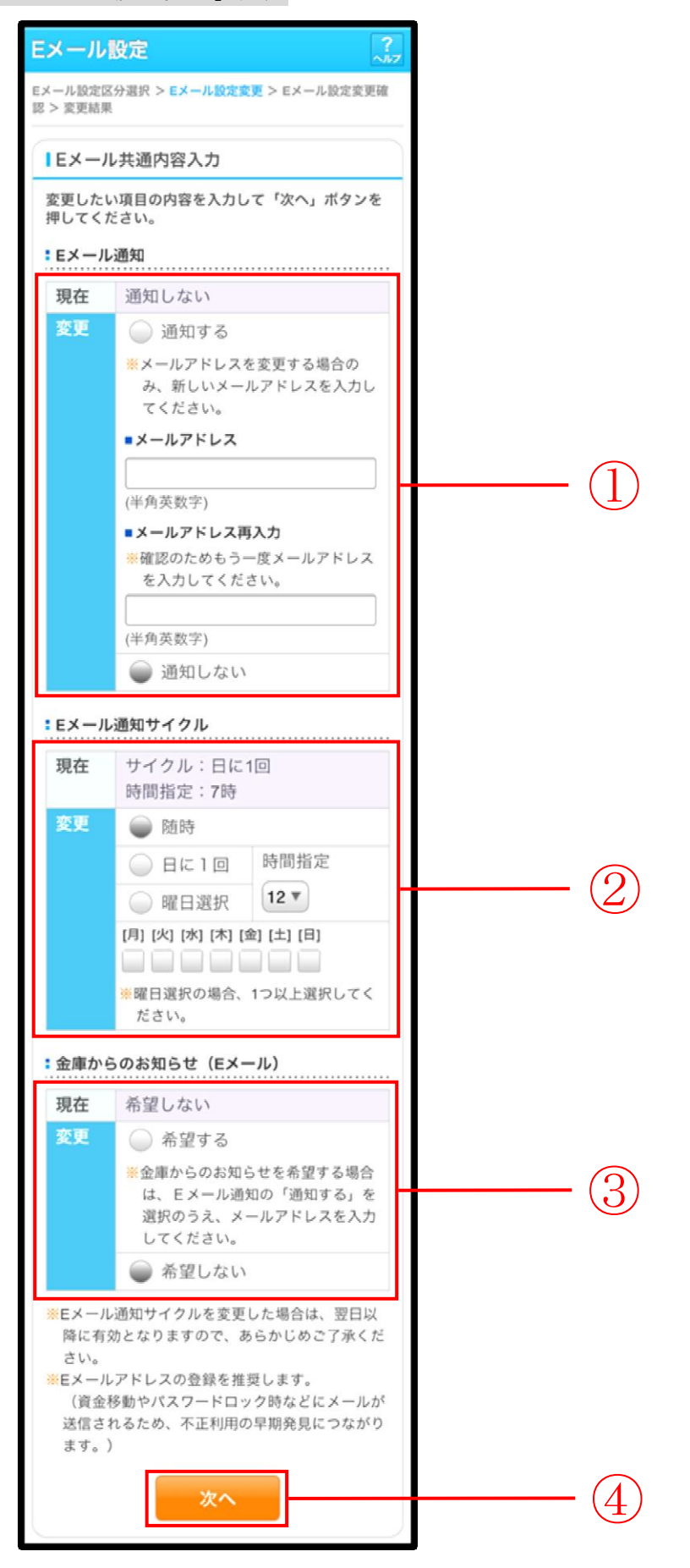

| 手順  | :              | 項目      | 操作内容/項目説明                                  |
|-----|----------------|---------|--------------------------------------------|
|     |                | Eメール通知  | Eメール通知について、「通知する」、「通知しない」                  |
|     |                |         | を選択します。                                    |
|     |                |         | 「通知する」を選択した場合、Eメールアドレスを                    |
|     | Fメール通知         | メールアドレフ | 入力します。                                     |
|     | 上/ // 通知       |         | 【留意点】                                      |
|     |                |         | ・半角英数字(最大128文字)                            |
|     |                | メールアドレス | 確認のため、もう一度同じEメールアドレスを入力                    |
|     |                | 再入力     | します。                                       |
|     |                |         | Eメール通知サイクルを選択します。                          |
|     |                |         | 【留意点】                                      |
|     |                | 通知サイクル  | ・勘定系からのメール(資金移動通知メール)が対                    |
|     |                |         | 象です。 I B 取引通知メールは、本サイクルの対<br>免处です          |
|     |                |         | 「曜日を選択する」を選択した場合 通知する曜日                    |
|     | Eメール通知<br>サイクル |         | を選択します                                     |
| (2) |                | 通知曜日    | 「四音占】                                      |
|     |                |         | ・ご希望の曜日を1つ以上選択してください。                      |
|     |                | 時間指定    | 「日に一回通知する」または、「曜日を選択する」を                   |
|     |                |         | 選択した場合、通知する時間を選択します。                       |
|     |                |         | 【留意点】                                      |
|     |                |         | ・7時~23時(1時間単位)の間で、ご希望の時                    |
|     |                |         | 刻を選択してください。                                |
| (3) | (3) 金庫からのお知らせ  |         | 当金庫からのお知らせについて、「希望する」、「希望<br>  」 ない、な深知します |
|     | (Eメール)         |         | しない」を選択します。                                |
|     | 次へ             |         | 「次へ」ボタンを押します。                              |
| (4) | (八)            |         | 「Eメール設定変更確認」画面に遷移します。                      |

「Eメール設定変更確認」画面

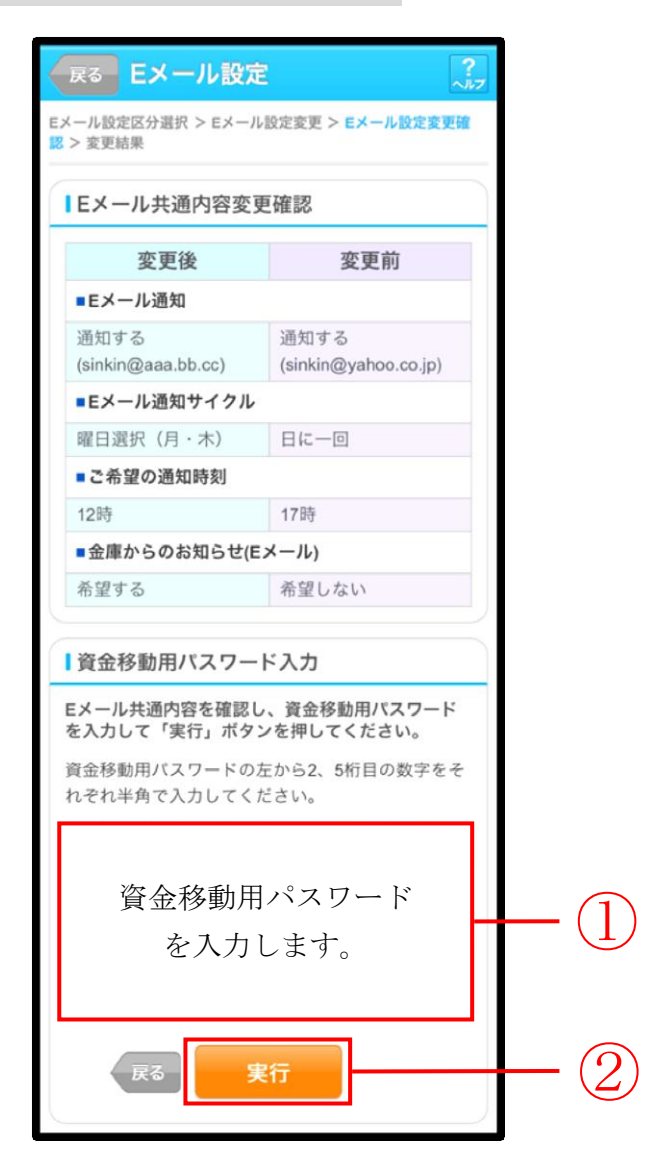

| 手順 | 項目             | 操作内容/項目説明                                        |
|----|----------------|--------------------------------------------------|
| 1  | 資金移動用<br>パスワード | 資金移動用パスワード)入力します。                                |
| 2  | 実行             | 設定内容を確認し、よろしければ、「実行」ボタンを押します。<br>「変更結果」画面に遷移します。 |
| -  | 戻る             | 修正する場合、「戻る」ボタンを押します。                             |

### 「変更結果」画面

| Eメール設                              | 定                                             | ?                            |  |  |
|------------------------------------|-----------------------------------------------|------------------------------|--|--|
| Eメール設定区分遣<br>認 > <mark>変更結果</mark> | Eメール設定区分選択 > Eメール設定変更 > Eメール設定変更確<br>認 > 変更結果 |                              |  |  |
| Eメール共通内                            | 容の変更が完                                        | 了しました。                       |  |  |
| ■受付内容                              |                                               |                              |  |  |
| 受付番号                               | 2V07160                                       | 6FK2                         |  |  |
| 受付日時                               | 2013年10                                       | 月07日14時35分31秒                |  |  |
| ■変更結果                              |                                               |                              |  |  |
| 続けて支払元<br>合は、「取引                   | :口座の取引通<br>通知設定」ホ                             | M知メールの設定をする場<br>《タンを押してください。 |  |  |
| 変更                                 | 巨後                                            | 変更前                          |  |  |
| ■Eメール通                             | 知                                             |                              |  |  |
| 通知する<br>(sinkin@aaa                | a.bb.cc)                                      | 通知する<br>(sinkin@yahoo.co.jp) |  |  |
| ■Eメール通                             | 知サイクル                                         |                              |  |  |
| 曜日選択(                              | 月・木)                                          | 日に一回                         |  |  |
| ■ご希望の道                             | 通知時刻                                          |                              |  |  |
| 12時                                |                                               | 17時                          |  |  |
| <ul> <li>金庫からの</li> </ul>          | ■金庫からのお知らせ(Eメール)                              |                              |  |  |
| 希望する                               |                                               | 希望しない                        |  |  |
| 取引通知設定                             |                                               |                              |  |  |

■Eメールの設定が完了しました。

| 手順 | 項目     | 操作内容/項目説明                   |
|----|--------|-----------------------------|
| _  | 取引通知設定 | 「取引通知設定」ボタンを押します。           |
|    |        | 各支払元口座の取引通知メール設定を行うことができます。 |

### 6.2 支払元口座毎に設定を行う

#### (1) 概要

支払元口座に対してEメールの通知設定を行います。

(2) 画面遷移

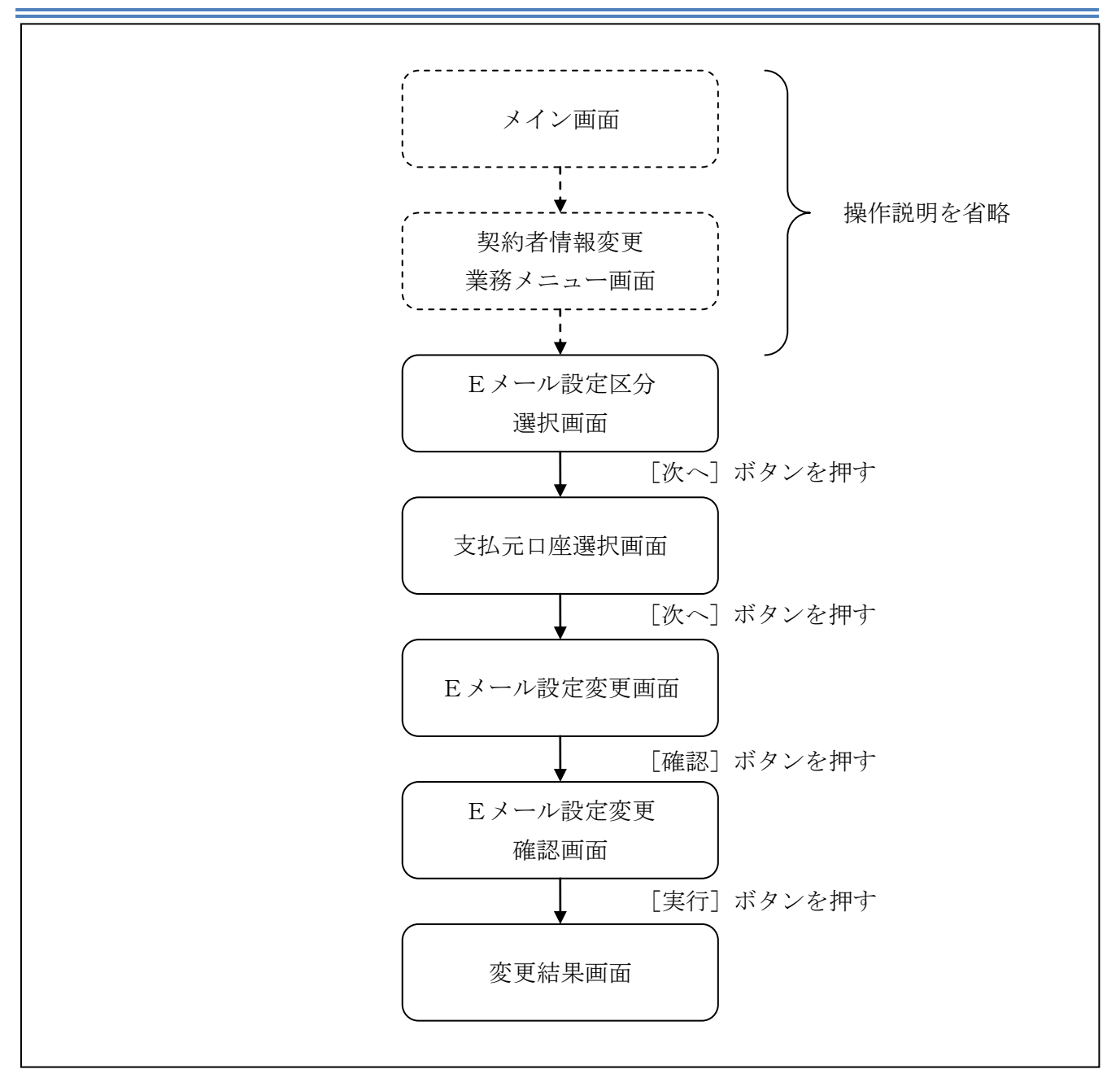

ログインから「契約者情報変更業務メニュー」画面の「Eメール設定」を選択するまでの操作は省略します。「Eメール設定区分選択」画面を表示したところから開始します。

#### (3) 操作説明

「Eメール設定区分選択」画面

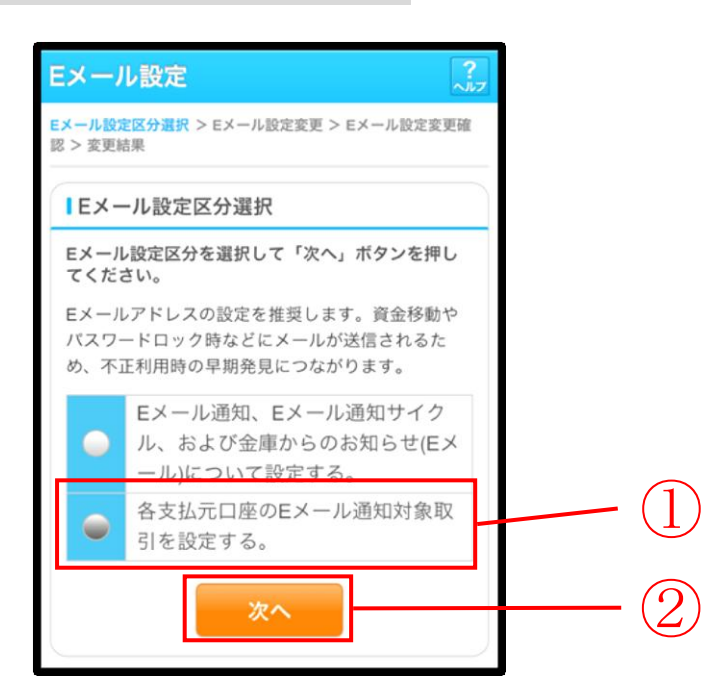

| 手順  | 項目             | 操作内容/項目説明                           |
|-----|----------------|-------------------------------------|
| (1) | Eメール設定区分<br>選択 | 「各支払元口座のEメール通知対象取引を設定する。」を選択します。    |
| 2   | 次へ             | 「次へ」ボタンを押します。<br>「支払元口座選択」画面に遷移します。 |

「支払元口座選択」画面

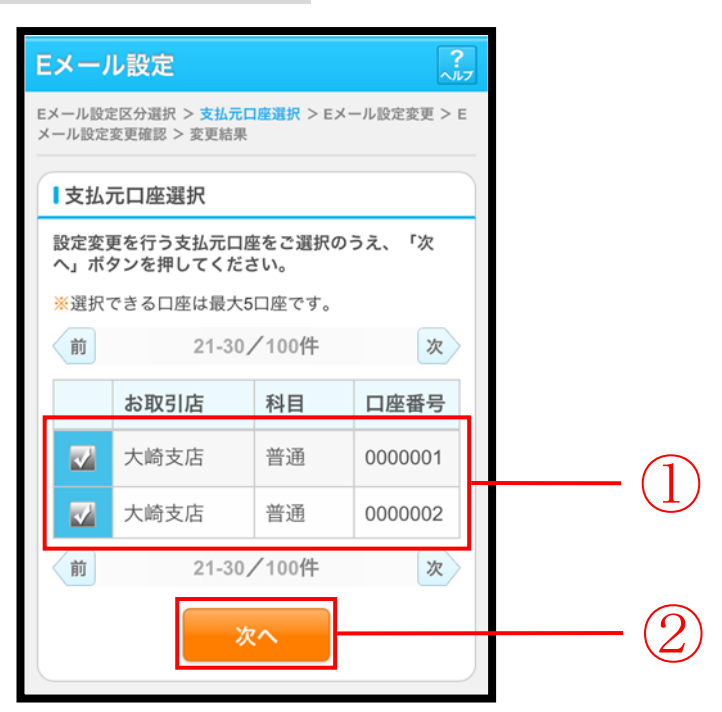

| 手順 | 項目      | 操作内容/項目説明                                    |
|----|---------|----------------------------------------------|
|    |         | Eメール通知対象取引を設定する支払元口座を選択します。                  |
| 1  | 支払元口座選択 | 【留意点】                                        |
|    |         | <ul> <li>・支払元口座は、一度に最大5件まで選択できます。</li> </ul> |
| 2  | 次へ      | 「次へ」ボタンを押します。                                |
|    |         | 「Eメール設定変更」画面に遷移します。                          |

「Eメール設定変更」画面

| 4  | 戻る Eメーノ                                                                 | し設定 ?                                                                                            |           |  |  |  |
|----|-------------------------------------------------------------------------|--------------------------------------------------------------------------------------------------|-----------|--|--|--|
| E; | メール設定区分選択 >                                                             | <ul> <li>支払元口座選択 &gt; Eメール設定変更 &gt; E</li> </ul>                                                 | •         |  |  |  |
| ×  | メール設定変更確認 > 変更結果                                                        |                                                                                                  |           |  |  |  |
|    | 変更内容                                                                    |                                                                                                  |           |  |  |  |
|    | 対象支払元口座の<br>して、「確認」ボ                                                    | 取引Eメール通知設定内容を変更<br>タンを押してください。                                                                   |           |  |  |  |
|    | ■支払元口座                                                                  |                                                                                                  |           |  |  |  |
|    | 大崎支店                                                                    | 普通 0000001                                                                                       |           |  |  |  |
|    | ■現在の設定内容                                                                | ł                                                                                                |           |  |  |  |
|    | 通知要否                                                                    | 要                                                                                                |           |  |  |  |
|    | 通知対象取引                                                                  | 入出金取引<br>IB振込予約結果                                                                                |           |  |  |  |
|    | ■変更内容                                                                   |                                                                                                  |           |  |  |  |
|    | 通知要否                                                                    | 💮 要 💮 不要                                                                                         | (1)       |  |  |  |
|    | 通知対象取引                                                                  | 入出金・特定取引                                                                                         |           |  |  |  |
|    | ※通知要の場                                                                  | 入出金取引 ▼                                                                                          |           |  |  |  |
|    | 合は指定し                                                                   | 特定取引                                                                                             | $\square$ |  |  |  |
|    | CCICEN                                                                  | 一 振込 一 取立                                                                                        |           |  |  |  |
|    |                                                                         |                                                                                                  |           |  |  |  |
|    |                                                                         |                                                                                                  |           |  |  |  |
|    |                                                                         | IB振込予約結果                                                                                         | (3)       |  |  |  |
|    |                                                                         | אין א                                                                                            |           |  |  |  |
|    | ■支払元口座                                                                  |                                                                                                  |           |  |  |  |
|    | 大崎支店                                                                    | 普通 0000001                                                                                       |           |  |  |  |
|    | ■現在の設定内容                                                                | 2                                                                                                |           |  |  |  |
|    | 通知要否                                                                    | 要                                                                                                |           |  |  |  |
|    | 通知対象取引                                                                  | 入出金取引<br>IR振込予約結果                                                                                |           |  |  |  |
| I  | ■変更内容                                                                   | 10 302 22 37 # 5 # 0 3#                                                                          |           |  |  |  |
|    | 通知要否                                                                    | 要 不要                                                                                             |           |  |  |  |
|    | 通知対象取引                                                                  | 入出金・特定取引                                                                                         |           |  |  |  |
|    | ※通知要の場                                                                  | 入出金取引▼                                                                                           |           |  |  |  |
|    | 合は指定し                                                                   | 转定取引                                                                                             |           |  |  |  |
|    | てくたさい                                                                   | 网络马马马马 医立                                                                                        |           |  |  |  |
|    |                                                                         |                                                                                                  |           |  |  |  |
|    |                                                                         |                                                                                                  |           |  |  |  |
|    |                                                                         | IB振込予約結果                                                                                         |           |  |  |  |
| l  |                                                                         | <b>A</b> . <b>H</b> . <b>H</b> . <b>H</b> . <b>H</b> . <b>H</b> . <b>H</b> . <b>H</b> . <b>H</b> |           |  |  |  |
|    | 戻る                                                                      | 確認                                                                                               | - $(5)$   |  |  |  |
|    | ※通知要不/+ 80                                                              | 司結果のEメール通知専不を指令                                                                                  |           |  |  |  |
|    | します。                                                                    | フルロポッピクニル通知安白を指定                                                                                 |           |  |  |  |
|    | ※通知対象取引は、Eメール通知を行う取引を指定<br>します。                                         |                                                                                                  |           |  |  |  |
|    | <ul> <li>入出金取引は、すべての取引が対象となります。</li> </ul>                              |                                                                                                  |           |  |  |  |
|    | <ul> <li>特定取引は、振込、取立の2種類の取引と、出金す<br/>べて・現金引出・引落のいずれか1つの取引を自由</li> </ul> |                                                                                                  |           |  |  |  |
|    | に指定できます。 <ul> <li>IB振込予約結果は、インターネットバンキングでお</li> </ul>                   |                                                                                                  |           |  |  |  |
|    | 取引した振込う                                                                 | 予約の結果を通知します。                                                                                     |           |  |  |  |
|    |                                                                         |                                                                                                  |           |  |  |  |

| 手順 | 項目                 |         | 操作内容/項目説明                                                                                                    |  |  |
|----|--------------------|---------|----------------------------------------------------------------------------------------------------|--|--|
| 1  | 通知要否               |         | <ul> <li>通知要否について、次から選択します。</li> <li>要 Eメール通知が必要な場合、選択します。</li> <li>不要 Eメール通知が不要な場合、選択します。</li> </ul>               |  |  |
|    | 通知要否で「要」を          | 選択した場合、 | 次から選択します。                                                                                                    |  |  |
|    |                    | 入出金取引   | 入出金取引全てをEメール送信対象とします。                                                                                               |  |  |
|    |                    |         | 振込入出金取引のうち、「振込」をEメール送信<br>対象とします。                                                                                   |  |  |
| 2  | 入出金・特定取引           |         | 取立入出金取引のうち、「取立」をEメール送信<br>対象とします。                                                                                   |  |  |
|    |                    | 特定取引    | 入出金取引のうち、出金に関する取引をEメ         ール送信対象とします。         なお、出金については、次から選択します。         「出金すべて」、         「現金引出」、         「引落」 |  |  |
|    | I B 振込予約結果         |         | IB振込予約結果について、以下から選択します。                                                                                             |  |  |
| 3  |                    |         | 要         I B振込予約結果のEメール通知が必要な場合、選択します。                                                                             |  |  |
|    |                    |         | <sup>小安</sup>   合、選択します。                                                                                            |  |  |
| 4  | 上記①、②、③の操作を繰り返します。 |         |                                                                                                    |  |  |
| 5  | 確認                 |         | 「確認」ボタンを押します。<br>「Eメール設定変更確認」画面に遷移します。                                                                              |  |  |
| -  | 戻る                 |         | 処理対象を変更する場合、「戻る」ボタンを押します。                                                                                           |  |  |

「Eメール設定変更確認」画面

| 戻る Eメール                             | 设定           |                   | ?     |
|-------------------------------------|--------------|-------------------|-------|
| ール設定区分選択 > 支<br>・ル設定変更確認 > 変更       | 払元口座3<br>〔結果 | ≣択 > Eメール設定変更     | [ > E |
| 取引通知設定内容                            | ¥            |                   |       |
| ■支払元口座                              |              |                   |       |
| 大崎支店                                | 普通           | 0000001           |       |
| 変更後                                 |              | 変更前               |       |
| ■通知要否                               |              |                   |       |
| 要                                   | 要            | nc .              |       |
| ■通知対象取引                             |              |                   |       |
| 振込<br>取立<br>出金すべて<br>IB振込予約結果       | 7            | \出金取引             |       |
| ■支払元口座                              |              |                   |       |
| 大崎支店                                | 普通           | 0000002           |       |
| 変更後                                 |              | 変更前               |       |
| ■通知要否                               |              |                   |       |
| 要                                   | 7            | 要                 |       |
| ■通知対象取引                             |              |                   |       |
| 振込<br>出金すべて                         |              |                   |       |
| 資金移動用パス。                            | 7ード7         | (J                |       |
| 変更内容を確認し、う<br>て「実行」ボタンを打            | 資金移動<br>甲してく | 用バスワードを入力<br>ださい。 | ιĿ    |
| 資金移動用バスワー<br>れぞれ半角で入力し <sup>-</sup> | ドの左か<br>てくださ | ら2、5桁目の数字を<br>い。  | そ     |
| 資金移動<br>を入                          | が用バ<br>力しる   | ペスワード<br>ます。      | _     |
| R6                                  | 実行           |                   |       |

| 手順 | 項目             | 操作内容/項目説明                                        |
|----|----------------|--------------------------------------------------|
| 1  | 資金移動用<br>パスワード | 資金移動用パスワードを入力します。                                |
| 2  | 実行             | 設定内容を確認し、よろしければ、「実行」ボタンを押します。<br>「変更結果」画面に遷移します。 |
| _  | 戻る             | 修正する場合、「戻る」ボタンを押します。                             |

## 「変更結果」画面

| Е       | メール設定                                                   | Ē            |               |                        | ?<br>JU7 |  |
|---------|---------------------------------------------------------|--------------|---------------|------------------------|----------|--|
| E)<br>X | Eメール設定区分選択 > 支払元口座選択 > Eメール設定変更 > E<br>メール設定変更確認 > 変更結果 |              |               |                        |          |  |
| E.      | メール設定の                                                  | 変更が完善        | 了しまし;         | tc.                    |          |  |
|         | 受付内容                                                    |              |               |                        |          |  |
|         | 受付番号                                                    | 2V0716       | 016FK2        |                        |          |  |
|         | 受付日時                                                    | 2013年1       | 10月07日        | 14時35分31秒              |          |  |
|         |                                                         |              |               |                        |          |  |
|         | 取引通知證                                                   | 设定内容         |               |                        |          |  |
|         | 続けて支払元<br>合は、「取引<br>■支払元口 <sup>個</sup>                  | 山座の取<br>通知設定 | 51通知メ<br>」ボタン | ールの設定を行う場<br>を押してください。 |          |  |
|         | 大崎支店                                                    |              | 普通            | 0000002                |          |  |
|         | ■処理結果                                                   |              |               |                        |          |  |
|         | 処理完了                                                    |              |               |                        |          |  |
|         | 変更                                                      | <b>毛後</b>    |               | 変更前                    |          |  |
|         | ■通知要否                                                   |              |               |                        |          |  |
|         | 要                                                       |              | 不要            | BC                     |          |  |
|         | ■通知対象刵                                                  | R31          |               |                        |          |  |
|         | 振込<br>出金すべて                                             |              |               |                        |          |  |
| 取引通知設定  |                                                         |              |               |                        |          |  |

■支払元口座のEメール設定が完了しました。

| 手順 | 項目     | 操作内容/項目説明                                       |   |
|----|--------|-------------------------------------------------|---|
| -  | 取引通知設定 | 引き続き、別支払元口座の取引通知メール設定を行う場合、「取引<br>知設定」ボタンを押します。 | 通 |

# 第7編 取引履歴照会

本編では、取引履歴照会の操作方法について説明します。

#### (1) 概要

利用者が、IBサービスで行った取引について、取引結果の内容を照会することができます。 なお、照会できる取引は次のとおり。

【照会可能な取引一覧】

| 機能      | 取引                                            |
|---------|-----------------------------------------------|
| 振込      | 振込、振込(振込先登録)、振込先取消、振込先メンテナンス(追加/修正<br>/削除)    |
| 契約者情報変更 | 利用限度額変更、契約者氏名変更、 I B 取引中止、 E メール設定(共通情報/取引通知) |

#### (2) 画面遷移

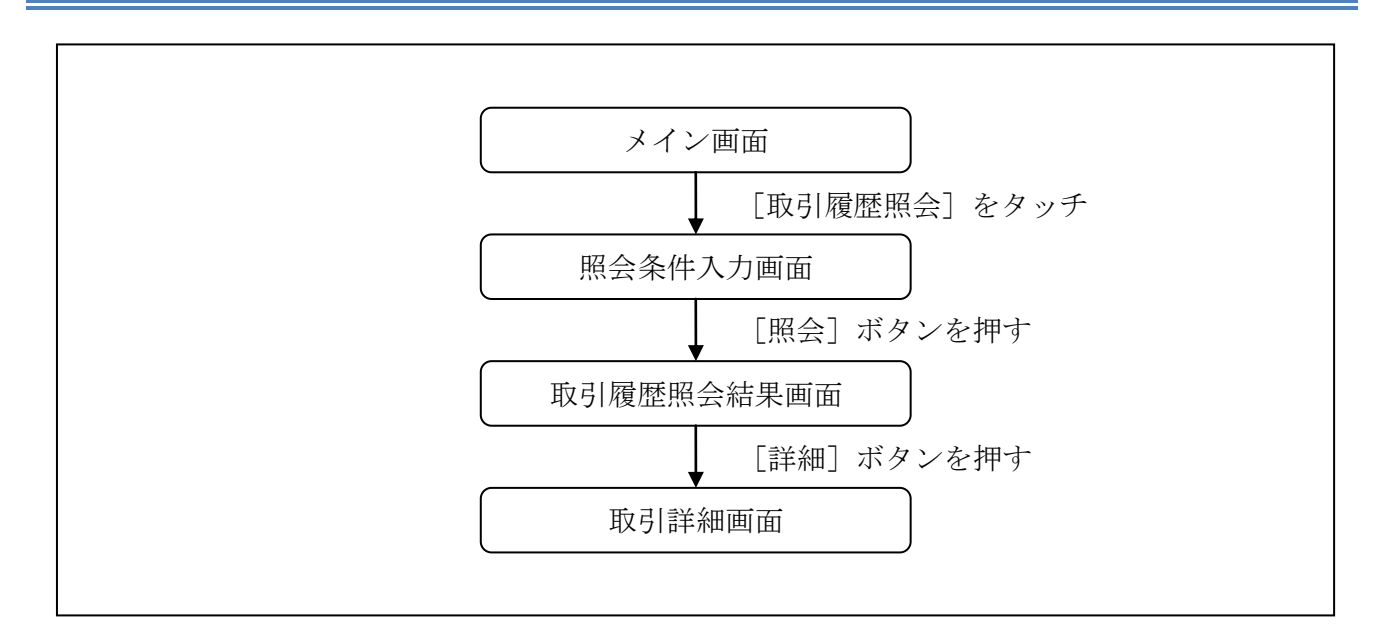

#### (3) 操作説明

「メイン」画面

| メイン                                                                                                    |  |  |  |  |
|----------------------------------------------------------------------------------------------------|--|--|--|--|
| インターネットバンキングをご利用いただきありがとう<br>ございます。<br>前回ログイン日時は2013年10月07日 09時22分10秒で<br>す。                                                        |  |  |  |  |
| ┃代表口座                                                                                                    |  |  |  |  |
| 代表口座の残高をお知りになりたい場合は、「残高<br>照会」ボタンを押してください。<br>代表口座の入出金の明細をお知りになりたい場合<br>は、「入出金明細」ボタンを押してください。<br>代表口座から振込する場合は、「振込」ボタンを押<br>してください。 |  |  |  |  |
| お取引店本店                                                                                                    |  |  |  |  |
| 科目 普通                                                                                                    |  |  |  |  |
| 口座番号 0002147                                                                                                    |  |  |  |  |
| 残高照会 入出金明細 振込                                                                                                    |  |  |  |  |
| サービスメニュー                                                                                                    |  |  |  |  |
| ¥ 残高照会 >                                                                                                    |  |  |  |  |
| ⋛ 入出金明細照会 >                                                                                                    |  |  |  |  |
| → 振込 >                                                                                                    |  |  |  |  |
| その他のサービス ー                                                                                                    |  |  |  |  |
| / <b>定则</b> 定期 >                                                                                                    |  |  |  |  |
| ⑤ 外貨 >                                                                                                    |  |  |  |  |
| 🔛 אי-ם 🔛                                                                                                    |  |  |  |  |
| 💽 税金・各種料金の払込み 🔅 戻 >                                                                                                    |  |  |  |  |
| 保有資産照会 >                                                                                                    |  |  |  |  |
| 諸届け >                                                                                                    |  |  |  |  |
| シ 契約者情報変更 >                                                                                                    |  |  |  |  |
| 取引履歴照会 >                                                                                                    |  |  |  |  |

 $\widehat{\mathbb{T}}$ 

| 手順         | 項目     | 操作内容/項目説明                             |
|------------|--------|---------------------------------------|
| $\bigcirc$ | 取引履歴照会 | 「取引履歴照会」をタッチします。<br>「照会条件入力」画面へ移動します。 |

「照会条件入力」画面

| 取引履歷照会                                                                             | ?<br>~#7 |   |   |
|------------------------------------------------------------------------------------|----------|---|---|
| <b>照会条件入力 &gt;</b> 照会結果                                                            |          |   |   |
| Ⅰ 照会条件入力                                                                           |          |   |   |
| インターネットバンキングでの取引履歴の照会期<br>を指定して「照会」ボタンを押してください。                                    | 間        |   |   |
| <ul> <li>※照会できる期間は、2013年09月07日~2013年1月07日です。</li> <li>※照会可能件数は最大100件です。</li> </ul> | 0        |   |   |
| 期間指定                                                                               |          |   |   |
| 2013 ▼ 年 09 ▼ 月 07 ▼ 日~                                                            |          | ( | 1 |
| 2013 ▼ 年 10 ▼ 月 07 ▼ 日                                                             |          |   | 4 |
| 照会                                                                                 |          | ( |   |

| 手順 | 項目   | 操作内容/項目説明                                                                                                    |
|----|------|----------------------------------------------------------------------------------------------------|
| 1  | 期間指定 | <ul> <li>照会する期間を入力します。</li> <li>【留意点】</li> <li>「※照会できる期間は、・・・」に表示されている期間を指定できます。なお、表示期間は、過去3カ月間です。</li> <li>・照会可能件数は100件です。</li> </ul> |
| 2  | 照会   | 「照会」ボタンを押します。<br>「取引履歴照会結果」画面を表示します。                                                                                                   |

「取引履歴照会結果」画面

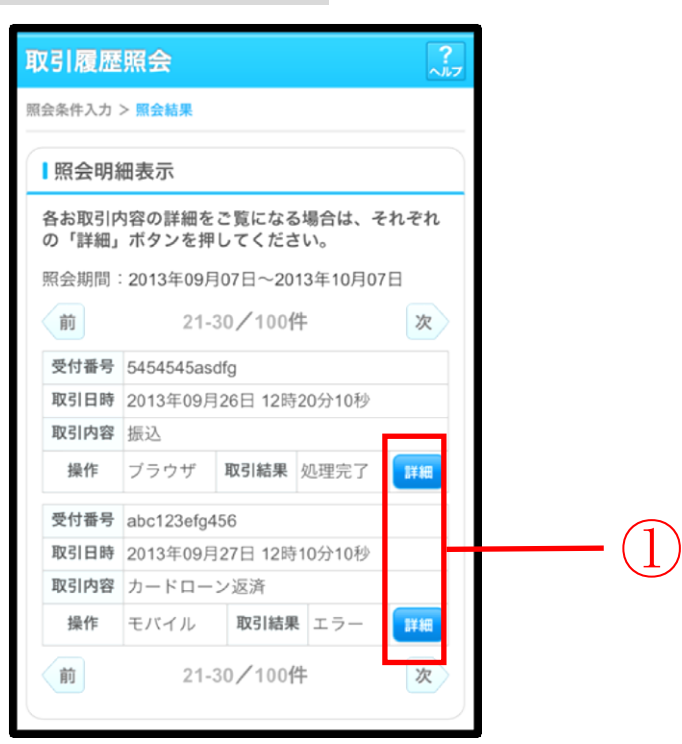

■照会結果が表示されます。

| 手順         | 項目 | 操作内容/項目説明                            |
|------------|----|--------------------------------------|
| $\bigcirc$ | 詳細 | 「詳細」ボタンを押します。<br>各取引の「取引詳細」画面に遷移します。 |

【照会項目】

| No | 項目名  | 内容                                                 | 備考                            |
|----|------|----------------------------------------------------|-------------------------------|
| 1  | 受付番号 | 処理した受付番号を表示します。                                    |                               |
| 2  | 取引日時 | 取引した日時を表示します。<br>(YYYY 年 MM 月 DD 日 HH 時 MM 分 SS 秒) |                               |
| 3  | 取引内容 | 取引した内容を表示します。                                      | 照会系取引(残照、入手金明細<br>等)は表示されません。 |
| 4  | 操作   | ブラウザかモバイルを表示します。                                   |                               |
| 5  | 取引結果 | 取引結果 (処理完了、エラー) を表示します。                            |                               |

### 「取引詳細」画面

| 刵                    | 对履歷照  |                      | 「照会結果」画面で表示された取引内容が表示されます。 |
|----------------------|-------|----------------------|----------------------------|
| 照会条件入力 > 照会結果 > 取引詳細 |       |                      |                            |
| 口座追加詳細を表示します。        |       |                      |                            |
|                      | 受付内容  |                      |                            |
|                      | 受付番号  | 5454545asdfg         |                            |
|                      | 受付日時  | 2013年07月16日10時35分25秒 |                            |
|                      |       |                      |                            |
|                      | ■口座情報 |                      |                            |
|                      | お取引店  | 浅草支店                 |                            |
|                      | 科目    | 普通                   |                            |
|                      | 口座番号  | 2532188              |                            |
|                      |       |                      |                            |
|                      |       | 閉じる                  |                            |
|                      |       |                      |                            |

■照会明細で表示された取引の詳細情報を表示します。

■表示される内容については、取引の内容によって異なります。

# **第**8編

# その他

## 1章 FAQ集

| No | 質問                                        | 回答                                                                                                    | 参照先                    |
|----|-------------------------------------------|----------------------------------------------------------------------------------------------------|------------------------|
| 1  | ゆうちょ銀行の口座指定<br>方法が分かりません。                 | ゆうちょ銀行への振込は、他金融機関向<br>けの「その他・ゆうちょ銀行」を選択し、<br>頭文字「ユ」を選択してください。                                              | 本説明書「第5編2<br>章2.4」を参照。 |
| 2  | ログインパスワードは何<br>回か間違えてしまうと失<br>効されてしまいますか? | 失効はされませんが、6回以上誤って入<br>力するとログインができなくなります。<br>その場合、お取引店にご連絡ください。                                             | 本説明書「第6編2<br>章」を参照。    |
| 3  | EメールアドレスやEメ<br>ールを受信するタイミン<br>グを変更したい。    | 契約者情報変更・Eメール設定の「Eメ<br>ール通知、Eメール通知サイクル、およ<br>び金庫からのお知らせ(Eメール)につ<br>いて設定する」より、アドレスまたは、<br>通知サイクルの変更を行ってください。 | 本説明書「第6編6<br>章6.1」を参照。 |
| 4  | 支払元口座毎にEメール<br>受信の要否を設定したい。               | 契約者情報変更・Eメール設定の「各支<br>払元口座のEメール通知対象取引を設<br>定する」より設定を行ってください。                                               | 本説明書「第6編6<br>章6.2」を参照。 |

| No | 質問                               | 回答                                                                                                    | 参照先                 |
|----|----------------------------------|----------------------------------------------------------------------------------------------------|---------------------|
| 5  | ログインパスワードロッ<br>クがかかってしまいまし<br>た。 | ログインパスワードは連続6回誤入力<br>するとロックがかかり、以後、IBサー<br>ビスにログインできなくなります。<br>解除方法は次のとおりです。<br>お客様に窓口まで来店いただき、所定の<br>手続きにより、当金庫にて変更手続きを<br>行います。 | 本説明書「第6編2<br>章」を参照。 |
| 6  | ログインパスワードを忘<br>れてしまった。           | ログインパスワードを再設定します。<br>再設定の方法は次のとおりです。<br>お客様に窓口まで来店いただき、所定の<br>手続きにより、当金庫にて変更手続きを<br>行います。                                         | _                   |

## 2章 お問い合わせ先

【本説明書の内容に関するお問い合わせ先】 〒482-8651 愛知県岩倉市旭町1丁目21番地 いちい信用金庫システム部 TEL:0587-37-1234